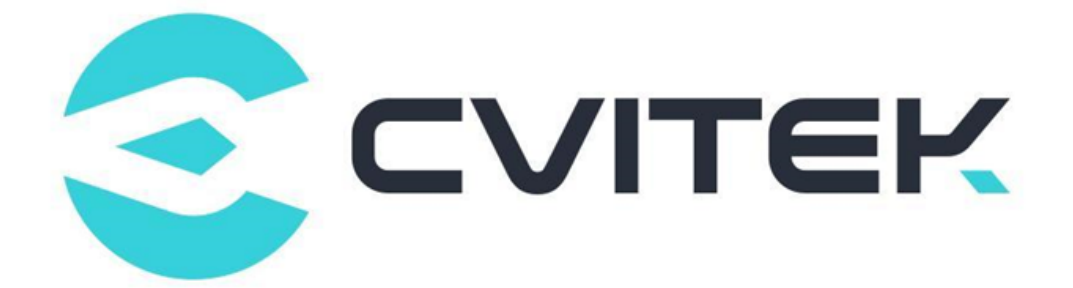

# **ISP** Tuning Guide

Version: 0.2.5

Release date: 2023-02-07

Copyright © 2020 CVITEK Co., Ltd. All rights reserved. No part of this document may be reproduced or transmitted in any form or by any means without prior written consent of CVITEK Co., Ltd. **SOPHGO** 算能科技 ISP Tuning Guide

# Contents

| 1 | Disclaimer                        |                                                                                                    |    |  |  |  |  |  |
|---|-----------------------------------|----------------------------------------------------------------------------------------------------|----|--|--|--|--|--|
| 2 | PQ 1                              | <b>Funing Text Files Relationship Description</b>                                                            | 3  |  |  |  |  |  |
| 3 | <b>ISP</b> 9<br>3.1<br>3.2<br>3.3 | P System Overview       Function Introduction       Function Block Diagram       Introduction to Each Module |    |  |  |  |  |  |
| 4 | Over                              | view of Image Quality Tuning                                                                                 | 9  |  |  |  |  |  |
|   | 4.1                               | Overview of Image Tuning for IPC Applications                                                                | 9  |  |  |  |  |  |
|   | 4.2                               | Image Quality Tuning in Linear Mode                                                                          | 9  |  |  |  |  |  |
|   |                                   | 4.2.1 Sensor docking                                                                                         | 10 |  |  |  |  |  |
|   |                                   | 4.2.2 Sensor and lens calibration                                                                            | 10 |  |  |  |  |  |
|   |                                   | 4.2.3 Brightness Dimension                                                                                   | 11 |  |  |  |  |  |
|   |                                   | 4.2.4 Color Dimension                                                                                        | 12 |  |  |  |  |  |
|   |                                   | 4.2.5 Contrast Dimension                                                                                     | 12 |  |  |  |  |  |
|   |                                   | 4.2.6 Sharpness and noise dimensions                                                                         | 13 |  |  |  |  |  |
|   | 4.3                               | Image Quality Tuning in WDR Mode                                                                             | 14 |  |  |  |  |  |
|   |                                   | 4.3.1 WDR mode backlight scene face brightness enhancement tuning method .                                   | 15 |  |  |  |  |  |
|   |                                   | 4.3.2 Brightness Dimension                                                                                   | 15 |  |  |  |  |  |
|   |                                   | 4.3.3 Motion Trailing Dimension of Composite Zone                                                            | 16 |  |  |  |  |  |
|   |                                   | 4.3.4 Dynamic Range Dimension of Scene                                                                       | 16 |  |  |  |  |  |
|   |                                   | 4.3.5 Color Dimension                                                                                        | 16 |  |  |  |  |  |
|   |                                   | 4.3.6 Contrast Dimension                                                                                     | 16 |  |  |  |  |  |
|   |                                   | 4.3.7 Sharpness and noise dimensions                                                                         | 16 |  |  |  |  |  |
|   |                                   | 4.3.8 Tuning Method of Intense Light Suppression Scene at Night in WDR Mode                                  | 17 |  |  |  |  |  |
|   |                                   | 4.3.9 Brightness Dimension                                                                                   | 17 |  |  |  |  |  |
|   |                                   | 4.3.10 Motion Trailing Dimension of Composite Area                                                           | 18 |  |  |  |  |  |
|   |                                   | 4.3.11 Dynamic Range Dimension of Scene                                                                      | 18 |  |  |  |  |  |
|   |                                   | 4.3.12 Color Dimension                                                                                       | 18 |  |  |  |  |  |
|   |                                   | 4.3.13 Contrast Dimension                                                                                    | 18 |  |  |  |  |  |
|   |                                   | 4.3.14 Sharpness and noise dimensions                                                                        | 18 |  |  |  |  |  |
| 5 | Mod                               | ule Function                                                                                                 | 19 |  |  |  |  |  |
|   | 5.1                               | Black Level                                                                                                  | 19 |  |  |  |  |  |
|   |                                   | 5.1.1 Black Level Calibration Method                                                                         | 19 |  |  |  |  |  |
|   |                                   | 5.1.1.1 Environment and Related Equipments Preparation                                                       | 19 |  |  |  |  |  |
|   |                                   | 5.1.1.2 Black Level Calibration Tool Interface                                                               | 19 |  |  |  |  |  |
|   |                                   | 5.1.1.3 Black Level Calibration Step                                                                         | 20 |  |  |  |  |  |
|   | 5.2                               | DPC                                                                                                    | 20 |  |  |  |  |  |
|   |                                   | 5.2.1 DPC Tuning Method                                                                                      | 20 |  |  |  |  |  |

|            | 5211            | Functional Description 20                                                                                                    |
|------------|-----------------|----------------------------------------------------------------------------------------------------|
|            | 5212            | Key Parameters 22                                                                                                    |
|            | 5.2.1.2         | Tuning Steps 24                                                                                                    |
| 5.2        | CrossTalls Por  | Tuning Steps       24         ooval       25                                                                                      |
| 0.0        | 5.2.1 Creard    | Colle Demosral Turring Mathed                                                                                                    |
|            | 0.5.1 Cross     |                                                                                                    |
|            | 5.3.1.1         | Function Description                                                                                                    |
|            | 5.3.1.2         | Key Parameters                                                                                                    |
|            | 5.3.1.3         | Tuning Steps                                                                                                    |
| 5.4        | Mesh Lens Sha   | ading Correction (MLSC) $\ldots \ldots \ldots \ldots \ldots \ldots \ldots \ldots \ldots \ldots \ldots 27$                         |
|            | 5.4.1 MLSC      | Calibration Method                                                                                                    |
|            | 5.4.1.1         | Environment and Related Equipments Preparation                                                                                    |
|            | 5.4.1.2         | MLSC Calibration Tool Interface                                                                                                   |
|            | 5.4.1.3         | MLSC Calibration Steps                                                                                                    |
|            | 5.4.2 MLSC      | Tuning Method                                                                                                    |
|            | 5.4.2.1         | Function Description                                                                                                    |
|            | 5.4.2.2         | Kev Parameters 31                                                                                                    |
|            | 5423            | Tuning Steps 31                                                                                                    |
| 5.5        | Radial Shadin   | © Correction (BLSC) 32                                                                                                    |
| 0.0        | 551 BLSC        | Calibration Methods 32                                                                                                    |
|            | 5.5.1 1 5.5.1.1 | Environment and Belated Equipments Proparation 32                                                                                 |
|            | 5519            | PI SC Calibration Tool Interface 24                                                                                               |
|            | 0.0.1.2         | $RLSC \subset Calibration \ Tool \ Interface \ \ldots \ \ldots \ S4$                                                              |
|            | 0.0.1.3         | RLSC Calibration Steps                                                                                                    |
|            | 5.5.2 RLSU      | Tuning Method                                                                                                    |
|            | 5.5.2.1         | Function Description                                                                                                    |
|            | 5.5.2.2         | Key Parameters                                                                                                    |
|            | 5.5.2.3         | Tuning Steps                                                                                                    |
| 5.6        | White Balance   | 9                                                                                                    |
|            | 5.6.1 AWB       | Calibration Method                                                                                                    |
|            | 5.6.1.1         | Environment and Related Equipments Preparation                                                                                    |
|            | 5.6.1.2         | AWB Calibration Tool Interface                                                                                                    |
|            | 5.6.1.3         | AWB Calibration Steps  37                                                                                                    |
|            | 5.6.2 AWB       | Tuning Method $\dots \dots \dots \dots \dots \dots \dots \dots \dots \dots \dots \dots \dots \dots \dots \dots \dots \dots \dots$ |
|            | 5.6.2.1         | Function Description                                                                                                    |
|            | 5.6.2.2         | Key Parameters                                                                                                    |
|            | 5.6.2.3         | Tuning Steps                                                                                                    |
| 5.7        | BNR             | 51                                                                                                    |
|            | 5.7.1 BNR (     | Calibration Method 51                                                                                                    |
|            | 5711            | Environment and Related Equipment Preparation 52                                                                                  |
|            | 5712            | BNR Calibration Tool Interface 52                                                                                                 |
|            | 5.7.1.2         | BNR Calibration Steps 53                                                                                                    |
|            | 579 BNR         | Suping Method 53                                                                                                    |
|            | 5.7.2 DNR .     | Function Description 52                                                                                                    |
|            | 0.7.2.1         | Function Description 53                                                                                                    |
|            | 0.7.2.2         | Key Parameters                                                                                                    |
| <b>Z</b> 0 | 5.7.2.3         | Tuning Steps                                                                                                    |
| 5.8        | Demosaic        |                                                                                                    |
|            | 5.8.1 Demos     | aic Tuning Method                                                                                                    |
|            | 5.8.1.1         | Function Description 57                                                                                                    |
|            | 5.8.1.2         | Key Parameters                                                                                                    |
|            | 5.8.1.3         | Tuning Steps                                                                                                    |
| 5.9        | $WDR \dots$     |                                                                                                    |
|            | 5.9.1 WDR       | Tuning Method $\ldots \ldots \ldots \ldots \ldots \ldots \ldots \ldots \ldots \ldots \ldots \ldots \ldots \ldots \ldots 63$       |

|      | 5.9.1.1       | Function Description                                                                                                |
|------|---------------|----------------------------------------------------------------------------------------------------|
|      | 5.9.1.2       | Key Parameters                                                                                                    |
|      | 5.9.1.3       | Tuning Steps                                                                                                    |
| 5.10 | $DRC \dots$   |                                                                                                    |
|      | 5.10.1 DRC T  | Cuning method                                                                                                    |
|      | 5.10.1.1      | Function Description                                                                                                |
|      | 5.10.1.2      | Key Parameters                                                                                                    |
|      | 5.10.1.3      | Tuning Steps                                                                                                    |
| 5.11 | ССМ           |                                                                                                    |
|      | 5.11.1 CCM (  | Calibration Method $\ldots \ldots \ldots \ldots \ldots \ldots \ldots \ldots \ldots \ldots \ldots \ldots \ldots .76$ |
|      | 5.11.1.1      | Environment and Related Equipment Preparation                                                                       |
|      | 5.11.1.2      | CCM Calibration Tool Interface                                                                                      |
|      | 5.11.1.3      | CCM Calibratin Steps                                                                                                |
|      | 5.11.2 CCM    | Funing Method       78                                                                                              |
|      | 5.11.2.1      | Function Description                                                                                                |
|      | 5.11.2.2      | Key Parameters                                                                                                    |
|      | 5.11.2.3      | Tuning Steps                                                                                                    |
| 5.12 | Gamma         |                                                                                                    |
|      | 5.12.1 Gamm   | a Tuning Method                                                                                                    |
|      | 5.12.1.1      | Function Description                                                                                                |
|      | 5.12.1.2      | Key Parameters                                                                                                    |
|      | 5.12.1.3      | GammaCOEFFI and SlopeAtZero Parameter Description 81                                                                |
|      | 5.12.1.4      | Tuning Custom Curve with Parameters                                                                                 |
|      | 5.12.1.5      | Using Control Points to Tune Custom Curves                                                                          |
| 5.13 | Dehaze        |                                                                                                    |
|      | 5.13.1 Dehaze | e Tuning Method                                                                                                    |
|      | 5.13.1.1      | Function Description                                                                                                |
|      | 5.13.1.2      | Key Parameters                                                                                                    |
|      | 5.13.1.3      | Tuning Steps                                                                                                    |
|      | 5.13.1.4      | Dehaze Parameters                                                                                                   |
| 5.14 | RGBCAC        |                                                                                                    |
|      | 5.14.1 RGBC   | AC Tuning Method                                                                                                    |
|      | 5.14.1.1      | Function Description                                                                                                |
|      | 5.14.1.2      | Key Parameters                                                                                                    |
|      | 5.14.1.3      | Tuning Steps                                                                                                    |
| 5.15 | LCAC          | 90                                                                                                    |
|      | 5.15.1 LCAC   | Tuning Method                                                                                                    |
|      | 5.15.1.1      | Function Description                                                                                                |
|      | 5.15.1.2      | Key Parameters                                                                                                    |
|      | 5.15.1.3      | Tuning Steps                                                                                                    |
| 5.16 | CLUT          | 94                                                                                                    |
|      | 5.16.1 CLUT   | Calibration Method                                                                                                  |
|      | 5.16.1.1      | Environment and Related Equipment Preparation                                                                       |
|      | 5.16.1.2      | CLUT Calibration Tool Interface                                                                                     |
|      | 5.16.1.3      | CLUT Calibration Steps                                                                                              |
|      | 5.16.2 CLUT   | Tuning Method                                                                                                    |
|      | 5.16.2.1      | Function Description                                                                                                |
|      | 5.16.2.2      | Key Parameters                                                                                                    |
|      | 5.16.2.3      | Tuning Steps                                                                                                    |
| 5.17 | PreSharpen    |                                                                                                    |
|      | 5.17.1 PreSha | rpen Tuning Method                                                                                                  |

|      | 5.17.1.1 Function Description $\dots \dots \dots \dots \dots \dots \dots \dots \dots \dots \dots \dots \dots \dots \dots \dots \dots 99$                               |
|------|----------------------------------------------------------------------------------------------------|
|      | 5.17.1.2 Key Parameters                                                                                                    |
|      | 5.17.1.3 Tuning Steps $\dots \dots \dots \dots \dots \dots \dots \dots \dots \dots \dots \dots \dots \dots \dots \dots \dots \dots \dots$                              |
| 5.18 | 3DNR                                                                                                    |
|      | 5.18.1 3DNR Tuning Method $\dots \dots \dots \dots \dots \dots \dots \dots \dots \dots \dots \dots \dots \dots \dots \dots \dots \dots \dots$                          |
|      | 5.18.1.1 Function Description $\dots \dots \dots \dots \dots \dots \dots \dots \dots \dots \dots \dots \dots \dots \dots \dots \dots \dots \dots$                      |
|      | 5.18.1.2 Key Parameters $\dots \dots \dots \dots \dots \dots \dots \dots \dots \dots \dots \dots \dots \dots \dots \dots \dots \dots \dots$                            |
|      | 5.18.1.3 Tuning Steps $\ldots$ 111                                                                                                    |
| 5.19 | YNR                                                                                                    |
|      | 5.19.1 YNR Tuning Method $\dots \dots \dots \dots \dots \dots \dots \dots \dots \dots \dots \dots \dots \dots \dots \dots \dots \dots \dots$                           |
|      | 5.19.1.1 Function Description $\dots \dots \dots \dots \dots \dots \dots \dots \dots \dots \dots \dots \dots \dots \dots \dots \dots \dots \dots$                      |
|      | 5.19.1.2 Key Parameters $\ldots \ldots \ldots \ldots \ldots \ldots \ldots \ldots \ldots \ldots \ldots \ldots \ldots \ldots \ldots \ldots \ldots \ldots \ldots$         |
|      | 5.19.1.3 Tuning Steps                                                                                                    |
| 5.20 | CNR                                                                                                    |
|      | 5.20.1 CNR Tuning Method                                                                                                    |
|      | 5.20.1.1 Function Description $\dots \dots \dots \dots \dots \dots \dots \dots \dots \dots \dots \dots \dots \dots \dots \dots \dots \dots \dots$                      |
|      | 5.20.1.2 Key Parameters $\dots \dots \dots \dots \dots \dots \dots \dots \dots \dots \dots \dots \dots \dots \dots \dots \dots \dots \dots$                            |
|      | 5.20.1.3 Tuning Steps $\ldots$ 121                                                                                                    |
| 5.21 | CA                                                                                                    |
|      | 5.21.1 CA Tuning Method $\dots \dots \dots \dots \dots \dots \dots \dots \dots \dots \dots \dots \dots \dots \dots \dots \dots \dots \dots$                            |
|      | 5.21.1.1 Function Description $\dots \dots \dots \dots \dots \dots \dots \dots \dots \dots \dots \dots \dots \dots \dots \dots \dots \dots \dots$                      |
|      | 5.21.1.2 Key Parameters $\dots \dots \dots \dots \dots \dots \dots \dots \dots \dots \dots \dots \dots \dots \dots \dots \dots \dots \dots$                            |
|      | 5.21.1.3 Precautions $\ldots \ldots \ldots \ldots \ldots \ldots \ldots \ldots \ldots \ldots \ldots \ldots \ldots \ldots \ldots \ldots \ldots \ldots \ldots$            |
| 5.22 | CAC                                                                                                    |
|      | 5.22.1 CAC Tuning Method $\dots \dots \dots \dots \dots \dots \dots \dots \dots \dots \dots \dots \dots \dots \dots \dots \dots \dots \dots$                           |
|      | $5.22.1.1$ Function Description $\ldots \ldots \ldots \ldots \ldots \ldots \ldots \ldots \ldots \ldots \ldots \ldots \ldots \ldots \ldots \ldots \ldots \ldots \ldots$ |
|      | 5.22.1.2 Key Parameters $\ldots \ldots \ldots \ldots \ldots \ldots \ldots \ldots \ldots \ldots \ldots \ldots \ldots \ldots \ldots \ldots \ldots \ldots \ldots$         |
|      | 5.22.1.3 Tuning Steps $\ldots \ldots \ldots \ldots \ldots \ldots \ldots \ldots \ldots \ldots \ldots \ldots \ldots \ldots \ldots \ldots 127$                            |
| 5.23 | $DCI \dots \dots \dots \dots \dots \dots \dots \dots \dots \dots \dots \dots \dots \dots \dots \dots \dots \dots \dots$                                                |
|      | 5.23.1 DCI Tuning Method $\ldots \ldots \ldots \ldots \ldots \ldots \ldots \ldots \ldots \ldots \ldots \ldots \ldots \ldots \ldots \ldots \ldots \ldots \ldots$        |
|      | $5.23.1.1$ Function Description $\ldots \ldots \ldots \ldots \ldots \ldots \ldots \ldots \ldots \ldots \ldots \ldots \ldots \ldots \ldots \ldots \ldots \ldots \ldots$ |
|      | $5.23.1.2$ Key Parameters $\ldots \ldots \ldots \ldots \ldots \ldots \ldots \ldots \ldots \ldots \ldots \ldots \ldots \ldots \ldots \ldots \ldots \ldots \ldots$       |
|      | 5.23.1.3 Tuning Steps                                                                                                    |
| 5.24 | LDCI                                                                                                    |
|      | $5.24.1$ LDCI Tuning Method $\ldots \ldots \ldots \ldots \ldots \ldots \ldots \ldots \ldots \ldots \ldots \ldots \ldots \ldots \ldots \ldots \ldots 132$               |
|      | $5.24.1.1$ Fonction Discription $\ldots \ldots \ldots \ldots \ldots \ldots \ldots \ldots \ldots \ldots \ldots \ldots \ldots \ldots \ldots \ldots \ldots \ldots \ldots$ |
|      | $5.24.1.2$ Key Parameters $\ldots$ $134$                                                                                                    |
|      | 5.24.1.3 Tuning Steps                                                                                                    |
| 5.25 | CA_Lite                                                                                                    |
|      | 5.25.1 CA_Lite Tuning Method                                                                                                    |
|      | 5.25.1.1 Fonction Discription                                                                                                    |
|      | $5.25.1.2$ Key Parameters $\ldots$ $138$                                                                                                    |
|      | 5.25.1.3 Tuning Steps                                                                                                    |
| 5.26 | Sharpen $\ldots \ldots \ldots \ldots \ldots \ldots \ldots \ldots \ldots \ldots \ldots \ldots \ldots \ldots \ldots \ldots \ldots \ldots \ldots$                         |
|      | $5.26.1$ Sharpen Tuning Method $\ldots \ldots \ldots \ldots \ldots \ldots \ldots \ldots \ldots \ldots \ldots \ldots \ldots \ldots \ldots \ldots \ldots \ldots \ldots$  |
|      | 5.26.1.1 Function Description $\dots \dots \dots \dots \dots \dots \dots \dots \dots \dots \dots \dots \dots \dots \dots \dots \dots \dots \dots$                      |
|      | $5.26.1.2$ Key Parameters $\ldots \ldots \ldots \ldots \ldots \ldots \ldots \ldots \ldots \ldots \ldots \ldots \ldots \ldots \ldots \ldots \ldots \ldots \ldots$       |
|      | 5.26.1.3 Tuning Steps                                                                                                    |
| 5.27 | Auto Exposure                                                                                                    |
|      | 5.27.1 Auto Exposure Tuning Method                                                                                                    |
|      | $5.27.1.1$ Fonction Discription $\ldots \ldots \ldots \ldots \ldots \ldots \ldots \ldots \ldots \ldots \ldots \ldots \ldots \ldots 143$                                |

| 5.27.1.2 | Key Parameters |  |  |  |  |  |  |  |  |   |  |  |  |  |  |  | - | 144 |
|----------|----------------|--|--|--|--|--|--|--|--|---|--|--|--|--|--|--|---|-----|
| 5.27.1.3 | Tuning Steps   |  |  |  |  |  |  |  |  | • |  |  |  |  |  |  |   | 155 |

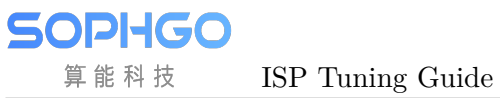

#### **Revision History**

| Revi- | Date       | Description                                                        |  |  |  |  |  |
|-------|------------|--------------------------------------------------------------------|--|--|--|--|--|
| sion  |            |                                                                    |  |  |  |  |  |
| 0.1.0 | 2021/06/15 | Initial release                                                    |  |  |  |  |  |
| 0.2.0 | 2022/09/30 | Add some parameter descriptions                                    |  |  |  |  |  |
| 0.2.1 | 2022/10/12 | Update AWB module parameters                                       |  |  |  |  |  |
| 0.2.2 | 2022/10/20 | Add and remove some descriptions as common versions                |  |  |  |  |  |
| 0.2.3 | 2022/10/31 | Modify document format                                             |  |  |  |  |  |
| 0.2.4 | 2022/11/22 | Modify the overall flow chart of 2-1ISP and the description of LSC |  |  |  |  |  |
|       |            | calibration                                                        |  |  |  |  |  |
| 0.2.5 | 2023/02/07 | Update AWB module parameters                                       |  |  |  |  |  |

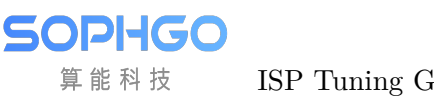

ISP Tuning Guide

# **1** Disclaimer

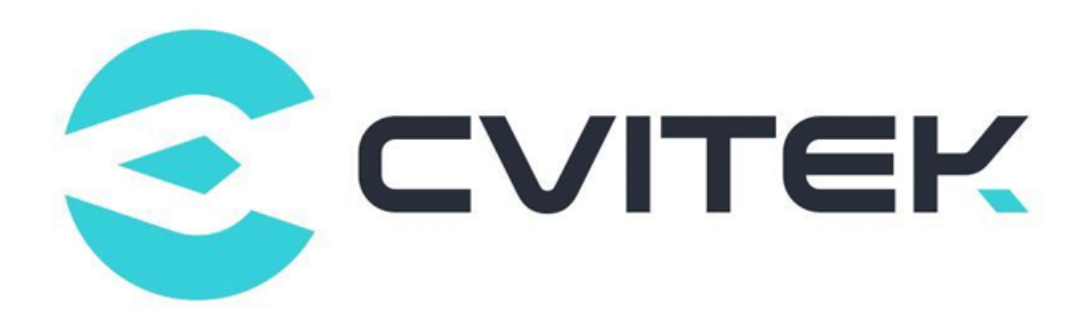

#### **Terms and Conditions**

The document and all information contained herein remain the CVITEK Co., Ltd' s ( "CVITEK") confidential information, and should not disclose to any third party or use it in any way without CVITEK' s prior written consent. User shall be liable for any damage and loss caused by unauthority use and disclosure.

CVITEK reserves the right to make changes to information contained in this document at any time and without notice.

All information contained herein is provided in "AS IS" basis, without warranties of any kind, expressed or implied, including without limitation mercantability, non-infringement and fitness for a particular purpose. In no event shall CVITEK be liable for any third party' s software provided herein, User shall only seek remedy against such third party. CVITEK especially claims that CVITEK shall have no liable for CVITEK' s work result based on Customer' s specification or published shandard.

#### **Contact Us**

Address Building 1, Yard 9, FengHao East Road, Haidian District, Beijing, 100094, China

Building T10, UpperCoast Park, Huizhanwan, Zhancheng Community, Fuhai Street, Baoan District, Shenzhen, 518100, China

**Phone** +86-10-57590723 +86-10-57590724

Website https://www.sophgo.com/

Forum https://developer.sophgo.com/forum/index.html

# **2** PQ Tuning Text Files Relationship Description

The ISP Tuning Guide is a document that guides the user through the process of image tuning, covering basic concepts and steps. The process of using this document is relevant to the following document and is outlined below:

• [PQ Tools User Guide] details how to use the tool CviPQTools for image tuning.

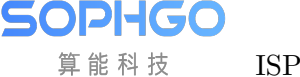

# **3** ISP System Overview

## **3.1** Function Introduction

ISP system supports standard image processing functions, including bad point correction, lens shadow correction, auto exposure, auto white balance, auto focus, demosaic and other basic functions, as well as advanced processing functions such as noise reduction, WDR and DRC.

The main image processing functions supported by ISP are as follows:

- Black level correction (BLC)
- Static and Dynamic Defect Pixel Correction (DPC)
- CrossTalk Removal
- Lens shadow correction (LSC)
- Bayer noise reduction
- Demosaic processing
- Color Correction Matrix (CCM)
- Gamma correction
- Purple fringing correction (LCAC, RGBCAC and CAC)
- Wide Dynamic Range (WDR)
- Dynamic Range Compression (DRC)
- Auto Exposure (AE)
- Auto Focus (AF)
- Auto White Balance (AWB)
- 3A related statistical information output
- Image Sharpening (Sharpen)
- Auto dehaze treatment (Dehaze)
- Local Dynamic Contrast Improvement (LDCI)
- 3D noise reduction (3DNR)
- Color 3D look up table enhancement (CLUT)

- Brightness coloring
- Digital image stabilization

# 3.2 Function Block Diagram

The overall structure of ISP is shown in Fig. 3.1. The following chapters of this document will introduce the function of each module, the parameter calibration method and image quality tuning method of each module (BLC, DPC, MLSC, AWB, BNR, CCM and CLUT).

SOPHGO 算能科技 ISF

ISP Tuning Guide

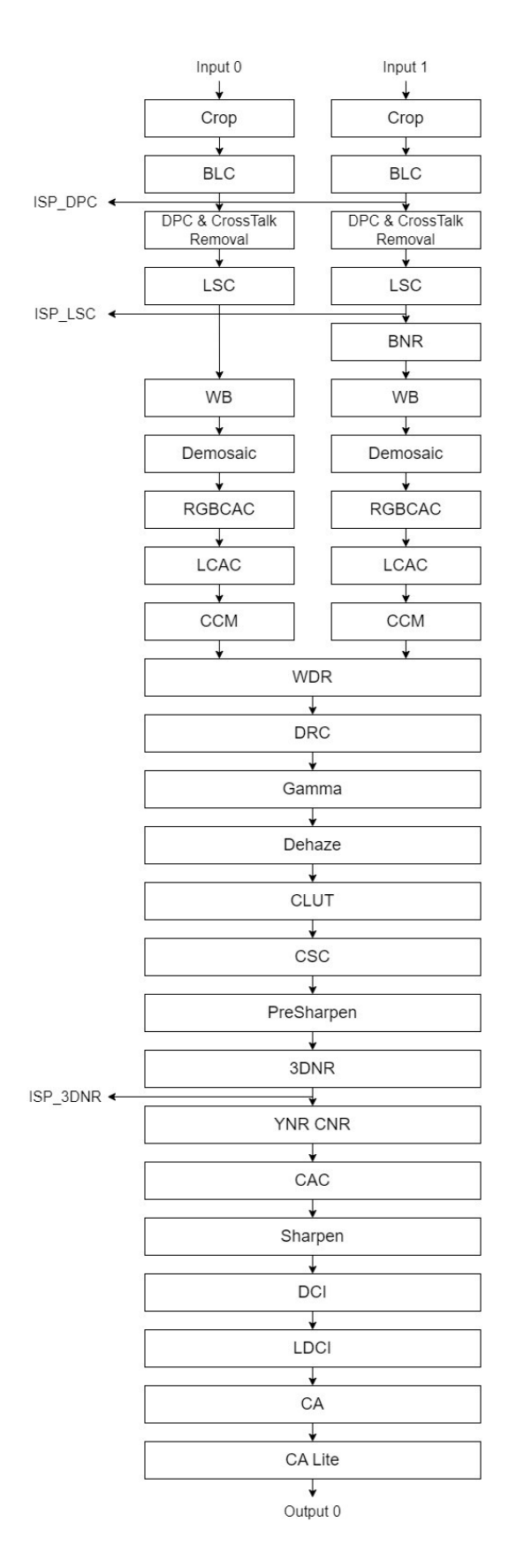

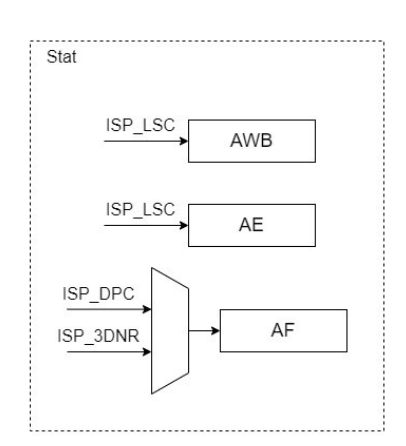

Fig. 3.1: ISP Overall structure diagram

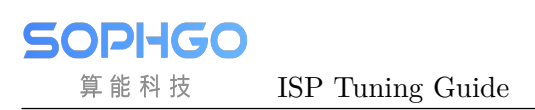

# **3.3** Introduction to Each Module

The following chapters of this document will introduce the function and the image quality tuning method of each module. The functions of ISP modules are shown in Table 3.1.

| Module Name      | Function                                                                 |  |  |  |  |  |  |
|------------------|--------------------------------------------------------------------------|--|--|--|--|--|--|
| Crop             | Function of clipping the input image.                                    |  |  |  |  |  |  |
| BLC              | Black level correction.                                                  |  |  |  |  |  |  |
| DPC              | Realize the function of detecting and correcting static defect pixel and |  |  |  |  |  |  |
|                  | dynamic defect pixel.                                                    |  |  |  |  |  |  |
| CrossTalkRemoval | Correct the imbalance between Gr and Gb channels.                        |  |  |  |  |  |  |
| LSC              | Provide lens shadow correction.                                          |  |  |  |  |  |  |
| WDR              | Wide dynamic function of multi frame synthesis.                          |  |  |  |  |  |  |
| DRC              | Adjust the dynamic range of the image so that the display effect on      |  |  |  |  |  |  |
|                  | the display device is consistent with the human visual experience.       |  |  |  |  |  |  |
| BNR              | Realize the image denoising function in Bayer domain.                    |  |  |  |  |  |  |
| Demosaic         | Convert Raw image in Bayer format to RGB image.                          |  |  |  |  |  |  |
| AE               | Provide automatic exposure information statistics to the software to     |  |  |  |  |  |  |
|                  | adjust the Sensor to achieve automatic exposure function.                |  |  |  |  |  |  |
| AWB              | Provide global and regional statistical information to the software to   |  |  |  |  |  |  |
|                  | adjust the Sensor to achieve automatic white balance function.           |  |  |  |  |  |  |
| AF               | The module outputs the statistical information related to the image      |  |  |  |  |  |  |
|                  | definition, and the software completes the auto focusing function based  |  |  |  |  |  |  |
|                  | on the statistical information.                                          |  |  |  |  |  |  |
| CAC              | Realize the function of removing purple fringing of the image, and       |  |  |  |  |  |  |
|                  | improve the purple fringing of the image edge.                           |  |  |  |  |  |  |
| CCM              | Use the 3x3 matrix to correct the color.                                 |  |  |  |  |  |  |
| Gamma            | Adjust the overall brightness of the image according to the gamma        |  |  |  |  |  |  |
|                  | curve.                                                                   |  |  |  |  |  |  |
| Dehaze           | Dehaze the scene with haze to improve the contrast and clarity of the    |  |  |  |  |  |  |
|                  | image.                                                                   |  |  |  |  |  |  |
| CSC              | Transform the RGB image into YUV image through 3x3 matrix.               |  |  |  |  |  |  |
| YNR              | Realizes the function of removing bright noise.                          |  |  |  |  |  |  |
| CNR              | Provides the function of removing color noise and reducing color spots.  |  |  |  |  |  |  |
| Sharpen          | Realizes the image sharpening function and increase the image clarity.   |  |  |  |  |  |  |
| DCI              | Based on histogram equalization method to improve the overall image      |  |  |  |  |  |  |
|                  | contrast and the details of the dark area                                |  |  |  |  |  |  |
| LDCI             | Based on the method of image blocking statistics, the local contrast     |  |  |  |  |  |  |
|                  | of the image is enhanced, and the filtering parameters can be adjusted   |  |  |  |  |  |  |
|                  | to adjust the local range of local contrast enhancement.                 |  |  |  |  |  |  |
| CLUT             | Uses 3D LUT to achieve complex color adjustment functions, including     |  |  |  |  |  |  |
|                  | brightness adjustment and saturation adjustment.                         |  |  |  |  |  |  |
| 3DNR             | Removes the noise in the image by time domain filtering, keep the        |  |  |  |  |  |  |
|                  | image details and reduce the coding bitrate.                             |  |  |  |  |  |  |
| CA               | Provides saturation adjustment and thermal imaging coloring func-        |  |  |  |  |  |  |
|                  | tions.                                                                   |  |  |  |  |  |  |
| CA_Lite          | Provides saturation adjustment function.                                 |  |  |  |  |  |  |
| LDC              | Realizes the lens deformity correction.                                  |  |  |  |  |  |  |
| DIS              | Digital image stabilization function.                                    |  |  |  |  |  |  |

# **4** Overview of Image Quality Tuning

SOPHGO

算能科技

Currently ISP processors are mainly targeted at IPC security scenarios, including linear and WDR modes. Due to the special needs of the security industry, the focus of IPC security scenarios on image quality is different from that of general consumer scenarios.

# 4.1 Overview of Image Tuning for IPC Applications

Current ISP processors for IPC security scenarios are divided into two modes: linear mode and WDR mode. These two modes focus on the dimensions of image quality, including the rationality and accuracy of the brightness and color of the image, the overall transparency and clarity of the image, and the ability to suppress noise. In addition, the dimension that WDR mode focuses on includes a reasonable dynamic range for the overall image, that is, dark details can be preserved and bright areas will not be overexposed. The following describes image quality tuning methods and Tuning principle in linear mode and WDR mode, respectively.

# 4.2 Image Quality Tuning in Linear Mode

Image quality tuning methods in linear mode mainly focus on four dimensions: brightness, color, transparency, sharpness and noise. Among them, modules related to brightness tuning are AE and LSC; modules related to color tuning are AWB, CCM and CLUT; modules related to transparency tuning are Gamma, Dehaze, DCI and LDCI; modules related to sharpness and noise suppression are DPC, BNR, Demosaic, 3DNR, YNR, CNR and Sharpen. The image quality tuning framework for IPC scenarios in linear mode is shown in Fig. 4.1.

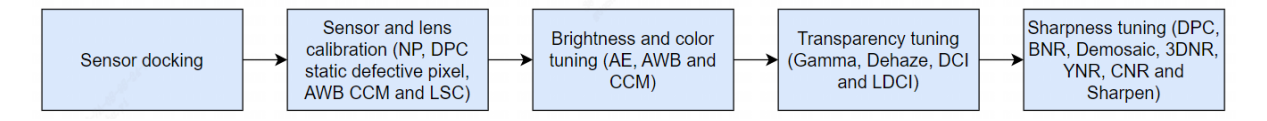

Fig. 4.1: Image Tuning Framework for Linear Mode of IPC Application Scenario

## 4.2.1 Sensor docking

SOPI-IGO 算能科技

The main task of Sensor docking is to dock the processor with Sensor such as IMX327, to confirm whether the overall path is working properly, whether the modes can be switched smoothly, whether the parameters of each module drive Sensor reasonably under the default configuration, and whether the basic functions of AE work as expected.

## 4.2.2 Sensor and lens calibration

The process of Sensor and lens calibration is shown in Fig. 4.2. The main steps involved include black level calibration, Noise Profile calibration, static defect pixel calibration, LSC calibration, and AWB and CCM color calibration.

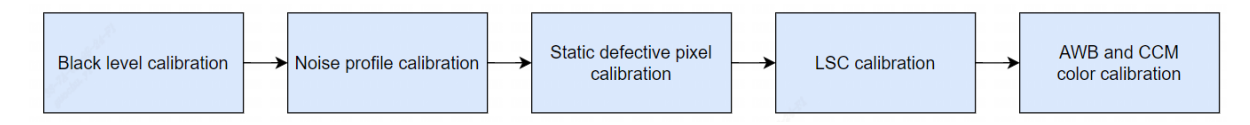

Fig. 4.2: Flowchart of Sensor and lens calibration

- Black Level Calibration: The first step in the ISP overall calibration process is black level calibration. Please refer to section 5.1.1 "Black Level Calibration Method" for detailed calibration methods.

- Noise Profile calibration: After the black level calibration is completed, Noise Profile is calibrated to provide noise reduction related modules such as BNR and 3DNR. Noise Profile calibration results are obtained according to different ISOs. The range of ISO values is  $\{100, 200, 400, 800, 1600, 3200, 6400, 12800, 25600, 51200, 102400, 204800, 409600, 819200, 1638400, 3276800\}$ . The range of ISO values is as wide as possible. Please refer to *section 5.7.1 "BNR Calibration Method"* for detailed calibration methods.

- Static Defective Pixel Calibration: The static defective pixel of the Sensor includes bright and dark pixels, while the static defective pixel calibration is related to the resolution of the Sensor. Static defective pixels tables containing bright and dark pixels need to be re-calibrated for different resolutions. The calibration results are obtained according to different ISOs.

- LSC calibration: The main purpose of LSC calibration is to eliminate the dark angle of the picture caused by uneven optical refraction of the lens. The calibration method is Mesh LSC (MLSC). In low illumination, the noise of dark corner of the picture is uneven due to Shading, which can be adjusted by MeshStr. Please refer to *section 5.4.1 "MLSC Calibration Method*" for specific calibration methods.

- AWB calibration: The principle of AWB calibration is to extract white point information under multiple light sources, namely R/G and B/G, and calculate Planck color temperature fitting curve. Because AWB is strongly related to the Sensor and lens filters, the AWB coefficients need to be re-calibrated for each lens or filter change. Please refer to section 5.6.1 "AWB Calibration Method" for the specific calibration methods.

- CCM calibration: The main principle of CCM calibration is to calculate a 3x3 matrix, so that the actual color values obtained from the first 18 color blocks of the 24 color cards captured by the sensor are as close as possible to the expected values. Generally, the raw obtained under three

light sources (D50, TL84 and A) is used to achieve the CCM calibration. Please refer to section 5.11.1 "CCM Calibration Method" for specific calibration methods.

After calibrating the sensor and lens above, the next step is to optimize the image quality of ISP modules, including the image quality optimization in different ISO settings.

Scenes to tune in linear mode include laboratory still life scenes and outdoor real-world scenes. Generally speaking, the parameters of ISP modules must be tuned for laboratory still life scenes at different illumination levels. The four dimensions of image quality, including brightness, color, contrast, sharpness and noise, should be tuned reasonably. Next, fine-tune the different actual outdoor scenes, which cover a variety of detailed scenes such as day and night, sunny and cloudy weather, and evening sunset.

Linear mode image quality is shown in Fig. 4.3 according to the tuning sequence of the four dimensions above.

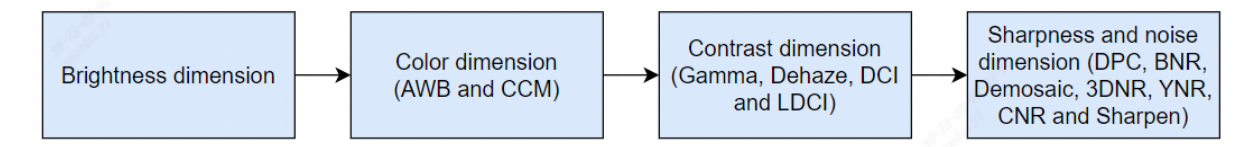

Fig. 4.3: Sequence diagram for image quality tuning

#### 4.2.3 Brightness Dimension

For the tuning of brightness dimension, it mainly tunes AE weight table, AE Route, AE target value, convergence speed and smoothness of AE module to achieve a reasonable overall image brightness.Before tuning AE, confirm that the black level and LSC have completed the correction.

Step 1. Determine the AE weight table. For IPC scenarios, attention is generally paid to the middle area of the picture, so the middle part of the AE weight table has a higher weight than the surrounding part.

Step 2. Determine how the AE Route determines the exposure distribution. Different scenarios require different exposure times and gain allocations.

Step 3. Adjust AE target values for laboratory still scenes. It is recommended to reach the bright area without exposure as the basis.

Step 4. For different application scenarios, tune the convergence speed and smoothness of AE to achieve a balance between them. The principle of tuning is to increase the convergence speed as much as possible while preventing AE oscillation. The convergence speed and smoothness of AE can generally be tested by switching lights in a laboratory still scene.

## 4.2.4 Color Dimension

SOPIIGO 算能科技

The tuning of color dimension mainly involves AWB and CCM.Before tuning the color, confirm that the black level and LSC calibration are complete and the AE module parameters are finished tuning.

Step 1. AWB calibration of 24 color cards using lab light box under D65, D50, A and D50 color temperature light sources for outdoor scenes to obtain white balance coefficients. In addition, more light sources such as TL84 and CWF can be added to improve the calibration accuracy.

Step 2. Using lab light box, CCM calibration is performed for 24 color cards under three light sources, D50, TL84 and A, each generating a 3x3 matrix.

Step 3. After the AWB and CCM calibration is completed, 24 color cards with different light sources are tested with Imatest to preliminarily confirm whether the calibrated AWB coefficients and CCM matrices meet the requirements.

Step 4. After preliminary confirmation of the laboratory scene, a large number of outdoor scene tests are required, covering typical scenarios such as mixing light sources, sunny and cloudy days, front-lighting and back-lighting, and evening sunset. Please refer to *sections 5.6.2 "AWB Tuning Method"* and *5.11.2 "CCM Tuning Method"* for specific tuning methods for AWB and CCM.

## 4.2.5 Contrast Dimension

The main modules involved in tuning the contrast dimension are Gamma, DCI, LDCI and Dehaze. Gamma is generally the main tuning module. Before tuning the contrast, confirm that black level and LSC calibration are complete, AE module, AWB and CCM parameters are finished tuning.

Step 1. Adjust the Gamma curve with the Gamma parameters to get a better contrast for the whole image, showing details in bright and dark areas. Please refer to section 5.12.1 "Gamma Tuning Method" for specific tuning methods for Gamma module.

Step 2. If you want to further tune the contrast, the tuning principle is mainly LDCI, supplemented by DCI and Dehaze. LDCI enables local contrast enhancement and improves the performance of bright and dark areas in the picture in terms of detail. Please refer to *section* 5.24.1 "LDCI Tuning Method" for specific tuning methods for LDCI. For specific tuning methods for DCI and Dehaze, refer to *sections* 5.23.1 "DCI Tuning Method" and 5.13.1 "Dehaze Tuning Method".

Step 3. After optimizing the parameters of Gamma, LDCI, DCI and Dehaze, test the gray scale card under the lab light box D50 to ensure the gray scale is no less than 18. Fig. 4.4 is a gray scale card diagram.

Step 4. Tune Gamma, LDCI, DCI and Dehaze appropriately for laboratory still scenes at different ISOs to achieve the desired contrast of the overall picture. In low illumination environment, it is recommended that the contrast intensity should not be too high to avoid noise enhancement.

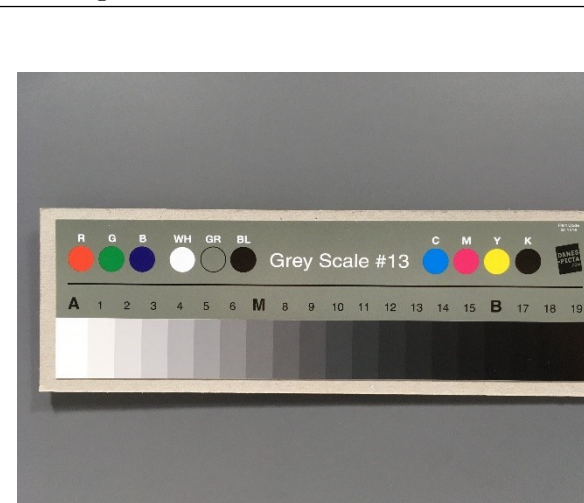

Fig. 4.4: Gray scale card diagram

#### 4.2.6 Sharpness and noise dimensions

SOPIIGO 算能科技

The main modules involved in the tuning of sharpness and noise dimension are DPC, BNR, Demosaic, 3DNR, YNR, CNR and Sharpen. Noise performance varies with illumination. Therefore, the parameters of the sharpness and noise module will be linked with ISO. For Tuning principle, it is recommended to first take sharpness as the priority, and then tune the noise reduction module if the key details and textures in the image can be satisfied. Before tuning sharpness and noise, confirm that black level and LSC calibration are complete, AE module, AWB, CCM and Gamma parameters are complete.

Step 1. First, tune the Demosaic parameters for the resolution card using the lab light box under the condition of ambient D50 light source and ISO100 until the objective requirements are met. Next, using this set of Demosaic parameters, we observe whether the lab still scene under ISO100 still meets the requirements, such as whether its high-frequency details can be interpolated, and we iterate back and forth to observe and tune it. Fig. 4.5 is a resolution card diagram. Please refer to *section 5.8.1 "Demosaic Tuning Method"* for specific tuning methods for Demosaic.

Step 2. Generally speaking, tuning the 3DNR first will converge the noise disturbance in the static area of the image to a stable state, and the trailing phenomenon in the moving area will be controlled reasonably. The sharpness of the whole picture can meet the requirements. Please refer to section 5.18.1 "3DNR Tuning Method" for detailed tuning methods. Next, the bright and color noise suppression of the overall image can refer to BNR (section 5.7.1 "BNR Calibration Method") and YNR module (section 5.19.1 "YNR Tuning Method") and CNR module (section 5.20.1 "CNR Tuning Method"), respectively. Among them, YNR can also make further noise reduction especially for the moving area of the object to reduce the noise disturbance. It should be noted that the tuning principle of BNR and YNR is to suppress the noise perturbation of the whole picture and to show as fine fragmentation as possible after noise reduction. Therefore, it is recommended that the noise reduction intensity should not be too large to tune.

Step 3. Tuning image sharpening includes PreSharpen module before the 3DNR and Sharpen module after the 3DNR, whose parameters are all linked according to ISO. The basic tuning guideline is to properly enhance image detail texture and edge sharpness before 3DNR, but to further tune the sharpening after 3DNR without exacerbating noise. Please refer to section 5.17.1 "PreSharpen" and section 5.26.1 "Sharpen Tuning Method" for detailed tuning methods.

Step 4. If the dynamic defective pixel removal function of DPC module is in the case of good

illumination, it is recommended that the intensity of relevant parameters be set to the minimum. The DPC dynamic defective pixel removal parameter is especially adjusted in a slightly lower illumination environment condition.

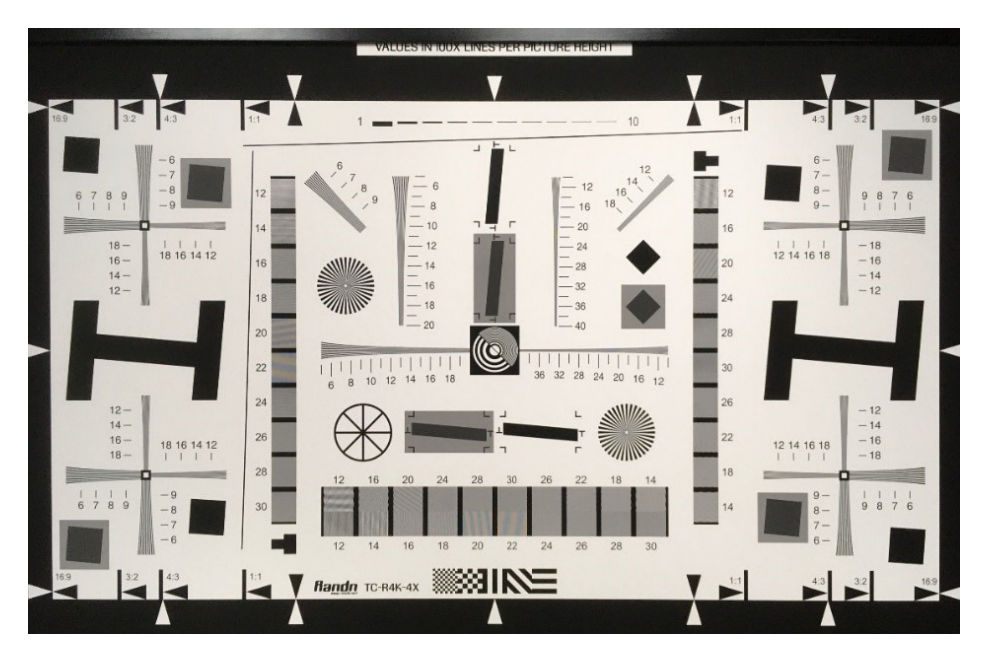

Fig. 4.5: Resolution Card Diagram

# 4.3 Image Quality Tuning in WDR Mode

Image quality tuning methods in WDR mode mainly focus on the brightness, color, dynamic range transparency and sharpness of the image, among which the modules related to brightness tuning are AE and LSC.

Modules related to color tuning, such as AWB, CCM, CA Lite, RGB CAC, CAC and CLUT.

Modules related to dynamic range tuning are WDR and DRC.

Modules related to transparency tuning are Gamma, Dehaze, DCI and LDCI.

Modules related to sharpness and noise suppression are DPC, BNR, Demosaic, 3DNR, YNR, CNR and Sharpen.

There are two typical scenarios that require the use of WDR mode, namely the brightness enhancement of faces in backlit scenes and the glare suppression scenes of neon signs and headlights at night.

An image quality tuning framework for WDR mode in IPC scenarios is shown in Fig. 4.6.

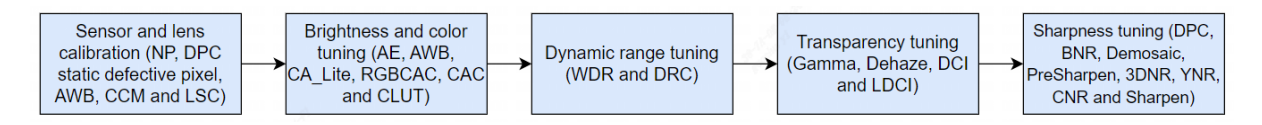

Fig. 4.6: IPC application scenario WDR mode tuning framework diagram

After completing the calibration procedure described above, the WDR mode image quality tuning is then performed for two typical application scenarios, namely the brightness enhancement of the face in the backlight scene and the glare suppression scene at night. The following describes the tuning methods for each of these two scenarios.

## 4.3.1 WDR mode backlight scene face brightness enhancement tuning method

The backlight scene in WDR mode is set to include a large area of light and dark areas in the image, as well as the face in the backlight, as shown in Fig. 4.7. Tuning methods to improve image quality for face brightness in backlit scenes focus on the following dimensions:

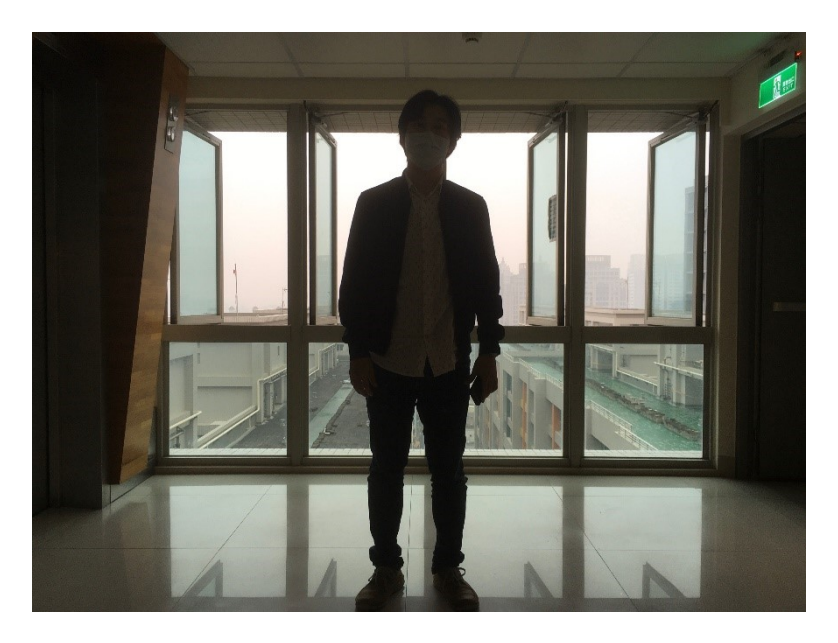

Fig. 4.7: Scene of face in backlight

## 4.3.2 Brightness Dimension

The brightness tuning method of WDR mode is consistent with that of linear mode as a whole. Please refer to the brightness dimension subsection of 4.1.1 "Image Quality Tuning in Linear Mode" for detailed tuning methods, but the main difference is that the exposure time of long and short frames is determined by the adjustment of AE. In addition, the exposure ratio of AE needs to be adjusted adaptively in different scenes to determine the dynamic range of WDR mode images.

## 4.3.3 Motion Trailing Dimension of Composite Zone

AE exposure ratio and WDR module are the main factors that affect the motion trailing of the composite area in the image. The larger the AE exposure ratio, the more likely to cause motion trailing. In typical backlight scenarios, AE exposure ratio in WDR 2-in-1 mode is 4-32 times higher than usual, in which case the WDR module is the main cause of motion trailing in the composite zone. Therefore, in the process of tuning WDR, the occurrence of motion trailing can be reduced by tuning long and short frame fusion curves and adjusting motion detection parameters. Please refer to 5.9 "WDR Tuning Method" for detailed tuning methods for WDR.

### 4.3.4 Dynamic Range Dimension of Scene

AE exposure ratio, DRC and Gamma modules are the main factors that affect the dynamic range of the scene. The tone mapping curve of DRC is often iteratively optimized with Gamma for the actual wide dynamic scene, adjusting the Gamma curve to increase the brightness of the backlit face in the image, while dimming the dark area to maintain its overall contrast. Next, tune the Asymmetry curve of DRC to improve the brightness of backlight face. For the specific tuning methods of DRC, please refer to 5.10.1 "DRC".

### 4.3.5 Color Dimension

SOPIIGO 算能科技

The method of color tuning in WDR mode is consistent with that in linear mode. Please refer to the color dimension subsection of 4.1.1 "Image Quality Tuning in Linear Mode" for detailed tuning methods.

## 4.3.6 Contrast Dimension

The contrast tuning methods of WDR mode are mainly DRC and Gamma, supplemented by Dehaze, DCI and LDCI, but the effect of DRC on the overall image contrast as well as the local contrast needs to be considered to adjust the brightness of the backlit faces in the image. Then, DCI and Dehaze are tuned to compensate for the lost contrast, and finally LDCI is used to enhance the local contrast.

## 4.3.7 Sharpness and noise dimensions

The sharpness and noise tuning methods of WDR mode is consistent with that of linear mode as a whole. Please refer to the sharpness and noise dimension subsection of 4.1.1 "Image Quality Tuning in Linear Mode". The motion area of the image in WDR mode will tend to use long frames to reduce noise. In addition, the 3DNR and YNR parameters can be tuned together with WDR to remove the noise due to the short frames in the motion area. The steps can be described in 5.18.1 "3DNR Tuning Method" and 5.19.1 "YNR Tuning Method".

## 4.3.8 Tuning Method of Intense Light Suppression Scene at Night in WDR Mode

The key application of night strong light suppression in WDR mode refers to the traffic scene at night, such as a traffic intersection or gate, etc. Fig. 4.8 shows the scene schematic diagram in the general parking lot license plate recognition application.

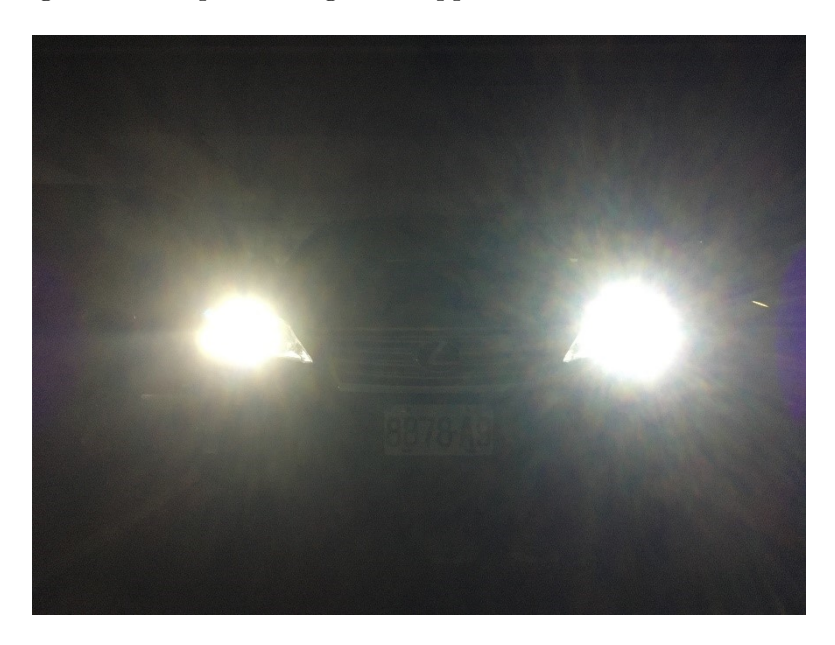

Fig. 4.8: Scene of intense light at night

Relative to backlight scenarios, the dimensions of the methods of tuning traffic scenes with night intensity suppression are as follows:

## 4.3.9 Brightness Dimension

The brightness tuning method of WDR mode in the night intense light suppression scene is the same as that of the backlight scene, please refer to the description of the brightness dimension of the backlight scene above for details.

However, the main difference is the effect of AE on car light halo and the effect of AE exposure time on object motion blurring.

Usually, the inside of the headlight is an overexposed area, WDR will choose short frames, while the outer halo of the headlight WDR will choose a fusion of long and short frames.

Therefore, the recommended tuning method is to configure the AE weighting table in such a way that the weighting value in the center near the headlights need to be larger than the area around the picture.

Then tune the AE target value to avoid the short frame of headlight being too dizzy.

Next, the AE Route settings limit the exposure time and use gain first to avoid motion blurring of the license plate.

## 4.3.10 Motion Trailing Dimension of Composite Area

The method to tune the motion trailing of the composite area for night intense light suppression in WDR mode is similar to backlight scenarios. Please refer to the above description of backlight scenarios to tune the motion trailing of the composite area.

### 4.3.11 Dynamic Range Dimension of Scene

The specific tuning method for the dynamic range of night intensity suppression scene in WDR mode is similar to backlight scene, please refer to the description of dynamic range of backlight scene above for tuning. It is important to note that AE exposure is about 8-16 times higher than usual at night.

#### 4.3.12 Color Dimension

SOPIIGO 算能科技

The color tuning method for night intensity suppression in WDR mode is similar to backlight scenes. Therefore, you can refer to the description of the color dimension in the backlight scene above for tuning.

#### 4.3.13 Contrast Dimension

Contrast tuning of intense light suppression in WDR mode is similar to backlight scenes. Please refer to the description of contrast dimension of backlight scenes above for tuning. It should be noted here that DCI tuning should be avoided to make the car light halo larger, or that the adjustment of Gamma curve will make the dark area noise greater. Therefore, there is a compromise between the halo size of the car light and the dark area noise and contrast.

#### 4.3.14 Sharpness and noise dimensions

The sharpness and noise tuning methods of intense light suppression in WDR mode are similar to backlight scenes. Please refer to the description of contrast dimension of backlight scenes above for tuning. It is important to note that the 3DNR and YNR are tuned appropriately to balance the noise and trailing in the moving area so as to avoid affecting the license plate recognition.

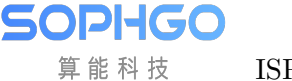

# **5** Module Function

## 5.1 Black Level

#### 5.1.1 Black Level Calibration Method

When the analog signal is very weak, it may not be conveyed by the analog-to-digital converter, resulting in the loss of image details when the light is very dark. Therefore, the image sensor will give the analog signal a fixed offset before the analog-to-digital conversion, ensuring that the output digital signal retains more image details. The black level correction module determines the specific value of this offset by means of calibration. Subsequent ISP processing modules need to reduce the offset value to ensure the linear consistency of the data.

#### 5.1.1.1 Environment and Related Equipments Preparation

If the black level parameters of the image sensor are not obtained beforehand or more accurate black level values are needed, the calibration tool also provides a mode for automatically calibrating the black level. Before calibration, the user needs to manually collect Raw as input for black level calibration. The collection steps are as follows:

Step 1. Close the device's aperture completely or use the lens cover to block the lens input to ensure that no light enters.

Step 2. Manually set the gain to 1x using the ExposureAttr tag of CviPQTool. Set all OpTypes in the Exposure and Exposure Manual check boxes to OP\_TYPE\_MANUAL, and manually set AGain, DGain, ISP Dgain in the Exposure Manual check box to 1024.

Step 3. Capture a Raw file using the CviPQTool Capture Tool.

#### 5.1.1.2 Black Level Calibration Tool Interface

Switch the main function volume label page of the calibration tool to BLC, and you will see the interface of BLC calibration. As shown in Fig. 5.1, the page is divided into two main parts:

- Control area: The main function of the tool for calibration (red box selection area).
- Display area: Display input image and result image after BLC calibration (blue box selection area).

#### Interface diagram of black level calibration tool

| Name Scene Sal | BLC LSC AWB COM New Polito            |              |               |             |      | 1.64         |
|----------------|---------------------------------------|--------------|---------------|-------------|------|--------------|
|                | Import solution pass                  | Supri Output |               |             |      |              |
|                | Calibration<br>Write Calibration Data | Zoon la      | Zorn unt 100% | = 1.0br     | Sere | Cole Heragne |
|                | Teget for wakage 350 300 🗸            |              |               |             |      |              |
|                | Write oxidention data                 |              |               |             |      |              |
|                | Export calibration data               | 1 (1) (1)    |               |             |      |              |
|                |                                       |              |               |             |      |              |
|                |                                       |              |               |             |      |              |
|                |                                       |              |               | n i ga na b |      |              |
|                |                                       |              |               |             |      |              |
|                |                                       |              |               |             |      |              |
|                |                                       |              |               |             |      |              |
|                |                                       |              |               |             |      |              |
|                |                                       |              |               |             |      |              |
|                |                                       |              |               |             |      |              |

Fig. 5.1: Interface diagram of black level calibration tool

#### 5.1.1.3 Black Level Calibration Step

After collecting the Raw required for the calibration algorithm, the user can calibrate the automatic mode of black level according to the following methods:

Step 1. Import the Raw file in Open raw files at the top left of the calibration tool, then use Dark frame in the drop-down menu.

Step 2. Click the Calibration button to calibrate the black level.

## **5.2 DPC**

#### 5.2.1 DPC Tuning Method

#### 5.2.1.1 Functional Description

In sensor manufacturing, depending on the process yield, there will be a varying number of defective pixels.

Interpolation (Demosaic) or filter processing on the image will spread the defective pixels to the surrounding pixels.

In order to reduce the damage of defective pixels to the original pixels, the defective pixels must be corrected before image processing such as interpolation.

Defective pixels can be divided into two types:

- Static defective pixels :
- Bright point: Usually the pixel value is directly proportional to the brightness of the incident light source. A bright point is defined as a point whose value is much larger than that of the incident light multiplied by the corresponding ratio, and the value of this point increases significantly as the exposure time increases.
- Dark point: The pixel value at this point is very close to 0 regardless of the characteristics of the original light source.
- Dynamic defective pixels:

In normal usage, the pixel value at this point is normal, but it will appear brighter than the surrounding pixels due to different environmental conditions such as usage time or sensor temperature rise and gain increase.

Detection and correction of static and dynamic defective pixels mainly use 5x5 window to determine and correct the same color channel.

The types of defective pixels DPC can support:

- Single defective pixel
- Defective pixels aggregation, with up to three adjacent defective pixels per color channel

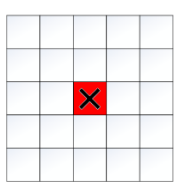

Fig. 5.2: A single defective pixel, as shown below is the R defective pixel

| X | $\times$ |  |
|---|----------|--|
| X | X        |  |
|   |          |  |
|   |          |  |

Fig. 5.3: There are two defective pixels in the same color channel, G has two consecutive defective pixels, and R, B defective pixels will not affect the correction of G.

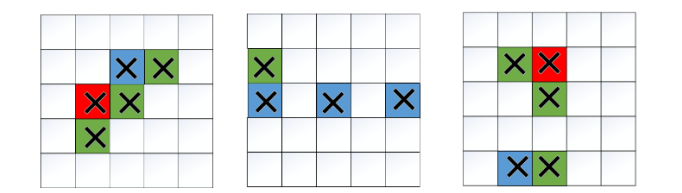

Fig. 5.4: Three defective pixels in the same color channel

DPC unsupported defective pixels type:

• Aggregation of more than three defective pixels in the same color channel

#### 5.2.1.2 Key Parameters

The DPC correction flowchart is shown in Fig. 5.5, and the static and dynamic key parameters are shown in Table 5.1 and Table 5.2, respectively.

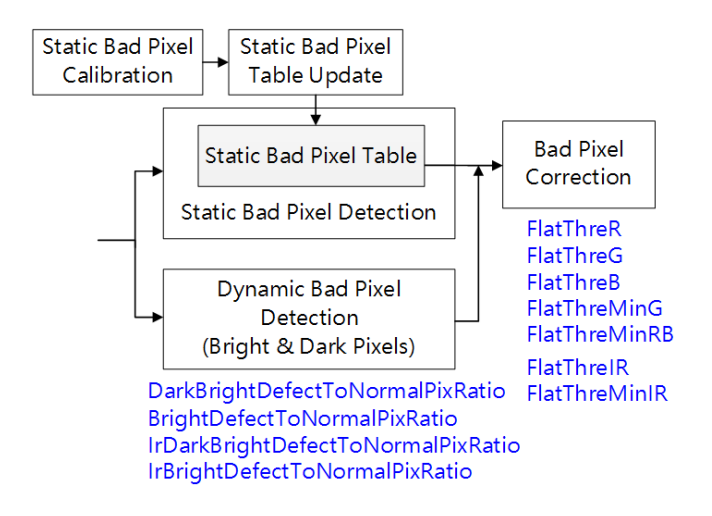

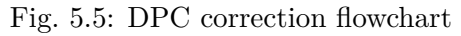

| Table 5.1: | DPC | Static | Key | Parameters |
|------------|-----|--------|-----|------------|
|------------|-----|--------|-----|------------|

| Parameters | Value range | Default value | Description                       |
|------------|-------------|---------------|-----------------------------------|
| Enable     | [0, 1]      | 0             | Enable the static defective pixel |
|            |             |               | DPC function.                     |
|            |             |               | 0: close                          |
|            |             |               | 1: enable                         |

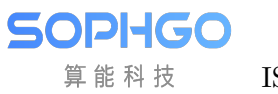

| Parameters         | Value range | Default | Description                               |  |  |  |  |
|--------------------|-------------|---------|-------------------------------------------|--|--|--|--|
|                    |             | value   |                                           |  |  |  |  |
| Enable             | [0, 1]      | 0       | Enable DPC function.                      |  |  |  |  |
|                    |             |         | 0: Close.                                 |  |  |  |  |
|                    |             |         | 1: Enable.                                |  |  |  |  |
| DynamicDPCEnable   | [0, 1]      | 0       | Enable the dynamic defective pixel        |  |  |  |  |
|                    |             |         | DPC function.                             |  |  |  |  |
|                    |             |         | 0: close                                  |  |  |  |  |
|                    |             |         | 1: enable                                 |  |  |  |  |
| OpType             | [0, 1]      | 0       | DPC operation type.                       |  |  |  |  |
|                    |             |         | 0: Automatic mode                         |  |  |  |  |
|                    |             |         | (OP TYPE AUTO)                            |  |  |  |  |
|                    |             |         | 1: Manual mode                            |  |  |  |  |
|                    |             |         | (OP TYPE MANUAL)                          |  |  |  |  |
| ClusterSize        | [0, 3]      | 2       | The upper bound of the cluster defec-     |  |  |  |  |
|                    |             |         | tive pixels area, the higher the value.   |  |  |  |  |
|                    |             |         | the better the correction of the cluster  |  |  |  |  |
|                    |             |         | defective pixels, but may cause the at-   |  |  |  |  |
|                    |             |         | tenuation of the resolution in the high   |  |  |  |  |
|                    |             |         | frequency region                          |  |  |  |  |
| BrightDefectToNor- | [1 255]     | 128     | The ratio of the visible bright defective |  |  |  |  |
| malPivBatio        | [1, 200]    | 120     | nivels value to the surrounding nivels    |  |  |  |  |
| DarkDofectToNor    | [1 955]     | 128     | The ratio of the visible dark defective   |  |  |  |  |
| malPivRatio        | [1, 200]    | 120     | nivels value to the surrounding nivels    |  |  |  |  |
| FlatThraD          | [0.255]     | 0       | Threshold value of flat area for P        |  |  |  |  |
| r lat I lifen      | [0, 200]    | 0       | channel discrimination the grapher the    |  |  |  |  |
|                    |             |         | channel discrimination, the smaller the   |  |  |  |  |
|                    |             |         | value, the more edge information can      |  |  |  |  |
|                    |             |         | be retained.                              |  |  |  |  |
| FlatThreG          | [0, 255]    | 8       | Threshold value of flat area for G-       |  |  |  |  |
|                    |             |         | channel discrimination, the smaller the   |  |  |  |  |
|                    |             |         | value, the more edge information can      |  |  |  |  |
|                    |             | -       | be retained.                              |  |  |  |  |
| FlatThreB          | [0, 255]    | 8       | Threshold value of flat area for B-       |  |  |  |  |
|                    |             |         | channel discrimination, the smaller the   |  |  |  |  |
|                    |             |         | value, the more edge information can      |  |  |  |  |
|                    |             |         | be retained.                              |  |  |  |  |
| FlatThreMinG       | [0, 255]    | 15      | The minimum threshold value of flat       |  |  |  |  |
|                    |             |         | area for G-channel discrimination         |  |  |  |  |
| FlatThreMinRB      | [0, 255]    | 15      | The minimum threshold value of flat       |  |  |  |  |
|                    |             |         | area for RB-channel discrimination        |  |  |  |  |

| Table 5.2: | DPC Dynami | c Key Parameters |
|------------|------------|------------------|
|------------|------------|------------------|

#### 5.2.1.3 Tuning Steps

Dynamic DPC processing intensity is closely related to ISO value.

The higher the ISO, the noisier the image.

By increasing the intensity of dynamic DPC, better image quality can be obtained.

However, if the intensity is too strong, details will be lost and edges will be blurred.

Therefore, dynamic DPC intensity adjustment must be made for different sensors and different scenarios in tuning. Parameters corresponding to 16 ISO values listed as 4.1.1 are configured in sensor's cmos.c.

When the actual effect is not as expected, the user can tune it according to the following steps:

Step 1. Set BrightDefectToNormalPixRatio, which is twice the average value of the defective pixels in the bright area of the R/G/B pixel and the surrounding pixels.

The default value is 4 times, which is equivalent to correcting defective pixels that are more than 4 times the average value of the surrounding pixels.

The larger the **BrightDefectToNormalPixRatio**, the more accurate the defective pixels judgment condition is.

If there are any remaining defective pixels in the image, the **BrightDefectToNormalPixRatio** can be adjusted lower. Note that if it is adjusted too small, the edge details will be lost.

The **DarkDefectToNormalPixRatio** adjustment is the same as above, which is the ratio of dark area defective pixels to surrounding pixels.

Step 2. The threshold value of flat zone is determined by adjusting the slope FlatThre[R/G/B] and the threshold value of flat zone FlatThreMinG/FlatThreMinRB.

Take the G-channel flat area threshold as an example, as shown in Fig. 5.6, the smaller the **FlatThreMinG** threshold is, the better the edge information of the image can be preserved.

The larger the threshold value of the flat area, the easier it is to judge as the flat area, resulting in loss of details on the more polygonal edges.

--end

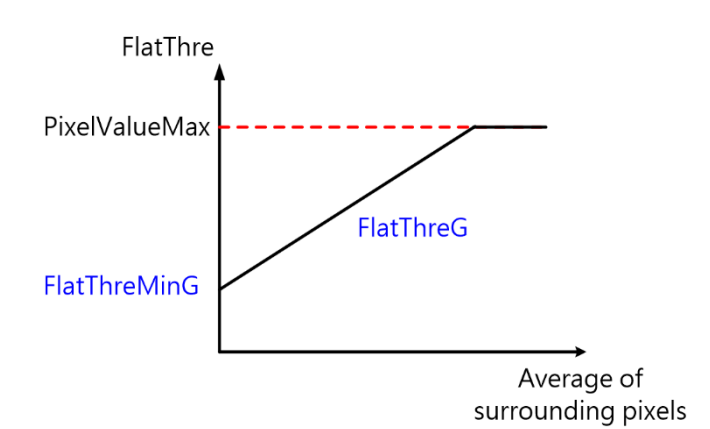

Fig. 5.6: Diagram of adjustment of flat zone threshold value of G-channel

## 5.3 CrossTalk Removal

## 5.3.1 CrossTalk Removal Tuning Method

#### 5.3.1.1 Function Description

Crosstalk refers to a square or similar pattern produced by a sensor after a Demosaic interpolation operation because the Gr of the neighboring pixels is inconsistent with the Gb value due to a particular angle of incoming light. Therefore, in order to balance the difference between adjacent Gr and Gb.

As shown in Fig. 5.7, the horizontal coordinates represent the difference between Gr and Gb, Diff = | Gr - Gb|, the vertical coordinates represent the corresponding weight values, and T1~T4 is the Threshold value that the user can define. The smaller the difference, the larger the weight value, and the greater the intensity of the overall image processing.

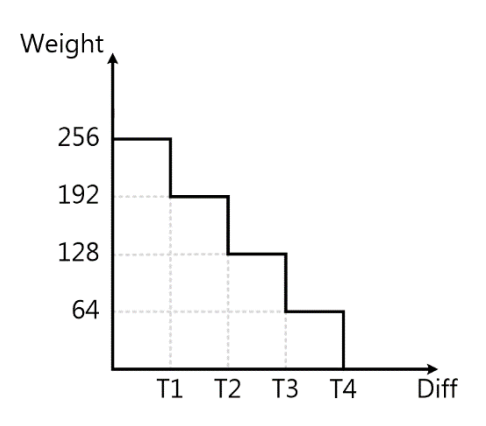

Fig. 5.7: Crosstalk Removal Weight Distribution

#### 5.3.1.2 Key Parameters

| Parameters       | Value range | Default | Description                           |  |  |  |
|------------------|-------------|---------|---------------------------------------|--|--|--|
|                  |             | value   |                                       |  |  |  |
| Enable           | [0, 1]      | 0       | Enable Crosstalk Removal fonction.    |  |  |  |
|                  |             |         | 0: Close.                             |  |  |  |
|                  |             |         | 1: Enable                             |  |  |  |
| ОрТуре           | [0, 1]      | 0       | Crosstalk Removal operation type.     |  |  |  |
|                  |             |         | 0: Automatic mode                     |  |  |  |
|                  |             |         | (OP_TYPE_AUTO)                        |  |  |  |
|                  |             |         | 1: Manual mode                        |  |  |  |
|                  |             |         | (OP_TYPE_MANUAL)                      |  |  |  |
| GrGbDiffThreSec1 | [0, 4095]   | 128     | G-channel balance node 1 threshold.   |  |  |  |
| GrGbDiffThreSec2 | [0, 4095]   | 192     | G-channel balance node 2 threshold.   |  |  |  |
| GrGbDiffThreSec3 | [0, 4095]   | 224     | G-Channel Balance Node 3 Threshold.   |  |  |  |
| GrGbDiffThreSec4 | [0, 4095]   | 256     | G-Channel Balance Node 4 Threshold.   |  |  |  |
| FlatThre1        | [0, 4095]   | 128     | Flat zone detection node 1 threshold. |  |  |  |
| FlatThre2        | [0, 4095]   | 192     | Flat zone detection node 2 threshold. |  |  |  |
| FlatThre3        | [0, 4095]   | 224     | Flat zone detection node 3 threshold. |  |  |  |
| FlatThre4        | [0, 4095]   | 256     | Flat zone detection node 4 threshold. |  |  |  |
| Strength[16]     | [0, 255]    | 64      | G-channel balance global strength.    |  |  |  |

| Table 5.3: | CrossTalk | Removal | key  | parameters |
|------------|-----------|---------|------|------------|
|            |           |         | · •/ | T          |

#### 5.3.1.3 Tuning Steps

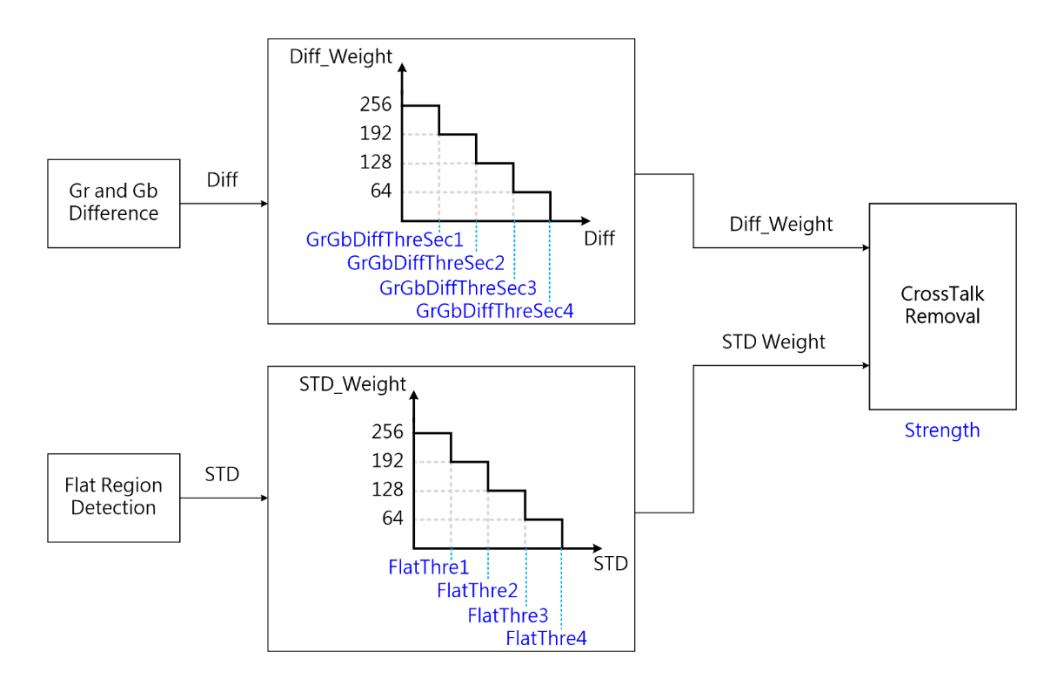

Fig. 5.8: CrossTalk Removal process flow chart and key parameters

**Step 1.** By adjusting **GrGbDiffThreSec1** to **GrGbDiffThreSec4**, the greater the value of **GrGbD-iffThreSec1**, the stronger the overall processing intensity. **GrGbDiffThreSec2- GrGbDiffThreSec4** determines how far the difference is from and how much the intensity is weakened.

**Step 2.** By adjusting **FlatThre1~FlatThre4** to determine the intensity of image edge processing, the higher the value of **FlatThre1**, the stronger the edge will be processed, resulting in blurring. Conversely, the smaller the **FlatThre1**, the clearer the edge will be.

**Step 3. Strength** represents the overall intensity of the image processing, the higher the value, the stronger the intensity;Conversely, if the value is set too small, the lattice noise of CrossTalk will remain

—-end

# 5.4 Mesh Lens Shading Correction (MLSC)

## 5.4.1 MLSC Calibration Method

It is found that in the Lens Shading phenomenon, the attenuation trend of the brightness of the target point conforms to the law of cosine fourth power.

For the same lens module, the image brightness only changes with the imaging angle between the imaging point and the optical axis.

The change trend is that the ratio is directly proportional to the fourth power of the cosine of the imaging angle, and the ratio coefficient is determined by the lens diameter and focal length of the lens.

Therefore, for the same lens module, the calibration results need to meet the following two conditions: First, the calibration results can effectively reflect the brightness decay trend;Second, the calibration results can be used to restore the brightness of all target points in the image area. Therefore, the calibration results of this module need to be stored in a Mesh grid. It is also important to note that even for the same lens module, the Color Shading characteristic curves are different under different light sources or color temperatures due to the different frequency spectra of light sources or different color temperatures and the influence of IR-cut Filter.

Therefore, in order to meet the correction requirements for Color Shading under different light sources or color temperatures, MLSC needs to be corrected at different light sources or color temperatures.

Due to the influence of Color Shading, for some lenses or sensors with more severe Color Shading phenomena, MLSC correction of AWB calibration collection sequence is required before AWB calibration.

In order to get accurate AWB calibration results, the calibration results are used as input of AWB calibration algorithm.

#### 5.4.1.1 Environment and Related Equipments Preparation

For the calibration of MLSC, grayscale images with multiple light sources are prepared as necessary.Explicit collection requirements are as follows:

- The calibration sequence acquisition object of MLSC module must be a light source with flat and even brightness distribution, and the acquisition object must be kept smooth and textureless. Ideally, luminosity box, integrating sphere, DNP lamp box should be used for collection. Other scenarios that can be used as the collection object for MLSC calibration sequence are: lamp box grey inner wall (no obvious scratches or smudges), light source with uniform distribution through ground glass. If the conditions are limited, it can be any gray-scale plane (similar to a white wall) that achieves uniform brightness distribution, but the accuracy of the calibration may be affected.
- If the object of collection is the gray inner wall of the lamp box, it is better to keep the lens pointed at the center of the light source and try to ensure that the light source distribution in the capture area of the lens is flat because there is a certain possibility that the light source of the lamp box is not evenly distributed on the inner wall.
- The acquisition sequence format is RAW format, only needs 1 frame. During the acquisition process, the illumination of the light source is around 400 lux, the brightness of the lens center needs to be kept at 70% of the maximum (255), and the lens that needs to be calibrated is used.
- Scenes that need to be used under different light sources need to be calibrated under different light sources. The commonly used light sources are TL84, CWF, A, D65, D50, etc. Please select a light source to calibrate according to the use requirements.
- Repeated calibration is required for different lens modules

The actual preparation steps are as follows :

Step1. Aim the lens at the target area and keep the environment undisturbed

**Step2.** Adjust the light source brightness so that the average value of the lens center brightness is 70% of the maximum value.

Step3. Raw data is collected using the CviPQTool Capture Tool with only one frame.

Step4. Replace the light source and repeat the above steps.

--end

The collected MLSC calibration sequence is shown in Fig. 5.9:

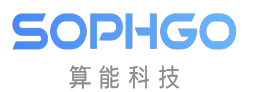

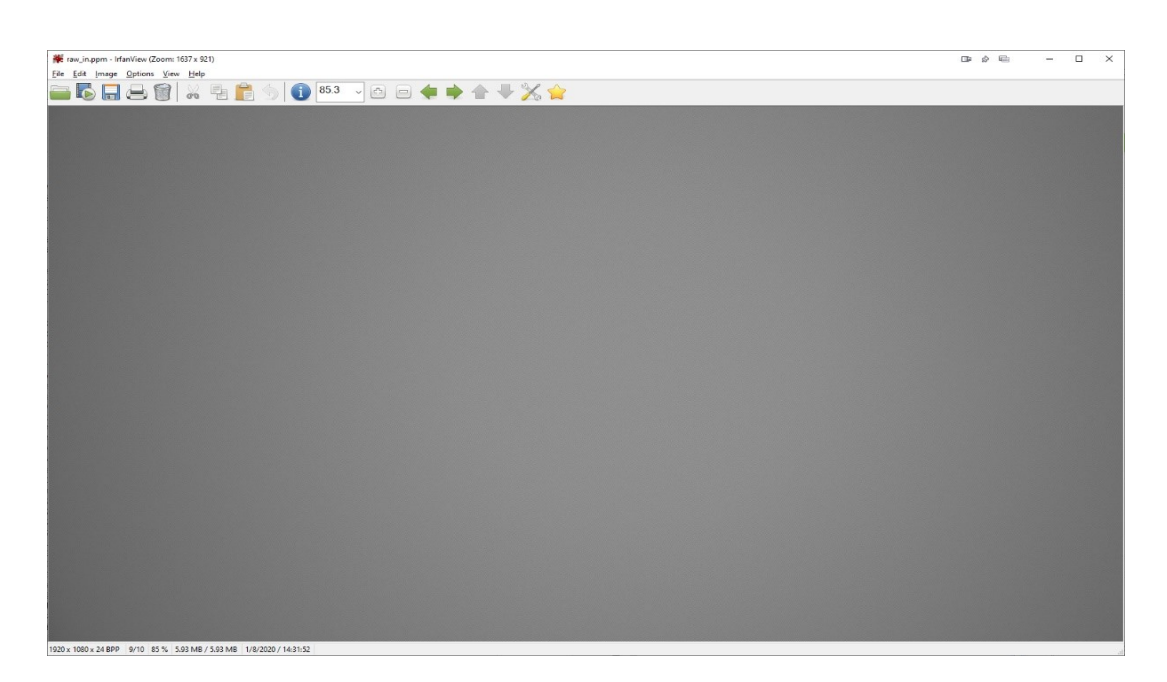

Fig. 5.9: MLSC Calibration Sequence Image

#### 5.4.1.2 MLSC Calibration Tool Interface

Switch the main function tab of the ISP calibration tool to MLSC, and you will see the interface of MLSC calibration, as shown in Fig. 5.10.

MLSC calibration tools can be divided into three main parts:

- Control area: The main function of the tool for calibration (red box selection area).
- Display area: Display the input image and the output image (blue box selection) after MLSC calibration.
- List area: The open input images are displayed here and provide the ability to post the calibration results to the board, which is the lower left block of the MLSC tab (green box selection area).

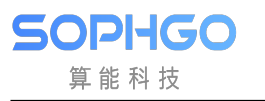

| Calibration        |                                                                                                    |                          |             |      |         |      | - 0 ×           |
|--------------------|----------------------------------------------------------------------------------------------------|--------------------------|-------------|------|---------|------|-----------------|
| Del Name Scene Sel | Cumutaw config: Size 1900 x 1000, Pieel Asyle 12 hit<br>REC LC AWR CCM Noise Parks                               | ih, Congonente ROOB, Pa  | charted (i) |      |         |      | Bill wordig     |
|                    | Import talected nov<br>Import Education & the<br>Calibration<br>With validation & the<br>Experimentalization for | lagert Output<br>Zerm la | Zenn ord    | 1004 | - 1.00e | 3ave | Color Histogram |
|                    | Del Group Name CT Sel                                                                                            | 2                        |             |      |         |      |                 |
|                    |                                                                                                    |                          |             |      | له      |      |                 |
|                    |                                                                                                    |                          |             |      |         |      |                 |
| Jugan Bady         |                                                                                                    |                          |             |      |         |      |                 |

Fig. 5.10: MLSC Calibration Tool Interface Diagram

#### 5.4.1.3 MLSC Calibration Steps

The general steps for MLSC calibration are as follows:

Select Open raw files in the upper left to import RAW images. The imported files will be displayed on the left, then click the check box in the Sel column to import the selected RAW images by clicking "Import selected raw" in the LSC tab.

Press the button "Calibrate" to calibrate the MLSC.MLSC calibration can support multi-color temperature and up to seven sets of MLSC calibration tables.

#### 5.4.2 MLSC Tuning Method

#### 5.4.2.1 Function Description

LSC is called Lens shading correction, and its main purpose is to correct dark corners. The LSC algorithm in the processor uses a grid method to calibrate the image first, then correct it, dividing the domain image on Bayer into  $37 \times 37$  sub-blocks. Four channels in Bayer domain are calculated by three different RGB gain arrays. When a MLSC array is calibrated as a complex array, an adjacent MLSC calibration table of two color temperatures is selected based on the current color temperature for interpolation, resulting in a MLSC gain corresponding to the current color temperature. The number of groups to be calibrated is defined by the **LscGainLutSize** parameter.
## 5.4.2.2 Key Parameters

| Parameters          | Value range | Default | Description                          |
|---------------------|-------------|---------|--------------------------------------|
|                     | [n 1]       | value   |                                      |
| Enable              | [0, 1]      | 0       | Enable MLSC module:                  |
|                     |             |         | 0:  off;                             |
|                     |             |         | 1: on.                               |
| OpType              | [0, 1]      | 0       | MLSC operation type.                 |
|                     |             |         | 0: Automatic mode                    |
|                     |             |         | (OP_TYPE_AUTO)。                      |
|                     |             |         | 1: Manual mode                       |
|                     |             |         | (OP_TYPE_MANUAL).                    |
| MeshStr             | [0, 4095]   | 4095    | MLSC global strength                 |
| LscGainLutSize      | [1, 7]      | 1       | Number of calibrated MLSC groups     |
|                     |             |         | that can support up to seven sets of |
|                     |             |         | calibration data                     |
| LscGina-            | [500        |         | Color temperature corresponding to   |
| Lut[n].ColorTemp    | ,30000]     |         | group n calibration data             |
| LscGinaLut[n].RGain | [0, 4095]   |         | R-Channel Gain Table for Group n     |
|                     |             |         | Calibration Data                     |
| LscGinaLut[n].GGain | [0, 4095]   |         | G-Channel Gain Table for Group n     |
|                     | _           |         | Calibration Data                     |
| LscGinaLut[n].BGain | [0, 4095]   |         | B-Channel Gain Table for Group n     |
|                     |             |         | Calibration Data                     |

### 5.4.2.3 Tuning Steps

Before tuning parameters, verify that the modules listed in Table 5.5 have been tuned and that the default values for key parameters are configured according to Table 5.4.

| Table $5.5$ : | Modules | related | to MLSC | pre-tuning |
|---------------|---------|---------|---------|------------|
|---------------|---------|---------|---------|------------|

| Module | Status/Value |
|--------|--------------|
| BLC    | Tuned        |

The MLSC interfaces are as follows. The MeshShading box aggregates all the MLSC options and completes the tuning steps once the adjustment is complete.

# 5.5 Radial Shading Correction (RLSC)

# 5.5.1 RLSC Calibration Methods

Lens shading is due to the different refractive index of the spherical lens, resulting in concentric decay of the received image, the closer to the center of the lens, the less the image brightness decay, and the more away from the center of the lens, the stronger the image brightness decay. Radial Shading Correction provides concentric circle-based dark corner gain to deal with the dark corner phenomenon caused by uneven optical refraction of the lens.

Radial shading correction is only supported for generating image corrections on AE, AWB, AF statistics.

Radial shading correction calibration is the same as MLSC, for the same lens module, the calibration results need to meet the following two conditions: first, the calibration results can effectively reflect the luminance decay trend; second, the calibration results can be used to recover the luminance of all target points in the image area. At the same time, it should be noted that, due to the different spectrum of light under different light sources or color temperatures, and the influence of IR-cut filter, the Color Shading characteristic curve under different light sources is different even for the same lens module, so in order to meet the calibration requirements of Color Shading under different light sources or color temperatures, the RLSC needs to be calibrated under different light sources or color temperatures. Therefore, in order to meet the requirements of color shading correction under different light sources or color temperatures, RLSC needs to be corrected under different light sources or color temperatures.

Due to the effect of Color Shading, for some lenses or sensors with serious Color Shading, the calibration acquisition sequence of AWB needs to be corrected before doing AWB calibration, and the calibration result is used as input to the AWB calibration algorithm to get accurate AWB calibration results.

### 5.5.1.1 Environment and Related Equipments Preparation

The calibration image of RLSC can be shared with the calibration image of MLSC. Grayscale images of multiple light sources are necessary for pre-preparation. The explicit acquisition requirements are as follows:

- The calibration sequence acquisition object of RLSC module must be a light source with flat and even brightness distribution, and the acquisition object must be kept smooth and textureless. Ideally, luminosity box, integrating sphere, DNP lamp box should be used for collection. Other scenarios that can be used as the collection object for RLSC calibration sequence are: lamp box grey inner wall (no obvious scratches or smudges), light source with uniform distribution through ground glass. If the conditions are limited, it can be any gray-scale plane (similar to a white wall) that achieves uniform brightness distribution, but the accuracy of the calibration may be affected.
- If the object of collection is the gray inner wall of the lamp box, it is better to keep the lens pointed at the center of the light source and try to ensure that the light source distribution in the capture area of the lens is flat because there is a certain possibility that the light source of the lamp box is not evenly distributed on the inner wall.

- The acquisition sequence format is RAW format, only needs 1 frame. During the acquisition process, the illumination of the light source is around 400 lux, the brightness of the lens center needs to be kept at 70% of the maximum (255), and the lens that needs to be calibrated is used.
- Scenes that need to be used under different light sources need to be calibrated under different light sources. The commonly used light sources are TL84, CWF, A, D65, D50, etc. Please select a light source to calibrate according to the use requirements.
- Repeated calibration is required for different lens modules

The actual preparation steps are as follows :

Step1. Aim the lens at the target area and keep the environment undisturbed

**Step2.** Adjust the light source brightness so that the average value of the lens center brightness is 70% of the maximum value.

Step3. Raw data is collected using the CviPQTool Capture Tool with only one frame.

Step4. Replace the light source and repeat the above steps.

--end

The collected RLSC calibration sequence is shown in Fig. 5.11:

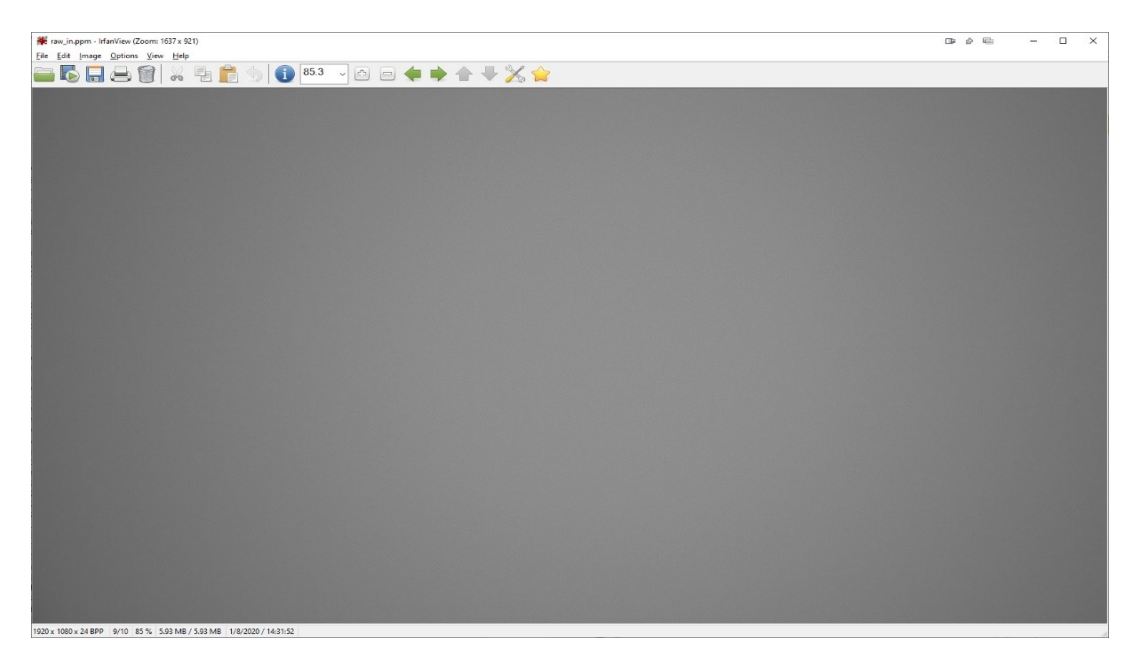

Fig. 5.11: RLSC Calibration Sequence Image

### 5.5.1.2 RLSC Calibration Tool Interface

The interface for RLSC calibration is common to the MLSC calibration interface, as shown in Fig. 5.10.

RLSC calibration tools can be divided into three main parts:

- Control area: The main function of the tool for calibration (red box selection area).
- Display area: Display the input image and the output image (blue box selection) after RLSC calibration.
- List area: The open input images are displayed here and provide the ability to post the calibration results to the board, which is the lower left block of the LSC tab (green box selection area).

#### 5.5.1.3 RLSC Calibration Steps

The general steps for RLSC calibration are as follows:

Select Open raw files in the upper left to import RAW images. The imported files will be displayed on the left, then click the check box in the Sel column to import the selected RAW images by clicking "Import selected raw" in the LSC tab.

Press the button "Calibrate" to calibrate the RLSC. RLSC calibration can support multi-color temperature and up to seven sets of RLSC calibration tables.

# 5.5.2 RLSC Tuning Method

#### 5.5.2.1 Function Description

Radial Lens Shading principle is to process the pixels with reference to the coordinates of the surrounding pixels at the center of the lens, so it can be used to make up for the lack of concentric circle-shaped luminance decay of the lens.

### 5.5.2.2 Key Parameters

| Parameters          | Value range | Default | Description                           |
|---------------------|-------------|---------|---------------------------------------|
|                     |             | value   |                                       |
| Enable              | [0, 1]      | 0       | Enable RLSC module:                   |
|                     |             |         | 0:  off;                              |
|                     |             |         | 1: on.                                |
| RadiusStr           | [0, 4095]   | 0       | LSC Compensation Strength             |
| RadiusIRStr         | [0, 4095]   | 0       | LSC IR Compensation Strength          |
| Size                | [1,7]       | 0       | Number of color temperature adaptive  |
|                     |             |         | LSC compensation gain table           |
| ColorTemperature[7] | [0, 65535]  | 0       | Color temperature adaptive LSC com-   |
|                     |             |         | pensation gain table corresponding to |
|                     |             |         | the color temperature                 |
| RadiusShadingR-     | [0, 4095]   | 512     | LSC Radius form red compensation      |
| Gain[7][32]         |             |         | gain table                            |
| RadiusShad-         | [0, 4095]   | 512     | LSC Radius form green compensation    |
| ingGGain[7][32]     |             |         | gain table                            |
| RadiusShadingB-     | [0, 4095]   | 512     | LSC Radius form blue compensation     |
| Gain[7][32]         |             |         | gain table                            |
| RadiusShadingIR-    | [0, 4095]   | 512     | LSC Radius form IR compensation       |
| Gain[7][32]         |             |         | gain table                            |

| Table $5.6$ : | RLSC | Key | Parameters |
|---------------|------|-----|------------|
|---------------|------|-----|------------|

#### 5.5.2.3 Tuning Steps

Before tuning parameters, verify that the modules listed in Table 5.7 have been tuned and that the default values for key parameters are configured according to Table 5.6.

Table 5.7: Modules related to RLSC pre-tuning

| Module | Status/Value |
|--------|--------------|
| BLC    | Tuned        |

The RLSC interfaces are as follows. The MeshShading box aggregates all the RLSC options and completes the tuning steps once the adjustment is complete.

# 5.6 White Balance

# 5.6.1 AWB Calibration Method

Based on the white point characteristics (R/G, B/G) of sensor under several standard light sources, the best Planck color temperature fitting curve is calculated.

### 5.6.1.1 Environment and Related Equipments Preparation

Lens and Sensors that need to be calibrated, standard 18% reflective gray card (as shown in Fig. 5.12).

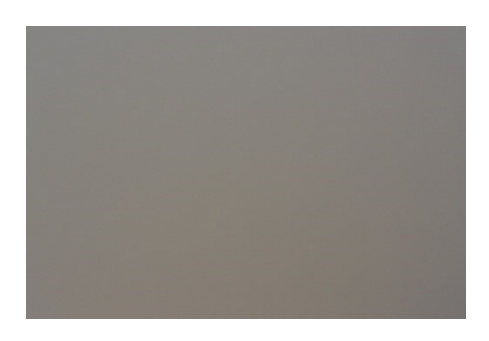

Fig. 5.12: Standard 18% Reflective Gray Card

**Step1.** Under the illumination of 600 lux (the left and right light sources should be even, and the angle between the light source and the color card should be 25°-45°). In choosing the type of light source, please try to satisfy the high color temperature, medium color temperature and low color temperature in at least one group.Recommended use of D65 (6500K) or D75 (7500K), TL84 (4000K) and A (2800K) light sources

**Step2.** When collecting Raw, try to make the gray card picture occupy more than 70% of the picture content, and confirm that the brightness of Raw is as expected, and the G component brightness is about 0.36 times the saturated value (if 12 bits raw, it is recommended that G value be between 1274 and 1674 ). Only one frame can be collected, and the actual ambient color temperature needs to be recorded when collecting Raw.

**Step3.** Since lens shading can affect the result of AWB calibration, in order to ensure the accuracy of AWB calibration results, the collected Raws are Shading calibrated before AWB calibration.

---end

#### 5.6.1.2 AWB Calibration Tool Interface

Switch the main function volume label page of the calibration tool to AWB, and you will see the interface of AWB calibration, as shown in Fig. 5.13.

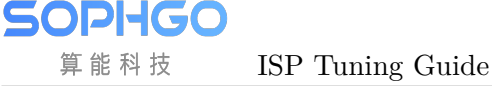

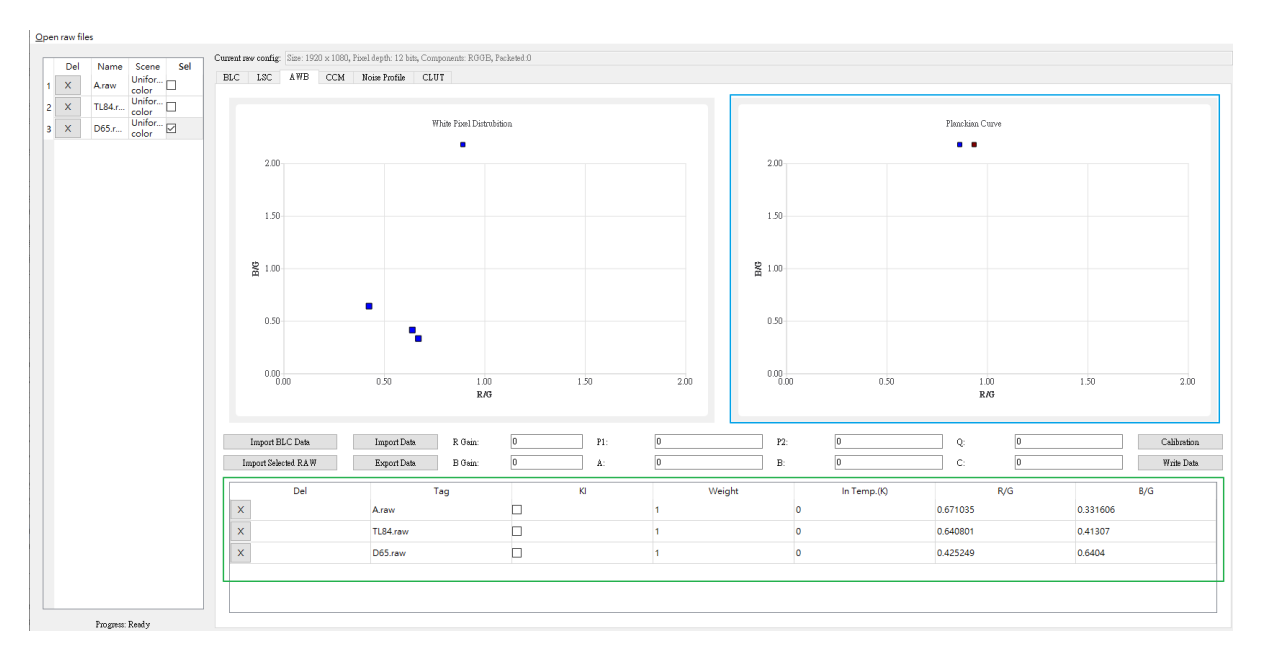

Fig. 5.13: AWB calibration tool interface diagram

## 5.6.1.3 AWB Calibration Steps

Step1. Import BLC Data, the correct BLC value is required to calibrate the AWB.

**Step2.** Click "Open raw file" to open and select the raw file you want to calibrate, and select uniform color for the Raw Scene option. Please select the correct RAW Format to avoid calibrating the wrong AWB color temperature curve.

Step3. Check the raw file you want to label and click "Import select raw" to import it.

**Step4.** Repeat steps 2~3, with at least three color temperature RAW files.

**Step5.** Enter the color temperature (In Temp.(K)) of each RAW file in the green box area.

Step6. Check 3 KI (Key Color Temperature) in the green box area.

**Step7.** Click on "Calibration" to perform AWB calibration.

**Step8.** The blue box will show the calibrated WB curves, which can be adjusted using Weight weights.

Step9. After confirmation, press "Write Data" to write the AWB calibration data.

**Step10.** Click "Export Data" to export the AWB calibration file.

**Step11.** Note, please confirm that the higher the color temperature, the lower the value of R/G and the higher the value of B/G. If not, please reconfirm whether the RAW shooting and format are correct.

Can be confirmed by AWB Calibration Data on the WB Attr page.

| Table 5.6. AWD Calibration Data |             |         |                                       |  |
|---------------------------------|-------------|---------|---------------------------------------|--|
| Parameters                      | Value range | Default | Description                           |  |
|                                 |             | value   |                                       |  |
| ColorTemp[0~2]                  | [0, 30000]  | 0       | Three sets of color temperatures (low |  |
|                                 |             |         | to high) calibrated by AWB            |  |
| AvgRgain[0~2]                   | [0, 4095]   | 0       | Rgain calibrated by AWB               |  |

 Table 5.8: AWB Calibration Data

# 5.6.2 AWB Tuning Method

## 5.6.2.1 Function Description

The same object will show different colors when illuminated by different light sources. Under low color temperature light source, the white object is reddish, while under high color temperature light source, the white object is blue. The human eye can recognize the true color of an object based on the memory of the brain. The function of the AWB algorithm is to restore white to its original color without the influence of the light source in the field. The basic principle of AWB algorithm is to calculate the gain of R, G, B color channels based on the color information of gray objects in the scene, multiply the gain of R and B channels, and make the RGB channels balance. The gain of AWB is global, so the RGB three-channel balance for all gray areas cannot be achieved in a scenario with multiple light sources.

### 5.6.2.2 Key Parameters

| Parameters     | Value range | Default | Description                      |
|----------------|-------------|---------|----------------------------------|
|                |             | value   |                                  |
| Bypass         | [0, 1]      | 0       | When ByPass is true, the         |
|                |             |         | other parameters of WB are       |
|                |             |         | not valid and the RGB chan-      |
|                |             |         | nel gain factor is fixed to 1024 |
|                |             |         | (double gain).                   |
| OpType         | [0, 1]      | 0       | Manual white balance and au-     |
|                |             |         | tomatic white balance mode       |
|                |             |         | switch.                          |
| AlgType        | [0, 1]      | 0       | AWB algorithm category           |
|                |             |         | 0:AWB, 1:AWB_SPEC                |
| AWBRunInterval | [1, 255]    | 6       | The working frequency of         |
|                |             |         | white balance module, the        |
|                |             |         | preset value of 6 is recom-      |
|                |             |         | mended to avoid too much         |
|                |             |         | computation.                     |
| RGain          | [1, 16383]  | 1024    | Manual white balance mode        |
|                |             |         | R channel gain factor, dou-      |
|                |             |         | bling gain is 1024.              |

Table 5.9: AWB Key Parameters

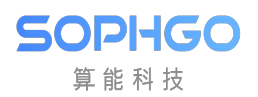

|                        |                                  |         | r-0-                           |
|------------------------|----------------------------------|---------|--------------------------------|
| Parameters             | Value range                      | Default | Description                    |
|                        |                                  | value   |                                |
| GGain                  | [1, 16383]                       | 1024    | Manual white balance mode      |
|                        |                                  |         | G channel gain factor, dou-    |
|                        |                                  |         | bling gain is 1024.            |
| BGain                  | [1 16383]                        | 1024    | Manual white balance mode      |
| DGain                  |                                  | 1021    | B channel gain factor dou-     |
|                        |                                  |         | bling gain is 1024             |
| Enchlo                 | [0, 1]                           | 1       | To anable automatic white      |
| Enable                 |                                  |         | lo enable automatic white      |
| <b>T</b> 46 1 <b>T</b> |                                  |         | balance mode.                  |
| RefColorTemp           | [0, 65535]                       | 5000    | The static white balance fac-  |
|                        |                                  |         | tor given by the AWB calibra-  |
|                        |                                  |         | tion tool.                     |
| Static WB              | [0, 4096]                        | 1024    | The static white balance fac-  |
|                        |                                  |         | tor given by the AWB calibra-  |
|                        |                                  |         | tion tool.                     |
| CurvePara              | $[-214\ 7483648,\ 214\ 7483647]$ | 1       | CurvePara [0-2] Planck curve   |
|                        |                                  |         | coefficients, given by the     |
|                        |                                  |         | AWB calibration tool Planck    |
|                        |                                  |         | curves depict the color rep-   |
|                        |                                  |         | recentation of white blocks    |
|                        |                                  |         | at standard light sources      |
|                        |                                  |         | at standard light sources      |
|                        |                                  |         | at different color tempera-    |
|                        |                                  |         | tures.CurvePara [3-5] color    |
|                        |                                  |         | temperature curve coefficient, |
|                        |                                  |         | given by AWB calibration       |
|                        |                                  |         | tool.Color temperature         |
|                        |                                  |         | curves depict the relationship |
|                        |                                  |         | between the color representa-  |
|                        |                                  |         | tion of white blocks and color |
|                        |                                  |         | temperature.                   |
| AWB.AlgTvpe            | [0, 1]                           | 1       | AWB algorithm                  |
| 0-Jr~                  | L / J                            |         | category selec-                |
|                        |                                  |         | tion 0:AWB ALG LOWCOST         |
|                        |                                  |         | 1.AWB ALC ADVANCE              |
|                        |                                  |         | When using                     |
|                        |                                  |         |                                |
|                        |                                  |         | AWB_ALG_LOWCOST,               |
|                        |                                  |         | the functionality of the       |
|                        |                                  |         | AWBAttrEx page will not        |
|                        |                                  |         | work.                          |

| Table | 5.9 – | continued | from | previous | page |  |
|-------|-------|-----------|------|----------|------|--|
|-------|-------|-----------|------|----------|------|--|

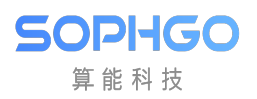

| Parameters | Value range | Default | Description                     |
|------------|-------------|---------|---------------------------------|
|            |             | value   |                                 |
| RGStrength | [0, 255]    | 128     | AWB correction intensity, ad-   |
| BGStrength |             |         | justment is not recommended     |
|            |             |         | in general.RGStrength =         |
|            |             |         | BGStrength is recommended       |
|            |             |         | and set to $\leq =0x80$ .       |
|            |             |         | When RGStrength=0x80, the       |
|            |             |         | white color returns to white.   |
|            |             |         | When RGStrength $> 0x80$ ,      |
|            |             |         | white is opposite to light      |
|            |             |         | source, low color temperature   |
|            |             |         | is blue, high color tempera-    |
|            |             |         | ture is red;                    |
|            |             |         | New tuning mode                 |
|            |             |         | (BGStrength=0 to enter          |
|            |             |         | this mode):                     |
|            |             |         | When RGStrength $= 0x80$ ,      |
|            |             |         | no adjustment;                  |
|            |             |         | When RGStrength $< 0x80$        |
|            |             |         | and tends to 0, it becomes      |
|            |             |         | more and more warm-toned;       |
|            |             |         | When RGStrength>0x80 and        |
|            |             |         | tends to 255, it becomes more   |
|            |             |         | and more cool-toned             |
| Speed      | [0, 4095]   | 256     | AWB convergence speed, the      |
|            |             |         | larger the value, the faster    |
|            |             |         | the AWB convergence, the        |
|            |             |         | greater the fluctuation ampli-  |
|            |             |         | tude per frame, the smaller     |
|            |             |         | the value, the slower the AWB   |
|            |             |         | convergence speed and the       |
|            |             |         | higher the picture stability    |
|            |             |         | when switching light source.    |
| ZoneSel    | [0, 255]    | 32      | When the parameter is 0 or      |
|            |             |         | 255, a white balance algo-      |
|            |             |         | rithm approximating the gray    |
|            |             |         | world is used, while the other  |
|            |             |         | values are used for classifica- |
|            |             |         | tion filtering to improve accu- |
|            |             |         | racy.                           |

| Table 5.9 – continued from previous page | Table | 5.9 - | continued | from | previous | page |
|------------------------------------------|-------|-------|-----------|------|----------|------|
|------------------------------------------|-------|-------|-----------|------|----------|------|

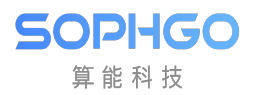

| Parameters        | Value range  | Default    | Description                    |
|-------------------|--------------|------------|--------------------------------|
|                   |              | value      |                                |
| HighColorTemp     | [0, 65535]   | 8000       | The upper limit of color tem-  |
|                   |              |            | perature supported by AWB,     |
|                   |              |            | the recommended value is       |
|                   |              |            | [8000, 15000].                 |
|                   |              |            | The larger the upper color     |
|                   |              |            | temperature limit, the greater |
|                   |              |            | the interference of blue ob-   |
|                   |              |            | jects on AWB.                  |
| LowColorTemp      | [0, 65535]   | 2500       | Lower color temperature limit  |
|                   |              |            | supported by AWB, recom-       |
|                   |              |            | mended at $[1500, 2500]$ .     |
|                   |              |            | The smaller the lower color    |
|                   |              |            | temperature limit, the greater |
|                   |              |            | the interference of orange and |
|                   |              |            | red objects on AWB.            |
| CTLimit.Enable    | [0, 1]       | 1          | White balance gain range       |
|                   |              |            | limit switch.                  |
| CTLimit.OpType    | [0, 1]       | 0          | Set the gain range of white    |
|                   |              |            | balance automatically or       |
|                   |              | 2500       | manually.                      |
| CTLimit.HighRgLii | mitu, 16383] | 2500       | Maximum R gain at high         |
|                   |              |            | color temperature in manual    |
|                   | ·[0_10000]   | <b>510</b> | mode.                          |
| CTLimit.HighBgLii | mitu, 16383] | 512        | Minimum B gain at high color   |
|                   | ·/0_10000]   | F10        | temperature in manual mode.    |
| CTLimit.LowRgLin  | aitu, 16383] | 512        | Minimum R gain at low color    |
|                   |              | 4000       | temperature in manual mode.    |
| CTLimit.LowBgLin  | nt[0, 16383] | 4096       | Maximum B gain at low color    |
|                   |              | 1          | temperature in manual mode.    |
| ShiftLimitEn      |              |            | Switch on which the gain of    |
|                   |              |            | AWB exceeds the white-like     |
|                   |              |            | Point range maps back to the   |
|                   |              |            | white-point range.             |

Table 5.9 – continued from previous page

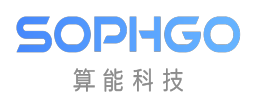

| Parameters       | Value range                                       | Default | Description                                                                                                    |
|------------------|---------------------------------------------------|---------|----------------------------------------------------------------------------------------------------|
|                  |                                                   | value   |                                                                                                    |
| ShiftLimit       | [0, 4095]                                         | 240     | The white area range sup-<br>ported by AWB is determined<br>with Planck curve as the cen-<br>ter point, ShiftLimit as the<br>top and bottom band.<br>ShiftLimit[0] and<br>ShiftLimit[1] are the lower<br>and upper band widths of the<br>white area of 1500 ~ 4000K<br>ShiftLimit[2] and<br>ShiftLimit[3] are the lower<br>and upper band widths of the<br>white area of 4001 ~ 4800K<br>ShiftLimit[4] and<br>ShiftLimit[5] are the lower<br>and upper band widths of the<br>white area of 4801 ~ 6000K<br>ShiftLimit[6] and<br>ShiftLimit[6] and<br>ShiftLimit[7] are the lower<br>and upper band widths of the<br>white area of 6001 ~ 15000K<br>Depending on the different<br>high and low color temper-<br>ature lamp sources, different<br>sizes of bands can be set. The<br>larger the value, the wider the<br>bands in white area, and the<br>wider the support for special<br>light sources, which will affect<br>the AWB accuracy in specific |
| GainNormEn       | [0, 1]                                            | 1       | Restricting the gain of RGB<br>channels can improve the<br>signal-to-noise ratio of low<br>color temperature and low il-<br>lumination scenes and turn it<br>on by default.                                                                                                    |
| NaturalCastEn    | [0, 1]                                            | 0       | AWB style preference switch<br>at low color temperature,<br>light source color will be re-<br>tained at low color tempera-<br>ture.Preset off.                                                                                                    |
| CbCrTrack.Enable | $\left \begin{array}{c} [0,1] \end{array}\right $ | 0       | Linking parameters between<br>AWB statistical range and<br>ISO.                                                                                                    |

| Table | 5.9 - | continued | from | previous | page |
|-------|-------|-----------|------|----------|------|
| Table | 5.5   | continucu | nom  | previous | page |

|                    | 14516 0.5 00 | nundea noin previous | P465                                                                                                    |
|--------------------|--------------|----------------------|----------------------------------------------------------------------------------------------------|
| Parameters         | Value range  | Default              | Description                                                                                                    |
|                    |              | value                |                                                                                                    |
| CbCrTrack.CrMax    | [0, 16383]   | 1100                 | Maximum R/G at different ISOs.                                                                                                    |
| CbCrTrack.CrMin    | [0, 16383]   | 400                  | Minimum R/G under differ-<br>ent ISOs.                                                                                                    |
| CbCr-              | [0_16383]    | 750                  | Maximum B/G under differ-                                                                                                    |
| Track.CbMax        |              |                      | ent ISOs.                                                                                                    |
| CbCrTrack.CbMin    | [0, 16383]   | 256                  | Minimum B/G under different ISOs.                                                                                                    |
| LumaHist.Enable    | [0, 1]       | 1                    | Whether different brightness<br>turns on weight or not, preset<br>turns on.                                                                                                    |
| LumaHist.OpType    | [0, 1]       | 0                    | Automatic mode:AWB as-<br>signs weights automatically.<br>Manual mode: Users can set<br>brightness classification and<br>weights themselves.                                                               |
| LumaHist.HistThree | [0, 255]     | 16                   | Threshold value for bright-<br>ness classification (valid in<br>manual mode).<br>HistThresh[0] is fixed to 0<br>and HistThresh[5] is fixed to<br>225. HistTresh[i+1] must be<br>greater than HistTresh[i]. |
| LumaHist.HistWt    | [0, 512]     | 32                   | Weight for brightness clas-<br>sification (valid in manual<br>mode).                                                                                                    |
| AWBZoneWtEn        | [0, 1]       | 0                    | Picture area weight switch.It<br>is recommended to turn on<br>the fisheye lens or driving<br>recorder to avoid interference<br>from other surrounding areas.                                               |
| ZoneWt             | [0, 255]     | 8                    | 32x32 picture weight. The cen-<br>ter range of the picture can be<br>weighted higher depending on<br>the situation.                                                                                        |
| Tolerance          | [0, 255]     | 2                    | The deviation range of the AWB adjustment, in which the AWB will not adjust.                                                                                                    |
| ZoneRadius         | [0, 255]     | 16                   | The size of the AWB statis-<br>tics partition. The smaller the<br>value, the higher the accuracy<br>of the AWB, but it will reduce<br>the stability of the AWB algo-<br>rithm.                             |

Table 5.9 – continued from previous page

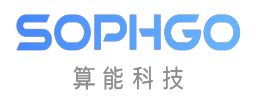

| Parameters        | Value range | Default | Description                                             |
|-------------------|-------------|---------|---------------------------------------------------------|
|                   |             | value   |                                                         |
| CurveLLimit       | [0, 1024]   | 320     | The left boundary of the                                |
|                   |             |         | AWB color temperature curve                             |
|                   |             |         | (B/G B/G) such as the                                   |
|                   |             |         | lower left red border of the                            |
|                   |             |         | AWB analysis diagram                                    |
| CurveBLimit       | [512 16383] | 768     | The right boundary of the                               |
|                   |             | 100     | AWB color temperature curve                             |
|                   |             |         | (B/C, B/C) such as the up-                              |
|                   |             |         | per right red border of the                             |
|                   |             |         | AWB analysis diagram                                    |
| ExtraLightEn      | [0, 1]      | 0       | Whather to turn on the inde                             |
|                   |             | 0       | pendent light source                                    |
| Light             | [0 16383]   | 1024    | P channel gain for gracial                              |
| Info WhiteDrain   |             | 1024    | light source points                                     |
| Light             | [0 16282]   | 1094    | P shappel gain for gracial                              |
| Info WhiteDrain   |             | 1024    | B-channel gain for special                              |
| Into. w niteDgain | [0, 4005]   | 1094    | light source points.                                    |
| Info Exponent     | [0, 4093]   | 1024    | brightnass                                              |
| Info.ExpQuant     |             |         | Francess.                                               |
|                   |             |         | ExpQuant is the brightness                              |
|                   |             |         | finit value that is turned on,                          |
|                   |             |         | F O t C l l                                             |
|                   |             |         | ExpQuant = 0, means below $IVC$ to one of this WD light |
|                   |             |         | LV6 to open this WB light                               |
|                   |             |         | point (general night scene for $h_{\rm closer}$ $W(c)$  |
|                   |             |         | Delow LV6)                                              |
|                   |             |         | ExpQuant = 100 means turn                               |
|                   |             |         | on above LV6                                            |
|                   |             |         | ExpQuant = 112 means turn                               |
|                   |             |         | on above LV12 (LV12 is gen-                             |
|                   |             |         | erally outdoor)                                         |
| LightInfo.Status  | [0, 2]      | 0       | The type of special light                               |
|                   |             |         | source point,                                           |
|                   |             |         | U:No action                                             |
|                   |             |         | 1:Add light source point                                |
|                   |             |         | 2:Delete the calculation near                           |
|                   |             |         | the light source point.                                 |
| LightInfo.Radius  | [0, 255]    | 8       | Area size of the special light                          |
|                   |             |         | source point.                                           |
| InOrOut.Enable    | [0, 1]      | 1       | The parameters used by AWB                              |
|                   |             |         | to make indoor and outdoor                              |
|                   |             |         | judgments on the scene.                                 |
| InOrOut.OpType    | [0, 1]      | 0       | Determine indoors and out-                              |
|                   |             |         | doors (automatic or manual).                            |
| In-               | [0, 1]      | 0       | Indoor or outdoor mode                                  |
| OrOut.OutdoorStat | tus         |         | (manual mode).                                          |

| Table | 5.9 – | continued | from | previous | page |  |
|-------|-------|-----------|------|----------|------|--|
|-------|-------|-----------|------|----------|------|--|

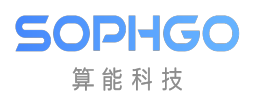

| Parameters          | Value range | Default | Description                    |
|---------------------|-------------|---------|--------------------------------|
|                     |             | value   |                                |
| In-                 | [0, 20]     | 14      | The threshold value for judg-  |
| OrOut.OutThresh     |             |         | ing indoor-outdoor, when the   |
|                     |             |         | brightness is less than, it is |
|                     |             |         | judged as indoor, and outdoor  |
|                     |             |         | LV mostly exceeds 15.          |
| InOrOut.LowStart    | [0, 65535]  | 5000    | Pull the weight of low color   |
|                     |             |         | temperature down, and the      |
|                     |             |         | starting point of low color    |
|                     |             |         | temperature zone is suggested  |
| In On Out I and tan |             | 4500    | to be 5000K.                   |
| morout.Lowstop      |             | 4000    | Full the weight of low color   |
|                     |             |         | point of low color tempera-    |
|                     |             |         | ture zone is recommended to    |
|                     |             |         | be $4500$ K.                   |
| In-                 | [0, 65535]  | 6500    | Pull down the weight of high   |
| OrOut.HighStart     |             |         | color temperature, the start-  |
|                     |             |         | ing point of high color tem-   |
|                     |             |         | perature zone, 6500K is rec-   |
|                     |             |         | ommended.                      |
| InOrOut.HighStop    | [0, 65535]  | 8000    | Pull down the weight of high   |
|                     |             |         | color temperature, the end     |
|                     |             |         | point of high color temper-    |
|                     |             |         | ature zone, 8000K is recom-    |
| In                  |             | 1       | mended.                        |
| OrOut bGreenEnha    | nceEn       |         | additional switch is added to  |
|                     |             |         | the green channel.             |
| In-                 | [0, 255]    | 32      | The limitation of the white    |
| OrOut.OutShiftLim   | lit         | -       | point range of the AWB algo-   |
|                     |             |         | rithm when judged as outdoor   |
|                     |             |         | scenes.                        |
| MultiLight-         | [0, 1]      | 1       | AWB detects whether the        |
| SourceEn            |             |         | current scene is a mixed light |
|                     |             |         | source to adjust saturation or |
|                     |             |         | CCM.                           |
| MultiLSType         |             | 0       | Adjust saturation or CCM.      |
| MultiLSScaler       | [0, 256]    | 256     | Adjust saturation or inten-    |
|                     |             |         | sity of CCM when mixed light   |
| Mult;CTD:-          | [0_65525]   | 5000    | The color terror and ture      |
| MultiC I Bin        | [0, 05555]  | 0000    | ne color temperature seg-      |
|                     |             |         | he an increasing sequence      |
| MultiCTWt           | [0 1024]    | 256     | Color temperature segment      |
|                     |             |         | weight.                        |

| Table | 5.9 – con | tinued from | previous | page |
|-------|-----------|-------------|----------|------|
|-------|-----------|-------------|----------|------|

| Table 5.9 – continued from previous page |                                |         |                                |  |  |
|------------------------------------------|--------------------------------|---------|--------------------------------|--|--|
| Parameters                               | Value range                    | Default | Description                    |  |  |
|                                          |                                | value   |                                |  |  |
| FineTunEn                                | [0, 1]                         | 1       | AWB special color detection    |  |  |
|                                          |                                |         | switch, such as skin color.    |  |  |
| FineTunStrength                          | [0, 255]                       | 128     | Intensity of special color de- |  |  |
|                                          |                                |         | tection such as skin color and |  |  |
|                                          |                                |         | blue color.                    |  |  |
| stSkin.u8Mode                            | [0, 1]                         | 0       | Skin color detection switch    |  |  |
| stSkin.u16RgainDiff                      | [0, 65535]                     | 0       | Skin color Rgain offset value  |  |  |
| stSkin.u16BgainDiff                      | [0, 65535]                     | 0       | Skin color Bgain offset value  |  |  |
| stSkin.u8Radius                          | [0, 255]                       | 0       | Skin color area size           |  |  |
| stSky.u8Mode                             | [0, 2]                         | 0       | Gray point processing mode     |  |  |
|                                          | 0: No special treatment for    |         |                                |  |  |
|                                          | in-range points                |         |                                |  |  |
|                                          | 1 : Remove the points within   |         |                                |  |  |
|                                          | the selected range, i.e., they |         |                                |  |  |
|                                          | are not included in the calcu- |         |                                |  |  |
|                                          | lation                         |         |                                |  |  |
|                                          | 2: Map Rgain and Bgain in      |         |                                |  |  |
|                                          | the Radius range of the base   |         |                                |  |  |
|                                          | point as MapRgain and Map-     |         |                                |  |  |
|                                          | Bgain                          |         |                                |  |  |
| stSky.u8ThrLv                            | [0, 255]                       | 0       | Brightness threshold, the      |  |  |
|                                          |                                |         | point to be processed should   |  |  |
|                                          |                                |         | be greater than the current    |  |  |
|                                          |                                |         | Lv                             |  |  |
| stSky.u16Rgain                           | [0, 65535]                     | 0       | The base point R gain of the   |  |  |
|                                          |                                |         | point to be processed          |  |  |
| stSky.u16Bgain                           | [0, 65535]                     | 0       | The base point B gain of the   |  |  |
|                                          |                                |         | point to be processed          |  |  |
| stSky.u16MapRgain                        | [0, 65535]                     | 0       | Points within the Radius       |  |  |
|                                          |                                |         | range of the base point R gain |  |  |
|                                          |                                |         | are mapped to the current      |  |  |
|                                          |                                |         | Rgain                          |  |  |
| stSky.u16MapBgain                        | [0, 65535]                     | 0       | Points within the Radius       |  |  |
|                                          |                                |         | range of the base point B gain |  |  |
|                                          |                                |         | are mapped to the current      |  |  |
|                                          |                                |         | Bgain                          |  |  |
| stSky.u8Radius                           | $[0, \overline{255}]$          | 0       | The size of the region with R  |  |  |
|                                          |                                |         | gain, B gain as the base point |  |  |
| stCtLv.bEnable                           | [0, 1]                         | 0       | Switch for calculating color   |  |  |
|                                          |                                |         | temperature weights based on   |  |  |
|                                          |                                |         | luminance                      |  |  |

| Table 5.9 – continued from previous pag | Table | 5.9 - | continued | from | previous | page |
|-----------------------------------------|-------|-------|-----------|------|----------|------|
|-----------------------------------------|-------|-------|-----------|------|----------|------|

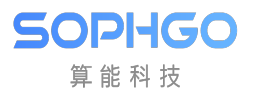

|                       |                                           |              | Pa80                               |
|-----------------------|-------------------------------------------|--------------|------------------------------------|
| Parameters            | Value range                               | Default      | Description                        |
|                       |                                           | value        |                                    |
| stCtLv.au16MultiC     | <b>TBi</b> n65535]                        | 2300,        | Color temperature segmenta-        |
|                       |                                           | 2800.        | tion parameter, which must         |
|                       |                                           | 3500         | be an incremental sequence         |
|                       |                                           | 1000,        | be an incremental sequence         |
|                       |                                           | 4800,        |                                    |
|                       |                                           | 5500,        |                                    |
|                       |                                           | 6300,        |                                    |
|                       |                                           | 7000,        |                                    |
|                       |                                           | 8500         |                                    |
| stCtLv.s8ThrLv        | [-128, 127]                               | 1, 5, 9,     | Brightness segmentation            |
|                       |                                           | 13           | threshold                          |
| stCtLy ou16MultiC     | T(N+1024]                                 | 64 256       | Color tomporature segmenta         |
| Stothy.automutic      |                                           | 04, 200, 05c | tion mainte                        |
|                       |                                           | 250,         | tion weights                       |
|                       |                                           | 256,         |                                    |
|                       |                                           | 256,         |                                    |
|                       |                                           | 512,         |                                    |
|                       |                                           | 512,         |                                    |
|                       |                                           | 256          |                                    |
| stShiftLy u8LowLyN    |                                           | 1            | Low-light scene adjustment         |
|                       |                                           | 1            | offoative range gwitch             |
|                       |                                           | 1 100        |                                    |
| stShiftLv.u16LowLv    | [QU'x0,0xff] 0xff for full area ad-       | 1, 192       | Region for adjusting the area      |
|                       | justment                                  |              | of the effective range from the    |
|                       | 1: Area below the low color               |              | calibration line of low bright-    |
|                       | temperature calibration line              |              | ness                               |
|                       | 2: Area above the low color               |              |                                    |
|                       | temperature<br>temperature<br>temperature |              |                                    |
|                       | A: Area below the mid-color               |              |                                    |
|                       | tomporature 1 calibration line            |              |                                    |
|                       |                                           |              |                                    |
|                       | 8: Area above the mid-color               |              |                                    |
|                       | temperature 1 calibration line            |              |                                    |
|                       | 16: Area below the mid-color              |              |                                    |
|                       | temperature 2 calibration line            |              |                                    |
|                       | 32: Area above the mid-color              |              |                                    |
|                       | temperature 2 calibration line            |              |                                    |
|                       | 64: Area below the high color             |              |                                    |
|                       | tomporature calibration line              |              |                                    |
|                       |                                           |              |                                    |
|                       | 128. Area above the high color            |              |                                    |
|                       | temperature calibration line              |              |                                    |
| stShiftLv.u16LowLv    | [T[Br, 65535]                             | 15, 15       | Brightness threshold for the       |
|                       |                                           |              | effective range of low bright-     |
|                       |                                           |              | ness adjustment                    |
| stShiftLv.u16LowLy    | R[0ti65535]                               | 150, 30      | Low brightness effective range     |
|                       | [ ,]                                      | ,            | adjustment ratio $(ratio/100)$     |
| at Shift I w OU; ab I | Modal                                     | 1            | High light gappa adjustment        |
| stonnerv.uonightv     | to flow from [                            |              | a distinct of the scene adjustment |
|                       |                                           |              | effective range switch             |

Table 5.9 – continued from previous page

| Description        |                                   |         | Description                      |
|--------------------|-----------------------------------|---------|----------------------------------|
| Parameters         | value range                       | Default | Description                      |
|                    |                                   | value   |                                  |
| stShiftLv.u16HighL | vOTx0,0xff] 0xff for full area ad | 3, 0    | Region for adjusting the area    |
|                    | justment                          |         | of the effective range from the  |
|                    | 1: Area below the low color       |         | calibration line of high bright- |
|                    | temperature calibration line      |         | ness                             |
|                    | 2: Area above the low color       |         |                                  |
|                    | temperature calibration line      |         |                                  |
|                    | 4: Area below the mid color       |         |                                  |
|                    | 4. Area below the mid-color       |         |                                  |
|                    | competature realization line      |         |                                  |
|                    | 8. Area above the mid-color       |         |                                  |
|                    | temperature I calibration line    |         |                                  |
|                    | 16: Area below the mid-color      |         |                                  |
|                    | temperature 2 calibration line    |         |                                  |
|                    | 32: Area above the mid-color      |         |                                  |
|                    | temperature 2 calibration line    |         |                                  |
|                    | 64: Area below the high color     |         |                                  |
|                    | temperature calibration line      |         |                                  |
|                    | 128: Area above the high color    |         |                                  |
|                    | temperature calibration line      |         |                                  |
| stShiftLv.u16HighL | v[0hr65535]                       | 15, 15  | Brightness threshold for the     |
|                    |                                   | ,       | effective range of high bright-  |
|                    |                                   |         | ness adjustment                  |
| stShiftLy.u16HighL | vR@at65535]                       | 300.100 | High brightness effective        |
|                    | [ -[                              |         | range adjustment ratio           |
|                    |                                   |         | (ratio/100)                      |
| stBo               | [0_65535]                         | 3000    | Low Mid1 color tomporature       |
| sine-              |                                   | 3900    | regional demonstrian point       |
| gioii.uTonegioiii  |                                   | 4200    | Mili Milo I demarcation point    |
| stRe-              | [0, 05535]                        | 4300    | Mid1, Mid2 color temper-         |
| gion.u16Region2    |                                   |         | ature regional demarcation       |
|                    |                                   |         | point                            |
| stRe-              | [0, 65535]                        | 6600    | Mid2, High color temperature     |
| gion.u16Region3    |                                   |         | regional demarcation point       |
| adjBgainMode       | [0, 255]                          | 0       | Fine-tune the area where the     |
|                    | 1: Low color temperature area     |         | B gain value calculation oint    |
|                    | 4: Mid-color temperature 2        |         | is involved in white balance     |
|                    | area                              |         | Parameters:                      |
|                    | 8: High color temperature         |         |                                  |
|                    | area                              |         |                                  |

| Tuble 5.5 continued from previous puge | Table | 5.9 – | continued | from | previous | page |
|----------------------------------------|-------|-------|-----------|------|----------|------|
|----------------------------------------|-------|-------|-----------|------|----------|------|

Current AWB information can be found on the WB Info page

| Parameters | Value range | Default value | Description                       |
|------------|-------------|---------------|-----------------------------------|
| Rgain      | [0, 16383]  | 0             | R Channel Gain Factor of AWB      |
|            |             |               | Current Frame                     |
| Ggain      | [0, 16383]  | 0             | G Channel Gain Factor of AWB      |
|            |             |               | Current Frame                     |
| Bgain      | [0, 16383]  | 0             | B-channel gain coefficient of AWB |
|            |             |               | current frame                     |
| ColorTemp  | [0, 65535]  | 0             | AWB evaluates the color tempera-  |
|            |             |               | ture of the current environment   |

### 5.6.2.3 Tuning Steps

After the calibration, test the AWB accuracy under the standard light source to confirm whether the image color is correct. In case of color deviation, it is necessary to check whether the following parameter configuration is reasonable.

**Step1.** Check whether the color temperature is within the range of [LowColorTemp, HighColorTemp]. If not, adjust the upper and lower limits of the color temperature.

**Step2.** Open the AWB analysis interface of Tuning Tools (Extra Utilities->3A Analyser ->AWB), observe whether the white point is in the white area defined by the current parameter, if not, adjust the parameter ShiftLimit, expand the white area and summarize it.

|   | Low_Down | Low_Up | Mid1_Down | Mid1_Up | Mid2_Down | Mid2_Up | High_Down | High_Up |
|---|----------|--------|-----------|---------|-----------|---------|-----------|---------|
| 1 | 640      | 640    | 240       | 240     | 640       | 240     | 360       | 240     |

In the AWB analysis diagram, the two green lines are the range of the current AWB color temperature curve, the AWB color temperature curve (generated by automatic calibration) is in the middle of the green line, and the two red boxes at the bottom left and top right are CurveLLimit, CurveRLimit. The blue dot is the R/G, B/G of each partition when the AWB screen is divided into 32x32. Most of the blue dots fall within the range of the two green color temperature curves under the standard calibration light source.

CHAPTER 5. MODULE FUNCTION

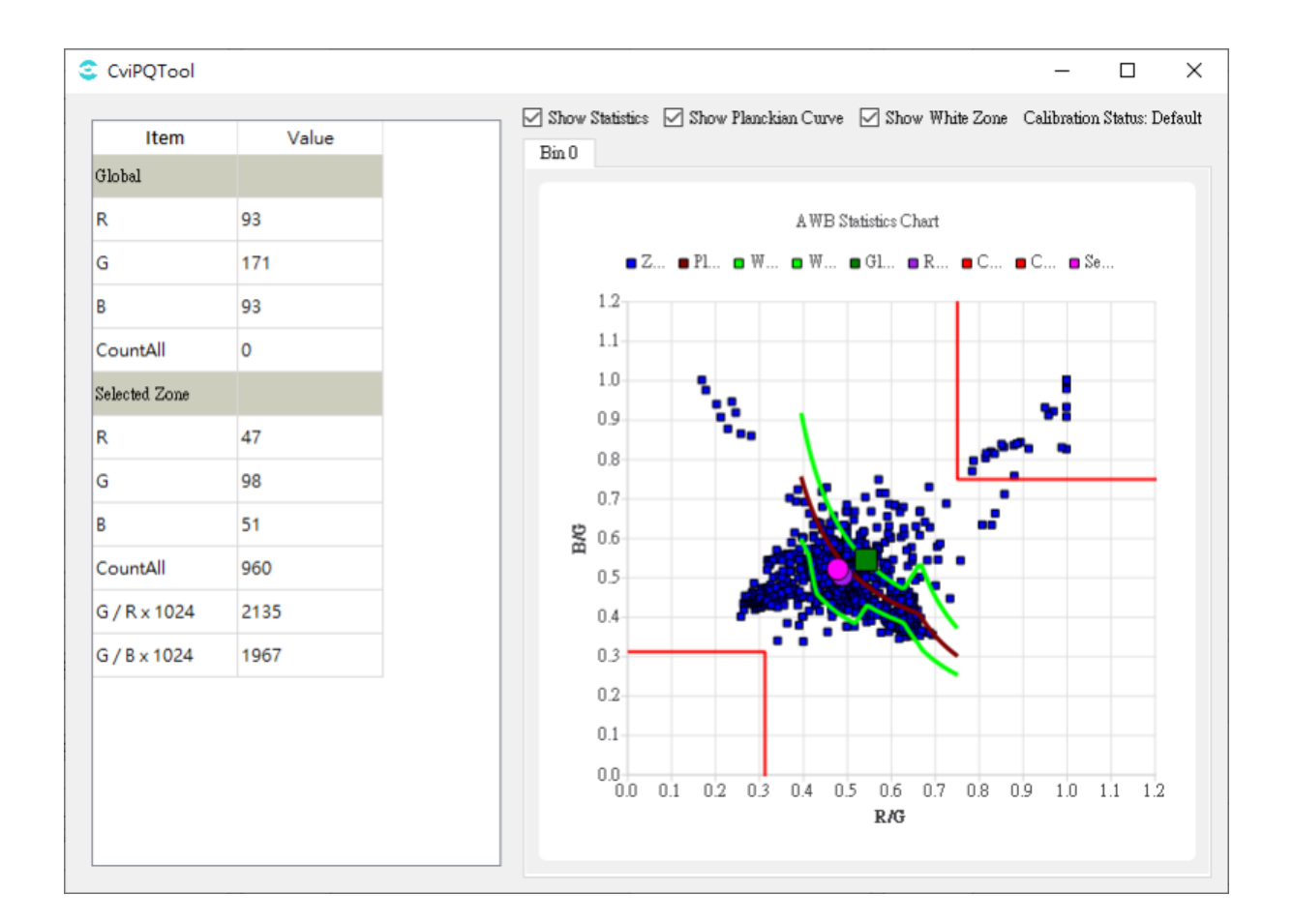

SOPI+GO 算能科技

ISP Tuning Guide

**Step3.** If the lens has serious two-color problem or special application, user can turn on AWB-ZoneWtEn weight and fill in the corresponding weight.

**Step4.** If a special light source needs to be added or excluded, turn on the ExtraLightEn and there are four groups of light sources that can be set. After setting the relative Rgain, Bgain and Radius, Staus (when it is set to 1, this light source point will be added to improve the AWB under this light source. When it is set to 2, this light source will be deleted to reduce the interference of blue sky and skin color, for example.) the added or excluded circle can be seen in the AWB analysis chart.

**Step5.** Outdoor color temperature weight parameter requirements: four parameters range requirements: LowStop < LowStart < HighStart < HighStop. The following figure is an example

LowStop is 3800K, LowStart is 5000K, HighStart is 6200k, HighStop is 7200k, the general weight is 32, and the maximum weight of outdoor color temperature is 256

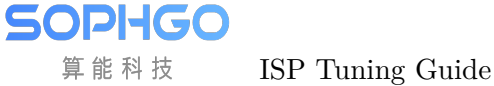

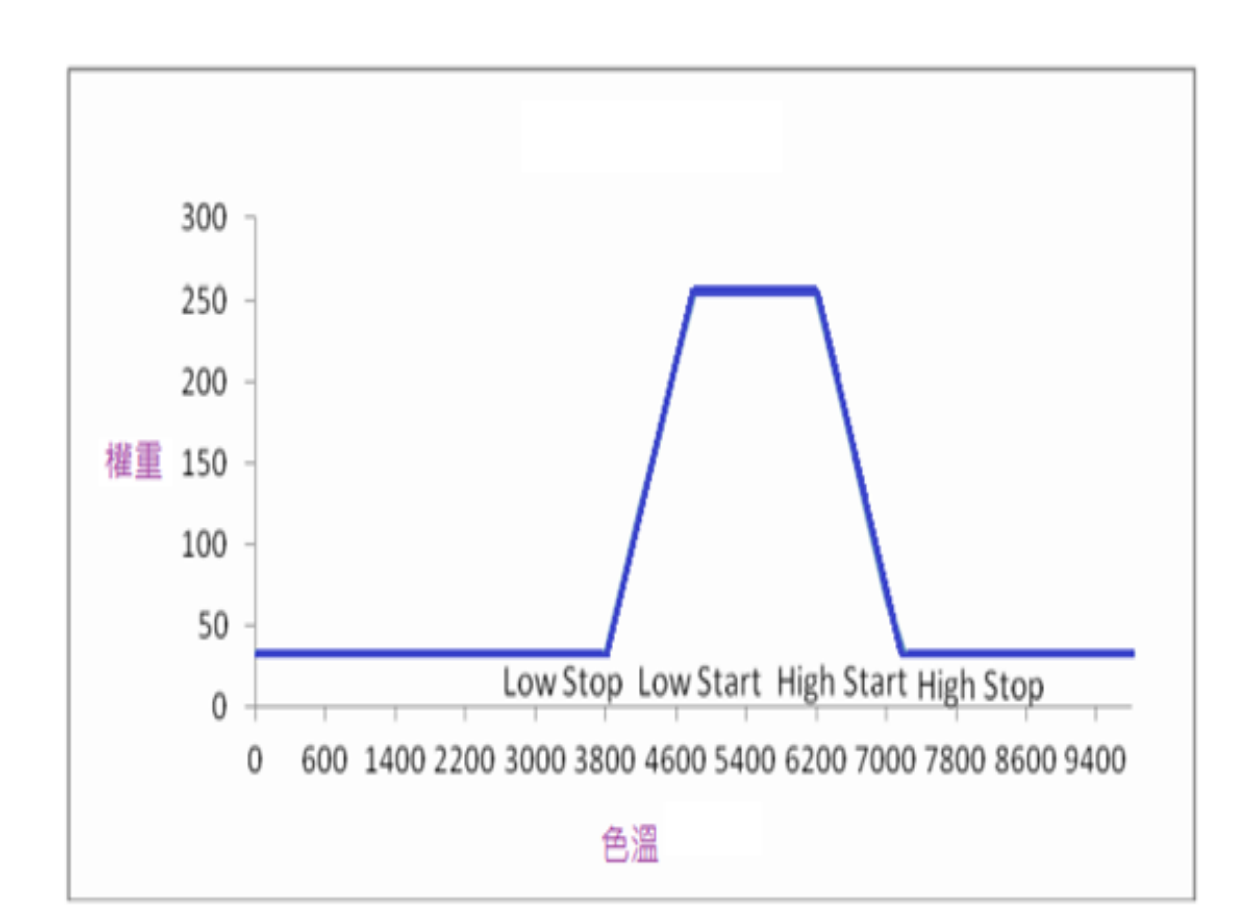

**Step6.** In mixed light scene, if you want to use color temperature weight to improve AWB without adjusting saturation or CCM, you can turn on MultiLightSourceEn, select SAT for MultiLSType, and set MultiLSScaler to 256.

**Step7.** When FineTunEn is turned on, AWB will automatically detect skin color and other special colors, improve AWB performance in skin color scene, and improve AWB accuracy. However, misjudgment may occur under low color temperature light source, resulting in slight yellowing of the image. FineTunStrength adjusts the intensity of skin color detection. The larger the value, the better the AWB performance of skin color scene, but the more obvious the side effects of misjudgment. The default value of 128 is recommended

—-end

# 5.7 BNR

# 5.7.1 BNR Calibration Method

BNR (Bayer-domain Noise Reduction) can suppress noise in Bayer domain.

#### 5.7.1.1 Environment and Related Equipment Preparation

1. Prepare the 24 color card for calibration, as shown in Fig. 5.14, as well as the calibrated lens, Sensor and light box set as D65 light source.

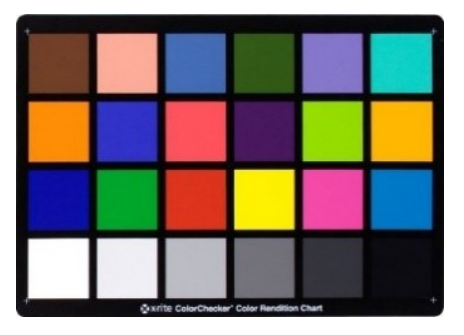

Fig. 5.14: Standard 24 color card

- 1. Place the color card in the light box. The illuminance of the light box should be set at 400 Lux. The illuminance must be uniform. After fixing the lens, adjust the distance between the lens and the 24 color card until the area covered by the color card is about 1 / 2 of the screen.
- 2. Under the same ISO, take about  $20 \sim 30$  frames of raw and store them in the same folder.
- 3. Adjust the aperture of the lens to the maximum, and then the user setting to measure ISO value. By adjusting the exposure time, the brightness of Block 19 at the bottom left of the 24 color card reaches 80% of the maximum value (if the image bit width is 12 bits, the brightness of Block 19 is about 3276).
- 4. Repeat Step 3-4 until all the required ISO ranges are obtained.

#### Note:

• During the whole shooting process, please do not touch the color card and lens or walk around the shooting scene, so as to avoid the influence of light and shadow, resulting in uneven light and other problems.

#### 5.7.1.2 BNR Calibration Tool Interface

After image acquisition, switch the main function tab of ISP calibration tool to BNR, and you can see the BNR calibration interface, as shown in Fig. 5.15.

BNR calibration tools can be categorized into two parts:

- Control area: the main functions when performing BNR calibration (red box area).
- Display area: display the input image (blue box area).

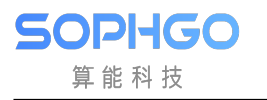

| BLC LSC AWB COM Noise Purile |               |               |         |                  |
|------------------------------|---------------|---------------|---------|------------------|
| Import selected year         | Saperi Osapat |               |         |                  |
| Inpart SLC collination data  | Zoon la       | Zorn att 100% | - 1.0bx | Sea Colic Henges |
| Bdg HOGs                     |               |               |         |                  |
| B0x 800 w                    |               |               |         |                  |
| Calibration.                 |               |               |         |                  |
| Export addression data       |               |               |         |                  |
|                              |               |               |         |                  |
| Det Group Iso Frances Set    |               |               |         |                  |
|                              |               |               |         |                  |
|                              |               |               |         |                  |
|                              |               |               |         |                  |
|                              |               |               |         |                  |
|                              |               |               |         |                  |
|                              |               |               |         |                  |
|                              |               |               |         |                  |
|                              |               |               |         |                  |
|                              |               |               |         |                  |
|                              |               |               |         |                  |
|                              |               |               |         |                  |
|                              |               |               |         |                  |
|                              |               |               |         |                  |
|                              |               |               |         |                  |

Fig. 5.15: BNR Calibration tool interface

#### 5.7.1.3 BNR Calibration Steps

Step 1. On the Open raw files at the top left of the calibration tool, select the raw file of 24 color card, and then use 24 Colors in the drop-down menu.

Step 2. Click and import raw image of 24 color card.

Step 3. Select 24 color blocks of 24 color cards.

Step 4. Click the BLC calibration button.

Step 5. Click the LSC calibration button.

Step 6. Click BNR Calibration button to calibrate and obtain BNR calibration results.

# 5.7.2 BNR Tuning Method

### 5.7.2.1 Function Description

BNR is mainly used for spatial denoising in Bayer domain. According to different sensors, the denoising model is established. After BNR proper denoising, the final image results look natural, and avoid some common visual defects in the denoising process, such as insect noise and pattern noise. The configuration of key parameters provides flexibility to adjust the intensity of denoising. At the same time of noise suppression, the edge, texture and details of the image are retained, the original noise pattern is not changed, and the random noise is retained to a certain extent, so the signal-to-noise ratio and overall uniformity of the image results can be improved.

# 5.7.2.2 Key Parameters

| Parameter         | Value range | Default<br>value | Description                              |
|-------------------|-------------|------------------|------------------------------------------|
| Enable            | [0, 1]      | 0                | To enable BNR module.                    |
|                   |             | -                | 0: close                                 |
|                   |             |                  | 1: enable                                |
| OpType            | [0, 4]      | 0                | BNR operation type                       |
|                   |             | -                | 0: auto type (OP TYPE AUTO)              |
|                   |             |                  | 1: manual type                           |
|                   |             |                  | (OP TYPE MANUAL)                         |
| WindowType        | [0, 11]     | 11               | The local degree of denoising filter.    |
|                   |             |                  | The smaller the value is, the more lo-   |
|                   |             |                  | calized the action is.                   |
| CoringParamEnable | [0, 1]      | 0                | 0:NpSlope/NpLumaThr/NpLowOffset          |
|                   |             |                  | are determined by the program;           |
|                   |             |                  | 1: The above three parameters can be     |
|                   |             |                  | set manually.                            |
| DetailSmoothMode  | [0, 1]      | 1                | To enable the de-noising detail smooth-  |
|                   |             |                  | ing function.                            |
|                   |             |                  | 0: close                                 |
|                   |             |                  | 1: enable                                |
| NoiseSuppressStr  | [0, 255]    | 0                | Noise suppression intensity. The larger  |
|                   |             |                  | the value is, the stronger the intensity |
|                   |             |                  | of bright noise removal is.              |
| FilterType        | [0, 255]    | 0                | Denoising filter intensity. The larger   |
|                   |             |                  | the value is, the stronger the intensity |
|                   |             |                  | of bright noise removal is.              |
| VarThr            | [0, 1023]   | 512              | The threshold of edge detection. The     |
|                   |             |                  | larger the value, the less the number of |
|                   |             |                  | judged edges.                            |
| NonDirFiltStr     | [0, 31]     | 0                | Adjust the denoising intensity in the    |
|                   |             |                  | low frequency region. The larger the     |
|                   |             |                  | value is, the more noise is removed in   |
|                   |             |                  | the low frequency region.                |
| VhDirFiltStr      | [0, 31]     | 0                | Adjust the denoising intensity in the    |
|                   |             |                  | horizontal and vertical areas. The       |
|                   |             |                  | larger the value is, the more noise is   |
|                   |             |                  | removed at the horizontal and vertical   |
|                   |             |                  | edges.                                   |
| AaDirFiltStr      | [0, 31]     | 0                | Adjust the denoising intensity at the    |
|                   |             |                  | diagonal edge. The larger the value is,  |
|                   |             |                  | the more noise is removed at the diag-   |
|                   |             |                  | onal edge.                               |

| Table | 5.10: | BNR | key | parameters |
|-------|-------|-----|-----|------------|
|-------|-------|-----|-----|------------|

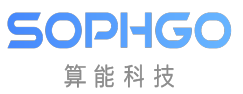

| Table | 5.10 - | continued | from | previous | page |
|-------|--------|-----------|------|----------|------|

| Parameter          | Value range | Default | Ilt Description                          |  |
|--------------------|-------------|---------|------------------------------------------|--|
|                    |             | value   |                                          |  |
| CoringWgtLF        | [0, 256]    | 0       | Adjust the random noise intensity in     |  |
|                    |             |         | the low frequency region. The larger     |  |
|                    |             |         | the value is, the more noise is retained |  |
|                    |             |         | in the low frequency region.             |  |
| CoringWgtHF        | [0, 256]    | 0       | Adjust the random noise intensity in     |  |
|                    |             |         | the high frequency region. The larger    |  |
|                    |             |         | the value is, the more noise is retained |  |
|                    |             |         | in the high frequency region.            |  |
| TuningMode         |             |         | Output debug strategy, auxiliary ad-     |  |
|                    |             |         | justment parameters.                     |  |
|                    |             |         | RESULT : BNR image result.               |  |
|                    |             |         | EDGE SMOOTH REGION :                     |  |
|                    |             |         | Flat/edge detection image result.        |  |
| NpSlopeB           | [0, 1023]   | 1023    | The slope of the Noise profile in the B  |  |
| r ··· · r ·        |             |         | channel.                                 |  |
| NpSlopeGb          | [0 1023]    | 1023    | The slope of the Noise profile in the Gb |  |
| 1. polopodo        | [0, 10-0]   | 1010    | channel.                                 |  |
| NpSlopeGr          | [0, 1023]   | 1023    | The slope of the Noise profile in the Gr |  |
| F                  | [0, _0_0]   |         | channel.                                 |  |
| NpSlopeR           | [0, 1023]   | 1023    | The slope of the Noise profile in the R  |  |
| - · F ····· F ···· | [0, _0_0]   |         | channel.                                 |  |
| NpLumaThrB         | [0, 1023]   | 16      | Noise profile luminance threshold in B   |  |
| I T T              |             | _       | channel.                                 |  |
| NpLumaThrGb        | [0, 1023]   | 16      | Noise profile luminance threshold in Gb  |  |
| *                  |             |         | channel.                                 |  |
| NpLumaThrGr        | [0, 1023]   | 16      | Noise profile luminance threshold in Gr  |  |
|                    |             |         | channel.                                 |  |
| NpLumaThrR         | [0, 1023]   | 16      | Noise profile luminance threshold in R   |  |
|                    |             |         | channel.                                 |  |
| NpLowOffsetB       | [0, 1023]   | 0       | The minimum noise level that the         |  |
|                    |             |         | Noise profile can allow in the B chan-   |  |
|                    |             |         | nel.                                     |  |
| NpLowOffsetGb      | [0, 1023]   | 0       | The minimum noise level that the         |  |
|                    |             |         | Noise profile can allow in the Gb chan-  |  |
|                    |             |         | nel.                                     |  |
| NpLowOffsetGr      | [0, 1023]   | 0       | The minimum noise level that the         |  |
|                    |             |         | Noise profile can allow in the Gr chan-  |  |
|                    |             |         | nel.                                     |  |
| NpLowOffsetR       | [0, 1023]   | 0       | The minimum noise level that the         |  |
|                    |             |         | Noise profile can allow in the R chan-   |  |
|                    |             |         | nel.                                     |  |
| NpHighOffsetB      | [0, 1023]   | 1023    | The maximum noise level that the         |  |
|                    |             |         | Noise profile can allow in the B chan-   |  |
|                    |             |         | nel.                                     |  |

| Parameter      | Value range | Default | Description                             |
|----------------|-------------|---------|-----------------------------------------|
|                |             | value   |                                         |
| NpHighOffsetGb | [0, 1023]   | 1023    | The maximum noise level that the        |
|                |             |         | Noise profile can allow in the Gb chan- |
|                |             |         | nel.                                    |
| NpHighOffsetGr | [0, 1023]   | 1023    | The maximum noise level that the        |
|                |             |         | Noise profile can allow in the Gr chan- |
|                |             |         | nel.                                    |
| NpHighOffsetR  | [0, 1023]   | 1023    | The maximum noise level that the        |
|                |             |         | Noise profile can allow in the R chan-  |
|                |             |         | nel.                                    |

Table 5.10 – continued from previous page

### 5.7.2.3 Tuning Steps

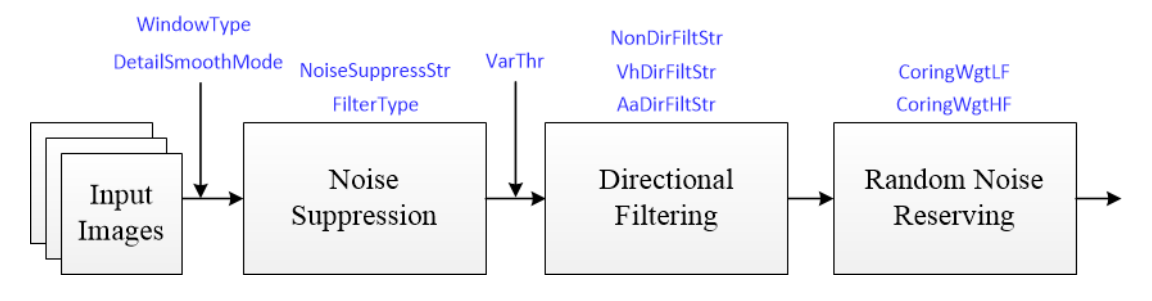

Fig. 5.16: BNR Framework

Before tuning parameters, please confirm that the modules listed in Table 5.11 have been tuned, and the default values of key parameters are configured according to Table 5.10.

| Module            | Status/Value |
|-------------------|--------------|
| BLC               | Tuned        |
| DPC               | Tuned        |
| CrossTalk Removal | Tuned        |
| AWB               | Tuned        |
| Demosaic          | Tuned        |
| 3DNR              | Tuned        |
| Noise Profile     | Set          |

| Table | 5.11. | BNR | Pre-tuning  | related | modules |
|-------|-------|-----|-------------|---------|---------|
| Table | 0.11. | DIM | 1 re-tuning | relateu | modules |

Step 1. Adjust the brightness noise denoising function. The relevant parameters include noise suppression strength **NoiseSuppressStr**, and denoising filter strength **FilterType**. The parameters will be configured according to different ISO. First, adjust the **NoiseSuppressStr** to increase gradually until the whole image can keep the full details and minimize the noise. Then, increase the **FilterType** appropriately, and cooperate with other denoising modules to tune it.

**Tuning principle:** as far as possible to maintain the uniformity of the overall image noise, and avoid impact noise, worm noise and pattern noise. For the configuration of parameters **WindowType** and **DetailSmoothMode**, it is recommended to use the default value first.

Step 2. VarThr is controlled to determine the low and high frequency regions of the image, and then NonDirFiltStr and VhDirFiltStr/AaDirFiltStr are adjusted to change the denoising intensity. The larger NonDirFiltStr is, the less noise is in the low frequency region, while the larger VhDirFiltStr/AaDirFiltStr is, the smoother the image edge is.

**Tuning principle**: it is suggested that **NonDirFiltStr** and **VhDirFilt-Str/AaDirFiltStr** should be set to the same value to denoise the whole image evenly. If the smoothness of image edge meets the requirement, **NonDirFilter** and **VhDirFilt-Str/AaDirFiltStr** are set to 0.

Step 3. According to the low-frequency and high-frequency regions of the image obtained in step 2, the degree of random noise is retained by adjusting the parameters **CoringWgtLF** and **CoringWgtHF** respectively. Appropriately increasing **CoringWgtLF** can improve the worm noise and pattern noise, while appropriately increasing **CoringWgtHF** can increase the sense of detail.

**Tuning principle:** it is recommended that **CoringWgtLF** and **CoringWgtHF** be set to the same value to make the noise of the whole image evenly distributed. If the noise type mentioned above does not appear in the image, **CoringWgtLF** and **CoringWgtHF** are set to

--End

# 5.8 Demosaic

# 5.8.1 Demosaic Tuning Method

## 5.8.1.1 Function Description

Demosaic is mainly to convert Bayer image into RGB image. Using the relationship between the current pixel and the surrounding pixels, the direction interpolation function can be realized, and the other two missing components are calculated.

## 5.8.1.2 Key Parameters

| Parameter | Value range | Default | Description                 |
|-----------|-------------|---------|-----------------------------|
|           |             | value   |                             |
| Enable    | [0, 1]      | 1       | To enable Demosaic module   |
|           |             |         | 0: close                    |
|           |             |         | 1: enable                   |
| ОрТуре    | [0, 4]      | 0       | Demosaic operation type     |
|           |             |         | 0: auto mode (OP_TYPE_AUTO) |
|           |             |         | 1: manual mode              |
|           |             |         | (OP_TYPE_MANUAL)            |

Table 5.12: Demosaic key parameters

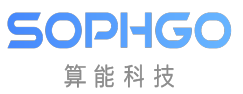

| Parameter               | Value range | Default        | Description                                      |
|-------------------------|-------------|----------------|--------------------------------------------------|
| CoarseEdgeThr           | [0_4095]    | Value<br>480   | Edge coarse tuning detection thresh              |
| Coarsenage i m          |             | 400            | old. The smaller the value is, the more          |
|                         |             |                | edges are detected. It is recommended            |
|                         |             |                | to use the parameter <b>CoarseStr</b> for tun-   |
|                         |             |                | ing.                                             |
| CoarseStr               | [0, 4095]   | 128            | Edge coarse tuning strength. The                 |
|                         |             |                | smaller the value is, the more direc-            |
|                         |             |                | tional the processing is. On the con-            |
|                         |             |                | trary, the more non directional process-         |
|                         |             | 100            | ing.                                             |
| FineEdgeThr             | [0, 4095]   | 400            | Edge fine tuning detection threshold.            |
|                         |             |                | The smaller the value is, the more               |
|                         |             |                | to use the parameter <b>FineStr</b> for tun-     |
|                         |             |                | ing.                                             |
| FineStr                 | [0, 4095]   | 40             | Edge fine tuning strength. The smaller           |
|                         |             |                | the value is, the more directional the           |
|                         |             |                | processing is. On the contrary, the              |
|                         |             |                | more non directional processing.                 |
| AntiFalseColorEnable    | [0, 1]      | 0              | To enable the anti-false color function          |
|                         |             |                | 0: close                                         |
|                         |             | 255            | 1: enable                                        |
| AntiFalseColorStr       | [0, 255]    | 255            | Anti-false color Strength, the higher            |
|                         |             |                | the value, the greater the desaturation strongth |
| SatGainIn[2]            | [0_4095]    | [ 200 800]     | Defines the horizontal axis of the LUT           |
|                         |             | [ 200, 200]    | i.e. the saturation level of the input           |
|                         |             |                | pixels.                                          |
| SatGainOut[2]           | [0, 4095]   | $[4 \ 095, 0]$ | Defines the vertical axis of the LUT,            |
|                         |             |                | i.e., the anti-false color strength gain.        |
|                         |             |                | The higher the value, the greater the            |
|                         |             |                | anti-false color strength.                       |
| ProtectColorEnable      | [0, 1]      | 0              | Enables saturation protection for cus-           |
|                         |             |                | tom colors                                       |
| ProtectColorGainIn[2]   | [0, 4095]   | [20, 500]      | Defines the horizontal axis of the LUT,          |
|                         |             |                | the protected color                              |
| ProtectColorGainOut[2]  | [0_4095]    | [0_4095]       | Defines the vertical axis of the LUT             |
|                         |             |                | which is the anti-false color intensity          |
|                         |             |                | gain. The smaller the value, the                 |
|                         |             |                | smaller the anti-false color intensity           |
|                         |             |                | and the more similar it is to the input          |
|                         |             |                | pixel.                                           |
| UserDefineProtectColor1 | [0, 4095]   | 960            | To define the protection color 1.                |
| UserDefineProtectColor2 | [0, 4095]   | 560            | To define the protection color 2.                |
| UserDefineProtectColor3 | [ [0, 4095] | 960            | To define the protection color 3.                |

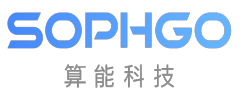

| Table 5.12 – continued from previous | page |
|--------------------------------------|------|
|--------------------------------------|------|

| Parameter           | Value range | Default    | Description                                |
|---------------------|-------------|------------|--------------------------------------------|
|                     |             | value      |                                            |
| EdgeGainIn[2]       | [0, 4095]   | [150, 200] | Defines the horizontal axis of the LUT,    |
|                     |             |            | i.e. the edge detection level.             |
| EdgeGainOut[2]      | [0, 4095]   | [0, 4095]  | Defines the vertical axis of the LUT,      |
|                     |             |            | i.e., the anti-false color intensity gain. |
|                     |             |            | The higher the value, the greater the      |
|                     |             |            | anti-false color intensity.                |
| DetailGainIn[2]     | [0, 4095]   | [10, 150]  | Defines the horizontal axis of the LUT.    |
| [                   | [0, _000]   | [-0, -00]  | i.e. the detail detection level.           |
| DetailGainOut[2]    | [1 4095]    | [0 4095]   | Defines the vertical axis of the LUT       |
|                     |             |            | i.e. the anti-false color intensity gain   |
|                     |             |            | The higher the value, the greater the      |
|                     |             |            | anti falso color intensity                 |
| DetailDetectLumeEn  | [0, 1]      | 1          | Enable to adjust the detail detection      |
| DetanDetectLumaEn-  | [0, 1]      | 1          | Enable to adjust the detail detection      |
| able                |             |            | intensity function according to the lu-    |
|                     |             |            | minance.                                   |
|                     |             |            | 0: close                                   |
|                     |             |            | 1: enable                                  |
| DetailDetectLumaStr | [0, 4095]   | 480        | Adjusts the intensity of detail detection  |
|                     |             |            | according to the luminance. It is rec-     |
|                     |             |            | ommended to adjust it together with        |
|                     |             |            | DetailGain.                                |
| DetailSmoothEnable  | [0, 1]      | 0          | Enables the detail smoothing function.     |
|                     |             |            | 0: close                                   |
|                     |             |            | 1: enable                                  |
| DetailSmoothStr     | [0, 255]    | 0          | Detail smoothing strength. The higher      |
|                     |             |            | the value, the greater the smoothing       |
|                     |             |            | strength.                                  |
| DetailWgtThr        | [0, 255]    | 0          | Detail smoothing range threshold. The      |
|                     |             |            | smaller the value, the larger the range    |
|                     |             |            | of detail smoothing effect.                |
| DetailWgtMin        | [0. 256]    | 0          | The minimum gain allowed for detail        |
|                     | [0, 200]    | Ŭ          | smoothing strength                         |
| DotailWatMax        | [0, 256]    | 256        | The maximum gain allowed for detail        |
|                     | [0, 250]    | 200        | smoothing strongth                         |
| DetailWatClane      | [0, 1094]   | 256        | Detail amosthing strength along. The       |
| DetanwgtStope       | [0, 1024]   | 200        | bish on the sector the strength slope. The |
|                     |             |            | nigher the value, the stronger the detail  |
|                     |             | 1.00       | smootning strength. 64 is 1x gain.         |
| EdgeWgtThr          | [0, 255]    | 160        | Edge smoothing range threshold. The        |
|                     |             |            | smaller the value, the larger the range    |
|                     |             |            | of the edge smoothing effect.              |
| EdgeWgtMin          | [0, 256]    | 0          | The minimum gain allowed by the edge       |
|                     |             |            | smoothing strength.                        |
| EdgeWgtMax          | [0, 256]    | 256        | The maximum gain allowed by the edge       |
|                     |             |            | smoothing strength.                        |

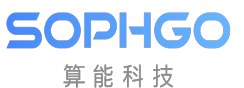

| Parameter            | Value range | Default | Description                               |
|----------------------|-------------|---------|-------------------------------------------|
|                      |             | value   |                                           |
| EdgeWgtSlope         | [0, 1024]   | 256     | The slope of the edge smoothing           |
|                      |             |         | strength. The higher the value, the       |
|                      |             |         | stronger the edge smoothing. $64$ is $1x$ |
|                      |             |         | gain.                                     |
| DetailSmoothMapTh    | [0, 255]    | 0       | Detail smoothing strength mapping         |
|                      |             |         | range threshold. The smaller the          |
|                      |             |         | value, the larger the range of the edge   |
|                      |             |         | smoothing effect.                         |
| DetailSmoothMapMin   | [0, 256]    | 0       | The minimum value allowed for detail      |
|                      |             |         | smoothing strength mapping.               |
| DetailSmoothMapMax   | [0, 256]    | 256     | The maximum value allowed for detail      |
|                      |             |         | smoothing strength mapping.               |
| DetailSmoothMapSlope | [0, 1024]   | 256     | Detail smoothing strength mapping         |
|                      |             |         | slope. The higher the value, the          |
|                      |             |         | stronger the detail smoothing strength.   |
|                      |             |         | 64 is 1x gain.                            |

### Table 5.12 – continued from previous page

## 5.8.1.3 Tuning Steps

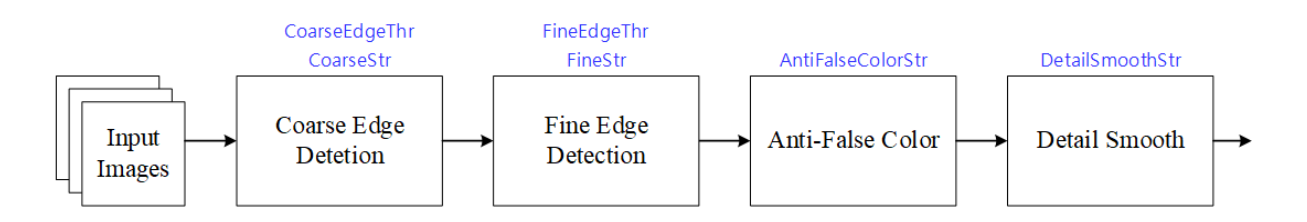

Before tuning parameters, please confirm that the modules listed in Table 5.13 have been tuned, and the default values of key parameters are configured according to Table 5.12.

| Module            | Status/Value |
|-------------------|--------------|
| BLC               | Tuned        |
| DPC               | Tuned        |
| CrossTalk Removal | Tuned        |
| AWB               | Tuned        |
| BNR               | Tuned        |
| 3DNR              | Tuned        |
| Noise Profile     | Set          |

| Table 5.1 | 3: Demos  | aic Pre-tu | ning relat | ed modules |
|-----------|-----------|------------|------------|------------|
| 10010 0.1 | o. Domood | IC I IC UU |            | ca moautos |

Step 1. Firstly, the coarse edge detection threshold **CoarseEdgeThr** is adjusted to determine the edge range. The smaller the value, the higher the number of **strong edges** is judged. At the same time, the **CoarseStr** value is adjusted appropriately to determine the texture direction of the image and to reduce the zipper effect caused by strong edges doing the wrong direction in order to obtain the initial **strong texture** direction.

**Tuning principle:** it is recommended to start tuning parameters from the default values of **CoarseEdgeThr** and **CoarseStr**. Under the setting of the default value, evaluate the smoothness and overall clarity of the edge of the image. (It is recommended to adjust by **CoarseStr** before TV10, higher resolution by **FineEdgeThr** to adjust)

Step 2. Then, the edge detection threshold **FineEdgeThr** is adjusted to determine the edge range. The smaller the value is, the more **weak edges** are judged. At the same time, edge fine-tuning strength **FineStr** is tuned to determine the texture directivity of the image to obtain further texture direction confirmation. It is recommended to match Siemens Chart/ISO12233 to observe the correct direction of the high frequency area to assist in the adjustment. If you do not get improvement by adjusting the parameters higher, you need to check whether the **CoarseEdgeThr** is set too small, you can adjust the **CoarseEdgeThr** higher and then observe the effect.

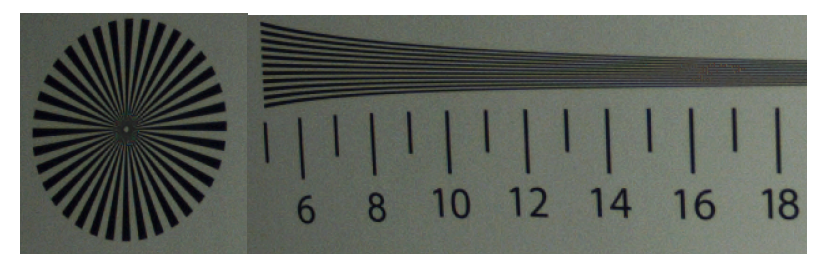

**Tuning principle:** the same as the adjustment principle in step 1, first use the default value configuration of parameters **FineEdgeThr** and **FineStr** to observe the current image results. Finally, **FineEdgeThr** and **FineStr** are further adjusted according to the demand.

Step 3. The strength of the anti-false color is controlled by the tuning parameter AntiFalseColorStr. Also, adjust SatGainIn[2] and SatGainOut[2] to reduce false colors for low-saturation areas. For high-frequency areas prone to false colors, you can adjust EdgeGainIn[2] and Edge-GainOut[2] to adjust the strength, as well as customize the desired protected colors UserDefine-ProtectColor1~UserDefineProtectColor3 to avoid being removed as false colors, whose strength can be controlled by adjusting ProtectColorGainIn[2] and ProtectColorGainOut[2].

**Tuning principle:** The parameters related to anti-false color can be started with default values and fine-tuned as needed.

Step 4. Adjust the parameter **DetailSmoothStr** to reduce the false details caused by the sensor sensitivity and noise when Demosaic, which affect the direction judgment, especially in the highly dense line texture area. False detail suppression function can make details more natural. The larger the **DetailSmoothStr** is, the stronger the detail smoothing function is. However, too much increase will lead to the loss of detail. As shown in Fig. 5.17, while smoothing the details, the range and strength of detail preservation are determined by the parameters **DetailWgtThr** and **DetailWgtSlope** respectively, and the upper and lower limits of detail preservation are controlled by **DetailWgtMin** and **DetailWgtMax**. In addition, as shown in Fig. 5.18, the parameters **EdgeWgtThr** and **EdgeWgtSlope** can be adjusted to determine the detail smoothing range and intensity according to the edge strength, and **EdgeWgtMin** and **EdgeWgtMax** can control the upper and lower limits of the smoothing range intensity.

Tuning principle: the default value of **DetailSmoothEnable** is 0, that is, the smoothing function is turned off. Interested users can enable **DetailSmoothEnable** and select **DetailSmoothStr** to tune the smoothing intensity. Other parameters related to the smoothing intensity will be fine tuned by default.

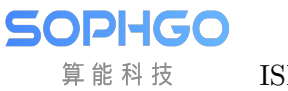

ISP Tuning Guide

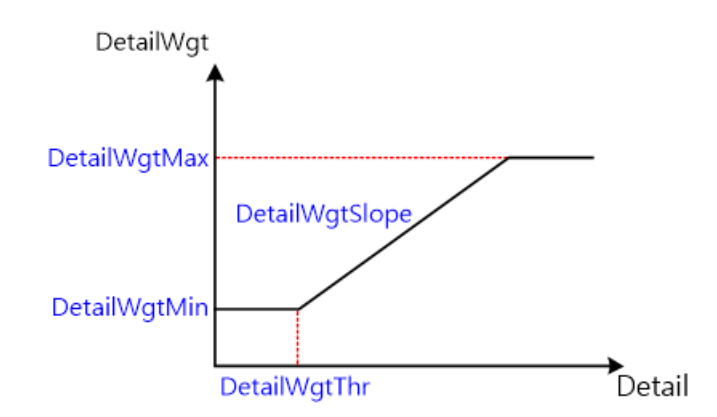

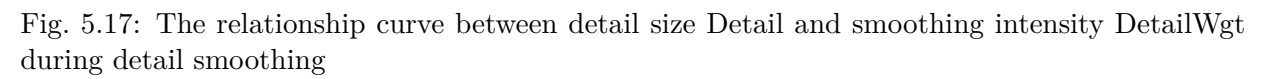

Detail is the difference between the horizontal and vertical directions. The larger the detail is, the more obvious the directivity is.

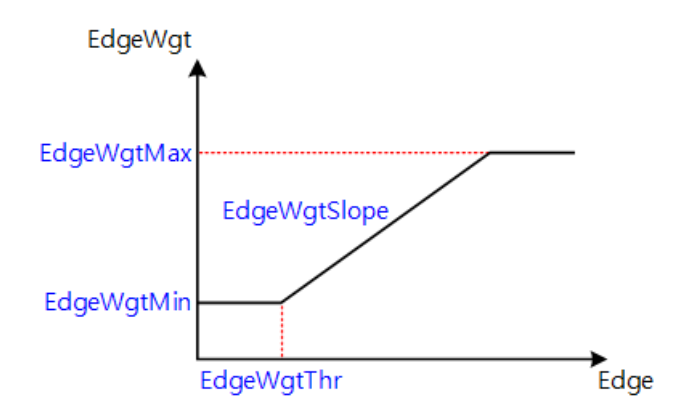

Fig. 5.18: The relationship curve between edge intensity and smoothing intensity EdgeWgt during edge smoothing

---End

# 5.9 WDR

Note: cv180x does not support this function.

# 5.9.1 WDR Tuning Method

## 5.9.1.1 Function Description

Dynamic range refers to the range of brightness difference between the brightest and darkest objects in the scene.

The larger the dynamic range, the richer the brightness levels in the scene.

The dynamic range of real scene is thousands to hundreds of thousands of times of that of image sensor.

Therefore, when using general image sensors to capture high dynamic scenes, we can only choose the low brightness area, which is easy to make the highlight area overexposed and lose the details of the highlight area.

Or, considering the high light area, the low light area is underexposed, and the low light details are difficult to distinguish.

In order to record every detail of high dynamic range scene, it is necessary to use high dynamic range image sensor or multi exposure image synthesis.

However, due to the large area and high price of high dynamic range image sensor, its practicability is limited.

Therefore, the common way of HDR image generation is to use common sensors to obtain several fixed scene images with different exposures, and then use WDR algorithm to synthesize a high dynamic range image.

Fig. 5.19 shows the long exposure picture, the short exposure picture, and the synthesized picture of the two in one WDR.

The short exposure image is used to capture the bright area information in the scene, while the long exposure image is used to capture the dark area information in the scene.

After WDR synthesis, the high dynamic range image is obtained.

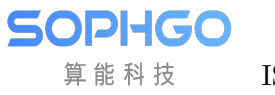

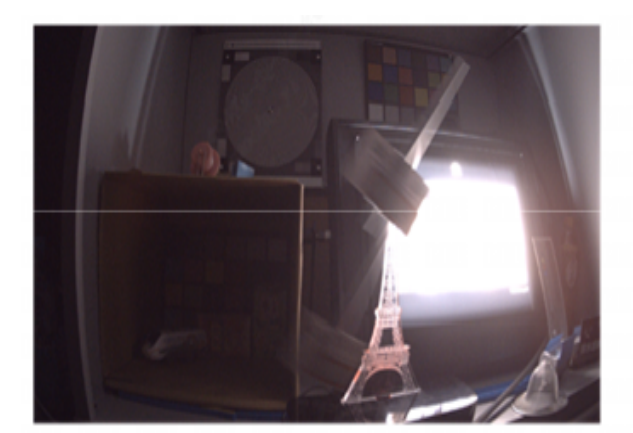

(a) Long exposure

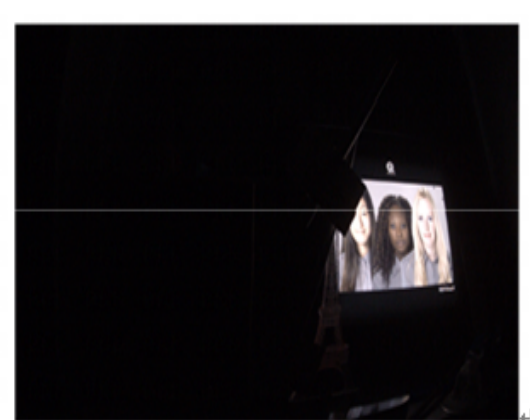

(b) Short exposure

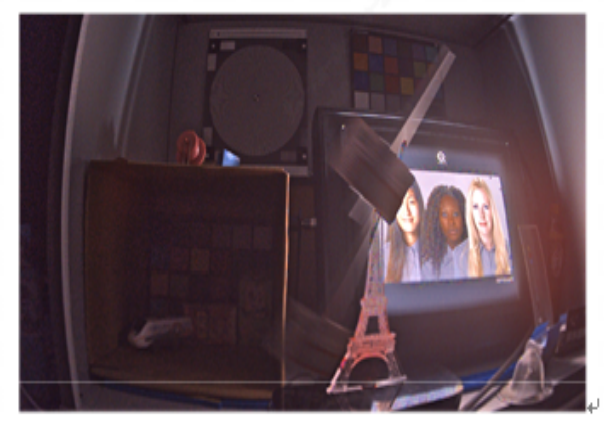

(c) High dynamic range image is obtained after WDR synthesis 🖉

Fig. 5.19: Effect picture of two in one WDR

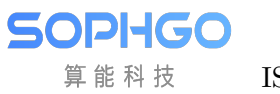

ISP Tuning Guide

# 5.9.1.2 Key Parameters

| Parameters         | Value range | Ddefault  | Description                              |
|--------------------|-------------|-----------|------------------------------------------|
|                    |             | value     |                                          |
| Enable             | [0, 1]      | 0         | Enable WDR module;                       |
|                    |             |           | 0: Disable                               |
|                    |             |           | 1: Enable                                |
| WDRCombineShortThr | [0, 4095]   | 3900      | For the first fusion, the short exposure |
|                    |             |           | threshold value, above which the im-     |
|                    |             |           | age data will be selected for composing  |
|                    |             |           | WDR images with long exposure data       |
|                    |             |           | only.                                    |
| WDRCombineLongThr  | [0, 4095]   | 3300      | For the first fusion, the long exposure  |
|                    |             |           | threshold value, below which the im-     |
|                    |             |           | age data will be selected for composing  |
|                    |             |           | WDB images with long exposure data       |
|                    |             |           | only                                     |
| WDBCombineM_       | [0 256]     | 20        | The minimum weight value for fusing      |
| inWeight           |             | 52        | long and short exposure image data at    |
|                    |             |           | the first fusion. The higher the weight  |
|                    |             |           | the first fusion. The higher the weight  |
|                    |             |           | value, the more weight is given to long  |
|                    |             |           | the many mainter is view to show one     |
|                    |             |           | the more weight is given to short expo-  |
|                    |             | 050       | sure.                                    |
| WDRCombine-        | [0, 256]    | 256       | The maximum weight value for fusing      |
| MaxWeight          |             |           | long and short exposure image data at    |
|                    |             |           | the first fusion. The higher the weight  |
|                    |             |           | value, the more weight is given to long  |
|                    |             |           | exposure during fusion, and vice versa,  |
|                    |             |           | the more weight is given to short expo-  |
|                    |             |           | sure.                                    |
| MotionCompEnable   | [0, 1]      | 0         | To enable WDR motion detection           |
|                    |             |           | mode switch;                             |
|                    |             |           | 0: close                                 |
|                    |             |           | 1: enable                                |
| MergeModeAlpha     | [0, 255]    | 128       | the larger the value, the more the pro-  |
|                    |             |           | portion of short frame moving informa-   |
|                    |             |           | tion is. On the contrary, the larger the |
|                    |             |           | proportion of long frame moving infor-   |
|                    |             |           | mation.                                  |
| WDRMtIn[4]         | [0, 255]    | [16, 64,  | An array of four values. Defines the     |
|                    |             | 128, 240] | amount of input object motion, the       |
|                    |             |           | higher the value, the greater the mo-    |
|                    |             |           | tion.                                    |
| WDRMtOut[4]        | [0.256]     | [0. 128   | An array of four values Defines          |
|                    |             | 224 256   | the motion gain corresponding to the     |
|                    |             | ,         | amount of input object motion. The       |
|                    |             |           | higher the value the more it tends to    |
|                    |             |           | output a custom WDR fusion recult        |
|                    |             |           | which is adapted in conjunction with     |
|                    |             | 66        | WDRType                                  |
| WDPTmc             |             | 00        | Customize the WDD fusion mode:           |
| w Dittype          |             | 1         | Oustonize the wDK fusion mode:           |

| Table | 5.14: | WDR Ke   | v Parameters   |
|-------|-------|----------|----------------|
| Table | 0.11. | WDIGING. | y i arannoucio |
## 5.9.1.3 Tuning Steps

Before tuning parameters, please confirm that the modules listed in the Table 5.15 have been tuned, and the default values of key parameters are configured according to Table 5.14.

| Module            | Status/Value |
|-------------------|--------------|
| BLC               | Tuned        |
| DPC               | Tuned        |
| CrossTalk Removal | Tuned        |
| LSC               | Tuned        |
| AWB               | Tuned        |

| Table $5.15$ : | WDR | Pre-tuning | related | modules |
|----------------|-----|------------|---------|---------|
|----------------|-----|------------|---------|---------|

The tuning steps of WDR can be divided into tuning long and short frame fusion curves and tuning motion detection parameters.

Step 1. Tune long and short frame fusion curve, adjust **WDRCombineShortThr**, **WDRCombine-LongThr**, **WDRCombineMinWeight**, and **WDRCombineMaxWeight** to generate the first fusion image. The goal is to make sure that the bright areas are not exposed and the details of the dark areas are visible.

Step 2. Tune motion fusion parameters, adjust **WDRMtIn[4]** and **WDRMtOut[4]**. The fusion ratio of the long frame to the first fused image is determined according to the object movement. The adaptation principle is that the larger the object movement is, the larger the fusion weight of the long frame is.

Step 3. Tune the motion detection parameters and adjust the **WDRMotionFusionMode** to maintain the integrity of the motion information in the backlit or dark areas of the screen as much as possible.

### ---End

### Long and short frame fusion curve

Parameters **WDRCombineShortThr** and **WDRCombineLongThr** are used to adjust the threshold value of selecting long and short frames. Among them, **WDRCombineShortThr** is the threshold value of short exposure, over which only short exposure data will be selected to synthesize WDR image; **WDRCombineLongThr** is the critical value of long exposure, under which only long exposure data will be selected to synthesize WDR image. The pixels between them are synthesized by fusing long and short frames. **WDRCombineMinWeight** and **WDRCombineMaxWeight** are the lowest and highest weight values of long and short exposure image data fusion. The larger the weight value is, the larger the proportion of long exposure is, and vice versa. The trend of these four parameters is shown in Fig. 5.20, with the horizontal axis representing the pixels entered as long frames.

When the **WDRCombineShortThr** value is set small, more pixels will select short frames, and the noise will become larger; when the value is set to a large value in the bright area, some pixels will choose long frame fusion, which is easy to cause overexposure. Generally, it is recommended to approach 97% of the maximum value of long exposure pixels. If the value of **WDRCombine-LongThr** is set to be small, more pixels choose to mix long and short frames, and the dark area noise will be larger; if the value is set high, more pixels choose long frames, which may cause overexposure. Generally, it is recommended to approach 80% of the maximum value of long exposure pixels. In addition, **MotionCompEnable** must be turned off when adjusting the long

and short frame fusion curves to avoid inappropriate adjustment due to the influence of motion detection information.

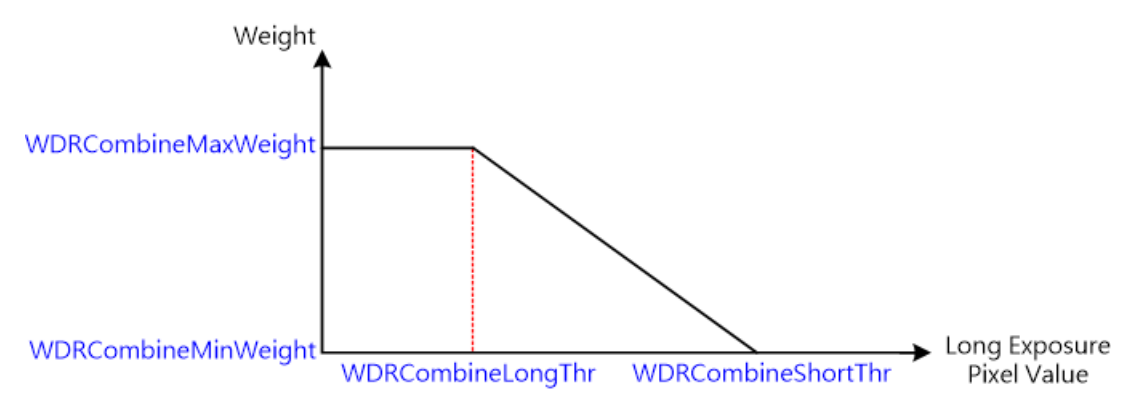

Fig. 5.20: Selection of long and short frame threshold

## Adjust motion detection parameters

The motion detection information affects the ratio of long and short frames fusion, the more obvious the object movement, the larger the motion information, the more the object is biased towards stationary, the smaller the motion information, it is recommended to tend to use long frames in the motion region to reduce noise. Adjustment is recommended to give preference to the **WDRMotionFusionMode** of 1 to select the larger motion information among long and short frames.

## SNR adaptive fusion weight adjustment mechanism

Short exposure image multiplied by exposure rate will cause some bright area noise in the picture to be over amplified. The signal-to-noise ratio adaptive fusion weight adjustment mechanism can automatically adjust the fusion weight according to the signal-to-noise ratio of the short exposure image multiplied by the exposure ratio, so as to increase the proportion of the long exposure image to suppress the effect of excessive noise amplification. When the signal-to-noise ratio is lower than the low threshold **WDRCombineSNRAwareLowThr**, the fusion weight is applied to the weight generated by the long and short frame fusion curve without adjustment. When the signal-to-noise ratio is higher than the high threshold **WDRCombineSNRAwareHighThr**, the upper limit weight **WDRCombineSNRAwareToleranceLevel** is applied, When the SNR is between the high and low critical values, the weight generated by the long and short frame fusion curve and the upper limit weight **WDRCombineSNRAwareToleranceLevel** are adjusted. The larger the adjusted weight value is, the higher the proportion of long frame fusion is, and vice versa.

# 5.10 DRC

## 5.10.1 DRC Tuning method

## 5.10.1.1 Function Description

Dynamic range refers to the range of brightness difference between the brightest and darkest objects in the scene. The larger the dynamic range, the richer the brightness levels in the scene. Therefore, when using general image sensors to capture high dynamic scenes, we can only choose

the low brightness area, which is easy to make the highlight area over exposed and lose the details of the highlight area. Or, considering the high light area, the low light area is under exposed, and the low light details are difficult to distinguish. In order to record every detail of high dynamic range scene, it is necessary to use high dynamic range image sensor or multiple exposure synthesis technology as described in 5.9 "WDR". However, considering that the dynamic range of general display is small, in order to preserve the details of the wide dynamic image completely, it is necessary to use DRC algorithm to compress the dynamic range of the image while retaining the details. The purpose of DRC is to make the observer get the same visual experience when observing the high dynamic scene and the display device.

## 5.10.1.2 Key Parameters

| Parameters        | Value  | Default | Description                              |
|-------------------|--------|---------|------------------------------------------|
|                   | Range  | value   |                                          |
| Enable            | [0, 1] | 0       | Enable DRC module;                       |
|                   |        |         | 0: Disable                               |
|                   |        |         | 1: Enable                                |
| TuningMode        | [ 0,4] | 0       | Adjustment mode; output visual auxil-    |
|                   |        |         | iary information to help users adjust;   |
|                   |        |         | 0: do not output visual auxiliary infor- |
|                   |        |         | mation                                   |
|                   |        |         | 3: global tone luminance display.        |
|                   |        |         | 4: bright tone luminance display.        |
|                   |        |         | 5: dark tone luminance display.          |
| ToneCurveSelect   | [0, 1] | 0       | Tone curve selection:                    |
|                   |        |         | 0: select adaptive curve.                |
|                   |        |         | 1: select a user-defined curve.          |
| LocalToneRefineEn | [0, 1] | 0       | Optimize the start of local tone map-    |
|                   |        |         | ping, making the area more finely di-    |
|                   |        |         | vided.                                   |
|                   |        |         | 0: Disable                               |
|                   |        |         | 1: Enable                                |
| LocalToneEn       | [0, 1] | 1       | Bright local tone mapping and dark lo-   |
|                   |        |         | cal tone mapping are enabled.            |
|                   |        |         | 0: close.                                |
|                   |        |         | 1: enable.                               |
| CurveUserDefine   |        |         | User-defined curves that can be pulled   |
|                   |        |         | through control points in the UI inter-  |
|                   |        |         | face                                     |

| Table | 5.16: | $\mathbf{DRC}$ | Key | parameters |
|-------|-------|----------------|-----|------------|
|-------|-------|----------------|-----|------------|

continues on next page

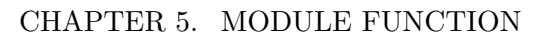

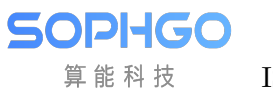

|       |        |           | ~    |          |      |
|-------|--------|-----------|------|----------|------|
| Table | 5.16 - | continued | from | previous | page |

| Parameters        | Value     | Default | Description                               |
|-------------------|-----------|---------|-------------------------------------------|
|                   | Range     | value   |                                           |
| WDR/SDRHistogram  |           |         | LE Histogram: Luminance statistics of     |
|                   |           |         | long exposure images                      |
|                   |           |         | SE Histogram: Luminance statistics of     |
|                   |           |         | short exposure images                     |
|                   |           |         | Global Tone Curve: Global tone map-       |
|                   |           |         | ping curve visualization                  |
|                   |           |         | Dark Tone Curve: dark zones tone          |
|                   |           |         | mapping curve visualization               |
|                   |           |         | Bright Tone Curve: bright zones tone      |
|                   |           |         | mapping curve visualization               |
| ToneCurveSmooth   | [0, 500]  | 300     | The smoothness of the change in the       |
|                   |           |         | time domain of the Tone curve. The        |
|                   |           |         | larger the value, the smoother the        |
|                   |           |         | change in time domain, and vice versa,    |
|                   |           |         | the faster the change.                    |
| TargetYScale      | [0, 2048] | 224     | Control the overall image brightness af-  |
|                   |           |         | ter Global tone mapping. The first        |
|                   |           |         | multiple is 256. The larger the value     |
|                   |           |         | is, the brighter the picture is: other-   |
|                   |           |         | wise, the darker it is.                   |
| HdrStrength       | [0, 255]  | 256     | Controls the HDR enhancement effect       |
|                   | [0, _00]  |         | parameter, the larger the value the       |
|                   |           |         | stronger the overall brightness stretch   |
|                   |           |         | and vice versa the weaker the stretch     |
| DEAdaptPercentile | [0. 25]   | 10      | Define the dark percentile that deter-    |
|                   | [0, 20]   | 10      | mines the area of non-enhancement         |
|                   |           |         | The larger the value the more areas       |
|                   |           |         | are not enhanced.                         |
| DEAdaptTargetGain | [1 96]    | 40      | dark tone adaptive target enhance-        |
|                   | [1, 00]   | 10      | ment the larger the value the brighter    |
|                   |           |         | the pull 32 for double 40 for 1 25x       |
| DEAdaptGainUB     | [1 255]   | 96      | dark tone is the upper boundary of the    |
| DEMaptGameD       | [1, 200]  | 50      | adaptive enhancement the larger the       |
|                   |           |         | value the brighter the pull 32 for dou-   |
|                   |           |         | ble 06 for 3x                             |
| DEAdaptCainI B    | [1 255]   | 16      | dark tone is the lower bound of adap      |
|                   | [1, 200]  | 10      | tive reinforcement the larger the value   |
|                   |           |         | the loss block 22 for double 16 for 0 5r  |
| BritInflootDtLumo | [0 100]   | 40      | Bright Topo in the short and long sure    |
| DITUINECUT ULUMA  |           | 40      | surve junction area of the brightness the |
|                   |           |         | sure junction area of the brightness, the |
|                   |           |         | larger the value, the higher the bright-  |
|                   |           | 50      |                                           |
| BritContrastLow   | [0, 100]  | 50      | Bright Ione dark area of the degree of    |
|                   |           |         | darkness, the larger the value, the more  |
|                   |           |         | darkness                                  |

continues on next page

Bright Tone bright area of the degree of brightening, the larger the value, the

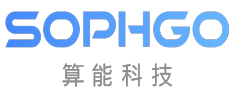

BritContrastHigh

SdrBritContrastHigh

DetailEnhanceEn

[0, 100]

[0, 1]

Parameters

Value Range

[0, 100]

|                      |           |     | more pull up                                                                                                    |
|----------------------|-----------|-----|----------------------------------------------------------------------------------------------------|
| SdrTargetYGainMode   | [0, 1]    | 0   | Gain Mode switch<br>0: Directly specify the target bright-<br>ness of the screen average<br>1:Based on the average of the screen,<br>pull the brightness multiplier 1x=32 |
| SdrTargetY           | [0, 255]  | 56  | Global tone brightens the screen, the<br>higher the value, the higher the bright-<br>ness                                                                                 |
| SdrTargetYGain       | [32, 128] | 32  | The global tone brightens the screen,<br>and the target brightness is a multiple<br>of the current average brightness, $1x =$<br>32, 2x = 64                              |
| SdrGlobalToneStr     | [0, 256]  | 256 | The intensity of global tone, the larger<br>the value, the stronger the global tone,<br>and vice versa, the closer to the linear<br>tone                                  |
| SdrDEAdaptPercentile | [0, 32]   | 10  | Define the dark percentile that deter-<br>mines the area of non-enhancement.<br>The larger the value, the more areas<br>are not enhanced.                                 |
| SdrDEAdaptTargetGain | [1, 64]   | 40  | dark tone adaptive target enhance-<br>ment. The larger the value, the<br>brighter the pull, 32 for double, 40 for<br>1.25x                                                |
| SdrDEAdaptGainUB     | [1, 255]  | 96  | The upper bound of dark tone adaptive<br>enhancement. The larger the value, the<br>brighter the pull, 32 is double, 96 is 3x                                              |
| SdrDEAdaptGainLB     | [1, 255]  | 16  | The lower bound for dark tone adaptive<br>enhancement. The larger the value, the<br>less darkness, 32 is double, 96 is 3x                                                 |
| SdrBritInflectPtLuma | [0, 100]  | 40  | Bright Tone in the light and dark junc-<br>tion area of the brightness, the larger<br>the value, the higher the brightness                                                |
| SdrBritContrastLow   | [0, 100]  | 75  | Bright Tone dark area of the degree of<br>darkness, the larger the value, the more<br>darkness                                                                            |

Table 5.16 – continued from previous page Default Description

value

80

continues on next page

Bright Tone bright area of the degree

of brightening, the larger the value, the

Enable Detail Enhance to enhance the

more pull up

details of HDR. 0: Disable. 1: Enable.

80

0

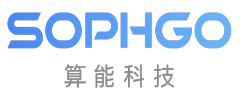

| Parameters             | Value    | Default      | Description                              |
|------------------------|----------|--------------|------------------------------------------|
|                        | Range    | value        |                                          |
| TotalGain              | [0, 255] | 32           | Details strengthen the overall strength, |
|                        |          |              | 32 is double, 64 is twice                |
| LumaGainEn             | [0, 1]   | 0            | Enable details enhance according to      |
|                        |          |              | luma                                     |
|                        |          |              | 0: Disable.                              |
|                        |          |              | 1: Enabled.                              |
| LumaGain[33]           | [0, 255] | 64           | Weights for detail enhancement accord-   |
|                        |          |              | ing to luma.                             |
|                        |          |              | It consists of 33 values divided equally |
|                        |          |              | into 33 luminance zones, each lumi-      |
|                        |          |              | nance zone corresponds to a luminance    |
|                        |          |              | weight. The larger the value of the      |
|                        |          |              | corresponding luminance interval, the    |
|                        |          |              | stronger the pixel point sharpening, 64  |
|                        |          |              | is 1x                                    |
| DeltailEnhanceMtIn[4]  | [0, 255] | [0, 64, 128, | An array of four values. Defines the     |
|                        |          | 192]         | amount of input object motion, the       |
|                        |          | -            | higher the value, the greater the cor-   |
|                        |          |              | responding motion.                       |
| DeltailEnhanceMtOut[4] | [0, 256] | [128, 128,   | An array of four values. Defines         |
|                        |          | 128, 128]    | the motion gain corresponding to the     |
|                        |          |              | amount of input object motion, the       |
|                        |          |              | higher the value the stronger the detail |
|                        |          |              | intensity, 256 is doubled.               |
| OverShootThd           | [0, 255] | 32           | White edge sharpening upper limit        |
|                        |          |              | range                                    |
| UnderShootThd          | [0, 255] | 32           | Black edge sharpening upper limit        |
|                        |          |              | range                                    |
| OverShootGain          | [0, 255] | 4            | Intensity of white edge sharpening, 16   |
|                        |          |              | for double                               |
| UnderShootGain         | [0, 255] | 4            | The intensity of black edge sharpening,  |
|                        |          |              | 16 for double                            |
| OverShootThrMax        | [0, 255] | 255          | The maximum upper limit range of         |
|                        |          |              | white edge sharpening                    |
| UnderShootThrMin       | [0, 255] | 255          | The maximum upper limit range of         |
|                        |          |              | black edge sharpening                    |

Table 5.16 – continued from previous page

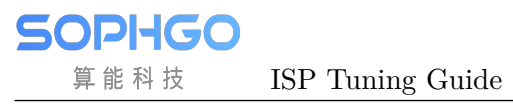

## 5.10.1.3 Tuning Steps

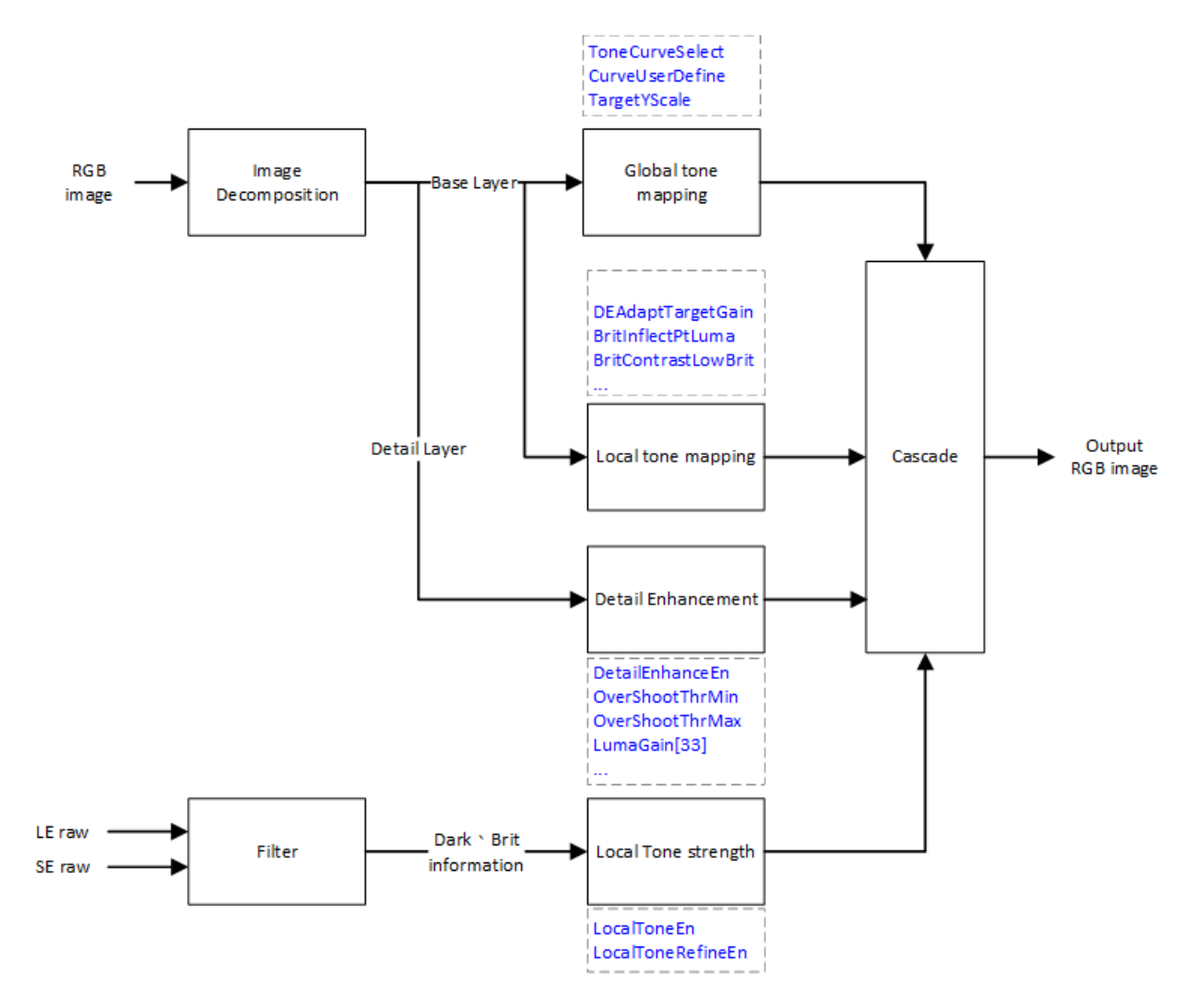

Fig. 5.21: DRC processing flow chart and key parameters

Before tuning parameters, please confirm that the modules listed in Table 5.17 have been tuneged, and the default values of key parameters are configured according to Table 5.16.

| Module            | Status/Value |
|-------------------|--------------|
| BLC               | Tuned        |
| DPC               | Tuned        |
| CrossTalk Removal | Tuned        |
| AWB               | Tuned        |
| BNR               | Tuned        |
| WDR               | Tuned        |
| Noise Profile     | Set          |

The adjustment steps of DRC are shown in Fig. 5.21. It can be divided into adjusting local tone mapping characteristic (local tone strength), adjusting tone mapping curves (global tone mapping, local tone mapping), and detail enhancement.

## Adjust local tone mapping characteristic

The recommended order is to turn LocalToneEn off first and adjust the parameters of Global Tone Mapping to adjust the global brightness of the screen in place, then turn on LocalToneEn to turn on local tone mapping, and after turning on local tone mapping, you can adjust dark tone for the dark areas of the screen and adjust bright tone for the light areas of the screen to adjust the transparency. Further, LocalToneRefineEn can be turned on to make finer corrections to the regional divisions of dark and light areas.

### Tone mapping curve adjustment

The Global Tone Mapping curve is a brightness mapping function. The x-axis is the input brightness, and the y-axis is the output brightness. The input and output brightness are normalized to the range of  $0 \sim 1$ . The general tone mapping curve is shown in:numref: *Tone mapping curve illustration*.

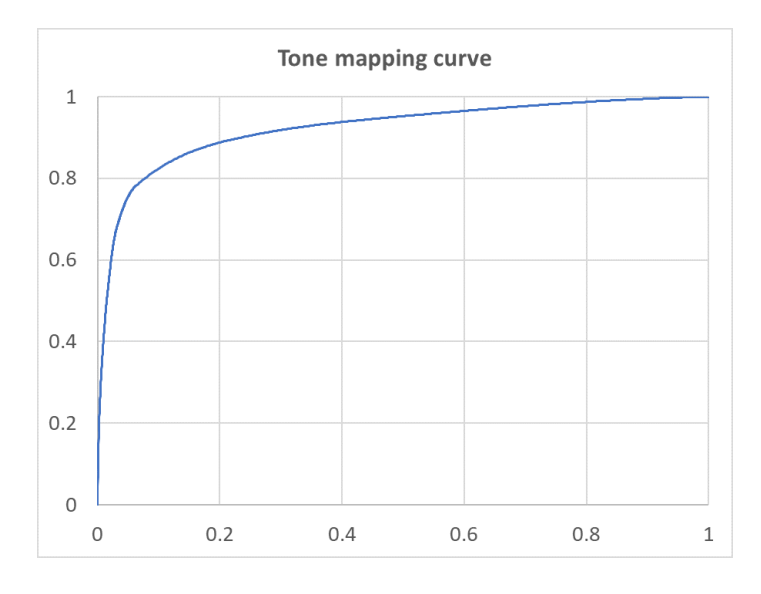

Fig. 5.22: Tone mapping curve illustration

The DRC module supports tone mapping curve generation parameters, in the case of Global Tone Mapping, the curve shape can be determined by the **TargetYScale** and **HdrStrength** parameters. The larger the value of **TargetYScale**, the greater the stretching of the global tone mapping curve on the overall brightness, and vice versa, the less the stretching of the brightness. When the brightness of the screen is stretched too much, resulting in the dark parts of the screen are brighter, the **HdrStrength** can be used to suppress the stretching of brightness, the larger the value is, the larger the stretching, the smaller the value is, the overall stretching can be suppressed, which is more obvious with the observation of the middle and dark parts. When Global Tone Mapping is roughly in place for the overall brightness and transparency of the picture, then adjust Dark Tone Mapping for the dark areas of the picture and Bright Tone Mapping for the light areas of the picture.

## Dark Tone Mapping curve adjustment

For the dark areas of the screen, the dark areas are adjusted by Dark Tone Mapping to present details and transparency, the Dark Tone Mapping curve is through the statistics of the screen (histogram), to do adaptive (adaptive), mainly by **DEAdaptTargetGain**, to adjust the dark areas of brightness pull up, the larger the value is, the larger the dark area is stretched, the smaller the value, the smaller the stretch. When the dark area bright area boost, although it can present more

dark details, but pull the brightness of the area close to black, may cause the picture contrast reduced, in order to simultaneously take into account the dark area details and contrast, you can adjust **DEAdaptPercentile**, to retain the contrast of the dark area, the larger the value is to retain the dark area not pulled light more, the smaller the value is to retain the dark area less. On the other hand, **DEAdaptGainUB** and **DEAdaptGainLB** are provided to limit the adaptive range in order to control the sensitivity of the adaption.

## Bright Tone Mapping curve adjustment

For the bright areas of the screen, Bright Tone Mapping is used to adjust the presentation of details and transparency in the bright areas. The Bright Tone Mapping curve is used to adjust the brightness of the short and long exposure junction areas through **BritInflectPtLuma**, through **BritContrastLow** to strengthen the contrast of the dark areas in the light area, the larger the value the stronger the contrast, the smaller the value the weaker the contrast, through **BritContrastHigh** to strengthen the contrast of the light areas in the light area, the larger the value the stronger the contrast, the smaller the value the weaker the contrast, the smaller the value the stronger the value the stronger the value the stronger the value the stronger the value the stronger the value the stronger the value the stronger the value the stronger the value the stronger the value the stronger the value the stronger the value the stronger the value the stronger the value the stronger the value the value th

## Visualization of curve information and statistical information

The current long-exposure histogram distribution, short-exposure histogram, and the resulting Global Tone Mapping curve, Dark Tone Mapping curve, and Bright Tone Mapping curve can be obtained through the tool, and the information obtained is shown in the figure below.

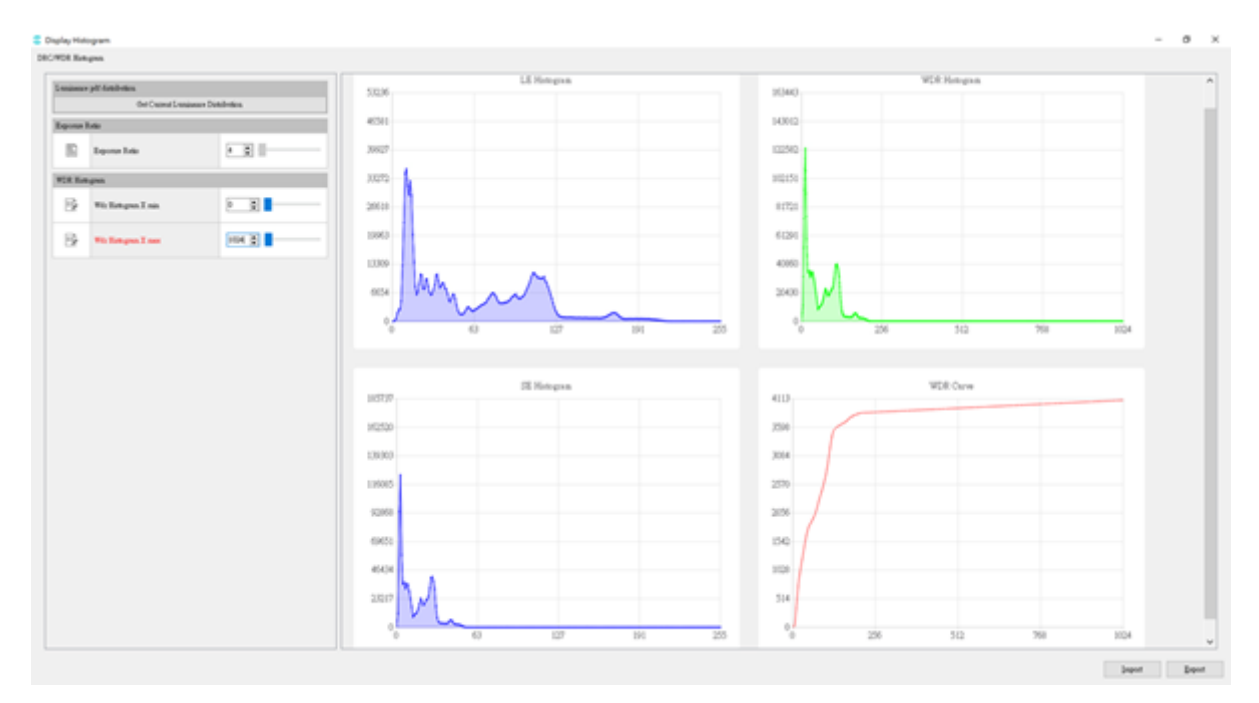

Fig. 5.23: WDR statistical value square diagram and tone mapping curve diagram

## User Define Curve

User-defined curve, currently positioned as a tune function, when the tone maping curve generated by the parameters to adjust the screen does not meet the user' s preferences and standards, you can use the user-defined curve to observe the changes in the screen by manually stretching the curve characteristics. In addition, user-defined curves do not support local tone mapping.

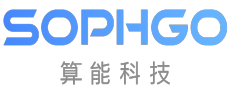

ISP Tuning Guide

| C/Curv | eUserDefine                 |        |                      |
|--------|-----------------------------|--------|----------------------|
| User D | Define Exposure Ratio       |        | 4096.                |
| B      | UserDefine Exposure Ratio   | 33 🗘 – |                      |
| Contro | l Points                    |        | 3584                 |
| B      | Control Points              | 9 🛊 🚽  | 3072                 |
| Adjust |                             |        |                      |
| B      | х                           | 0 :    | 2560                 |
| B      | Y                           | 0      | 2048                 |
|        | Add CtrlPt<br>Out of Chart! | Set    | 1536                 |
| Refere | nce Set                     |        |                      |
| Set1   | <ul> <li>Save</li> </ul>    | Use    | 1024                 |
| Reset  | Reset                       |        | 512                  |
|        |                             |        |                      |
|        |                             |        | 0 1024 2048 3072 409 |

Fig. 5.24: Diagram of UserDefineCurve curve

## Detail Enhance detail enhancement and sharpening

The DRC module supports detail enhancement, which can enhance the transparency through detail enhancement. Turn on **DetailEnhanceEn** to enable the detail enhancement function of DRC, adjust the intensity of overall detail sharpening through **TotalGain**, and do sharpening adjustment through **LumaGain** for details in different brightness areas. The rest of the parameters are designed to be consistent with PreSharpen and Sharpen modules, which can be referred to the chapters of PreSharpen and Sharpen.

## SDR DRC digital wide dynamic

SDR DRC digital wide dynamic, providing linear mode tone mapping curve adjustment, through the characteristics of local tone mapping to adjust the local contrast of the picture, the adjustment principle is consistent with WDR mode, you can refer to the above description to make adjustments.

# 5.11 CCM

# 5.11.1 CCM Calibration Method

## 5.11.1.1 Environment and Related Equipment Preparation

Follow these steps to calibrate CCM:

• Acquisition equipment preparation: Standard X-Rite 24 color card, illumination of 600Lux uniform light source (left and right light sources, the angle between light source and color card plane is between 25 degrees and 45 degrees), IPC.

- Adjust the brightness of AE target. On the display page of PQ tool, if the G value of the 20th color block is near 201, and the G value of the 21st color block is near 163, it means that the exposure is appropriate.
- The neutral gray RAW image was collected to check the degree of lens shadow of IPC. When lens shading is serious, the shading coefficient needs to be calibrated first, and the 24 color card image needs to be corrected before CCM calibration.

## 5.11.1.2 CCM Calibration Tool Interface

After image acquisition, switch the main function tab of ISP calibration tool to CCM to see the CCM calibration interface, as shown in Fig. 5.25. CCM calibration tool can be divided into two parts:

- Control area: the main function of CCM calibration (red box selection area).
- Display area: display the input image (blue box selection area).

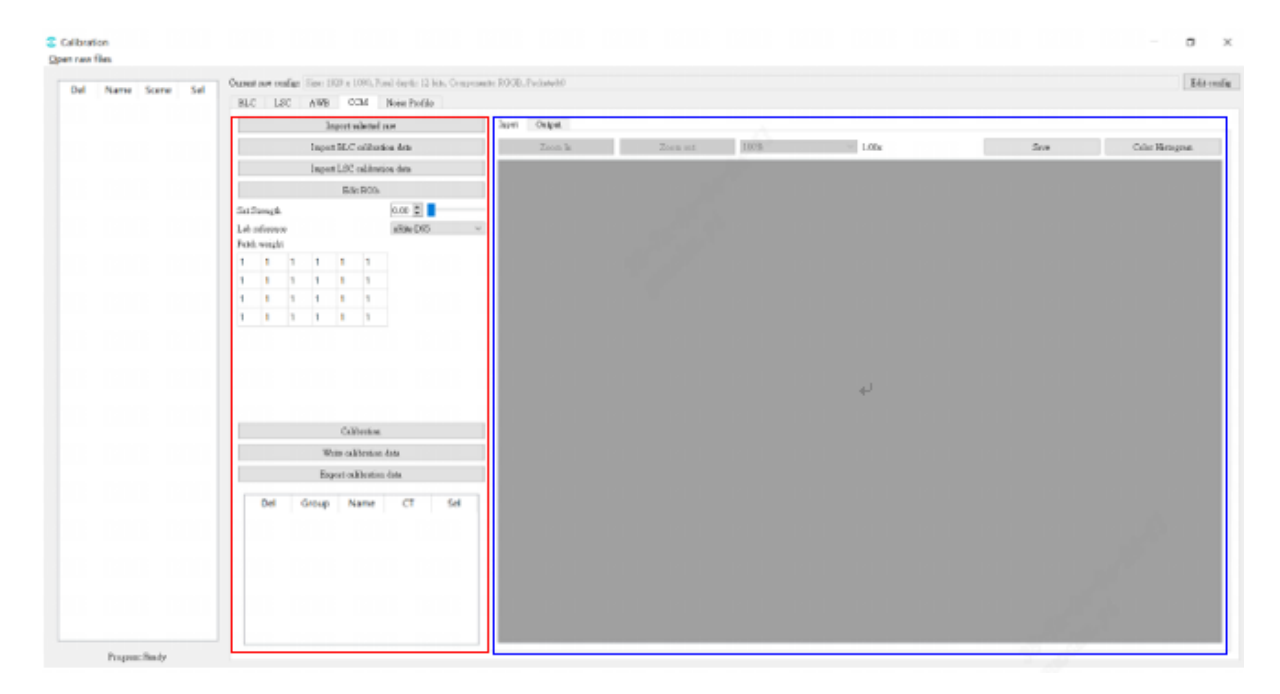

Fig. 5.25: CCM Calibration tool interface

The calibration parameters of CCM calibration tool interface include:

- Import BLC calibration parameters.
- Import LSC calibration parameters.
- ISP Gamma and Display Gamma.
- LAB reference value.
- 6x4 color block weight table, corresponding to the position of 24 color blocks. Floating point numbers with values ranging from 1.0 to 16.0.
- CCM start calibration button.
- Output CCM correction results.

## 5.11.1.3 CCM Calibratin Steps

Follow these steps to calibrate CCM:

Step 1. Import the RAW data needed for CCM calibration into the main interface of the calibration tool.

- Step 2. Import RAW image of 24 color card.
- Step 3. Select 24 color area.
- Step 4. Configure calibration parameters (GAMMA, LAB, color block weight).

Step 5. Click CCM calibration button to calibrate and get CCM results.

## 5.11.2 CCM Tuning Method

## 5.11.2.1 Function Description

Generally speaking, the response of human eye to the spectrum is different from that of sensor RGB. In order to make the captured image consistent with the color of human visual perception, we can use a color correction matrix to correct the cross effect and response intensity of spectral response. CCM calibration tool supports the pre correction of 3x3 color correction matrix for 24 color cards.

## 5.11.2.2 Key Parameters

| Parameter           | Value range | Default | Description                             |
|---------------------|-------------|---------|-----------------------------------------|
|                     |             | value   |                                         |
| Enable              | [0, 1]      | 0       | To enable CCM function                  |
|                     |             |         | 0: close                                |
|                     |             |         | 1: enable                               |
| ОрТуре              | [0, 1]      | 0       | CCM operating type.                     |
|                     |             |         | 0: Automatic mode                       |
|                     |             |         | (OP_TYPE_AUTO).                         |
|                     |             |         | 1: Manual mode                          |
|                     |             |         | (OP_TYPE_MANUAL).                       |
| ISOActEnable        | [0, 1]      | 0       | To enable CCM Bypass function under     |
|                     |             |         | low illumination.                       |
|                     |             |         | 0: close.                               |
|                     |             |         | 1: Enable.                              |
| TempActEnable       | [0, 1]      | 0       | To enable CCM Bypass function at        |
|                     |             |         | high and low color temperatures.        |
|                     |             |         | 0: close.                               |
|                     |             |         | 1: Enable.                              |
| CCMTabNum           | [3, 7]      | 3       | The number of CCM matrices cur-         |
|                     |             |         | rently configured.                      |
| CCMTab[7].ColorTemp | [500,       | 5000    | The corresponding color temperature     |
|                     | 30000]      |         | value of color correction matrix under  |
|                     |             |         | different color temperature.            |
| CCM Tab[7].CCM[9]   | [-8192,     | 1024    | CCM matrix coefficients at different    |
|                     | 8191]       |         | color temperatures.                     |
| SatEnable           | [0, 1]      | 0       | In manual mode, whether saturation is   |
|                     |             |         | effective.                              |
| Manual.CCM[9]       | [-8192,     | 1024    | The CCM matrix coefficient in the       |
|                     | 8191]       |         | manual mode, t                          |
| RedCastGain         | [1, 4095]   | 1024    | Set the white balance red channel gain  |
|                     |             |         | manually.                               |
| GreenCastGain       | [1, 4095]   | 1024    | Set the white balance green channel     |
|                     |             |         | gain manually.                          |
| BlueCastGain        | [1, 4095]   | 1024    | Set the white balance blue channel gain |
|                     |             |         | manually.                               |
| SaturationLE        | [0, 255]    | 128     | Long exposure saturation                |
| SaturationSE        | [0, 255]    | 128     | Short exposure saturation               |

Table 5.18: CCM key parameter

## 5.11.2.3 Tuning Steps

Please refer to *section 5.11.1* "*CCM Calibration Method*" to complete CCM calibration. Next, turn on **SatEnable** to observe whether the saturation of the image changes as expected under different light sources.

# 5.12 Gamma

## 5.12.1 Gamma Tuning Method

## 5.12.1.1 Function Description

Gamma is mainly used for nonlinear conversion in the brightness space of the image to adapt to the output display device. The R, G and B channels of the image are corrected using the same set of Gamma tables. The distance between the nodes of Gamma table is the same, and linear interpolation method is used to generate the image pixels between the nodes. When the contrast and permeability of the image need to be optimized, we can try to adjust the Gamma module to improve it.

## 5.12.1.2 Key Parameters

| Parameters        | Value range | Default | Description                              |
|-------------------|-------------|---------|------------------------------------------|
|                   |             | value   |                                          |
| Enable            | [0, 1]      | 0       | To enable Gamma function                 |
|                   |             |         | 0: close                                 |
|                   |             |         | 1: enable                                |
| CurveType         | [0, 3]      | 2       | Gamma curve type                         |
|                   |             |         | 0: ISP_GAMMA_DEFAULT                     |
|                   |             |         | 1: ISP_GAMMA_SRGB                        |
|                   |             |         | 2: ISP_GAMMA_USER_DEFINE                 |
|                   |             |         | 3: GAMMA_AUTO                            |
| GammaCOEFFI       | [0.01, 20]  | 1       | Used to control the shape of Gamma       |
|                   |             |         | curve generation.                        |
| SlopeAtZero       | [0.001, 20] | 20      | Used to control the slope near the zero  |
|                   |             |         | point of Gamma.                          |
| Control PointsNum | [2, 32]     | 2       | Points for manually dragging the curve   |
| Auto Gamma        |             |         | Different Gamma curves can be set ac-    |
|                   |             |         | cording to different ambient brightness. |
| GammaTabNum       | [1, 5]      | 4       | Number of Auto Gamma tables              |

|  | Table 5.19 | ): Gamma | key | parameter |
|--|------------|----------|-----|-----------|
|--|------------|----------|-----|-----------|

## 5.12.1.3 GammaCOEFFI and SlopeAtZero Parameter Description

According to different scenes, the parameter **GammaCOEFFI** is adjusted to control the shape of gamma curve, and the parameter **SlopeAtZero** is used to control the slope near the zero point of Gamma.

The impact of the two parameters on the shape of gamma curve is as follows:

• In the case of the same **SlopeAtZero**, the slope of the curve near the zero point is the same, and the shape of the curve varies with the parameter **GammaCOEFF**, as shown in the figure below.

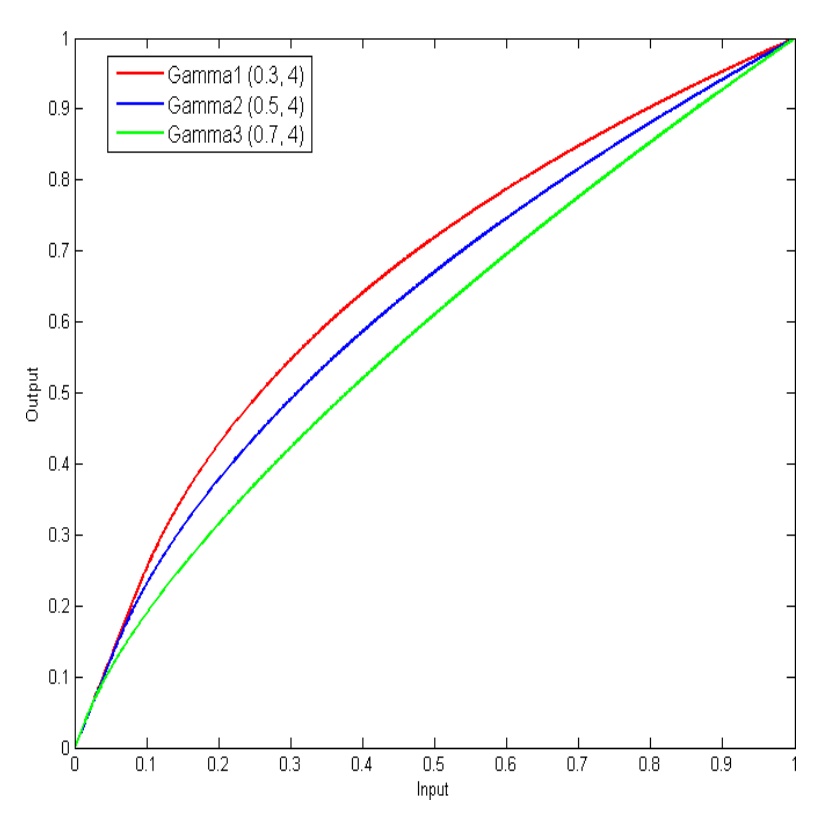

Fig. 5.26: Impact of GammaCOEFF on Gamma curve

• In the case of the same **GammaCOEFFI**, the overall shape of the curve remains unchanged, but the slope near the zero will vary with the parameter **SlopeAtZero**, and there will be a slight offset. The overall change trend is shown in the figure below.

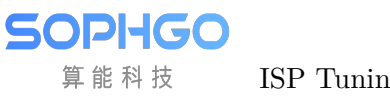

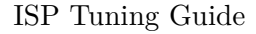

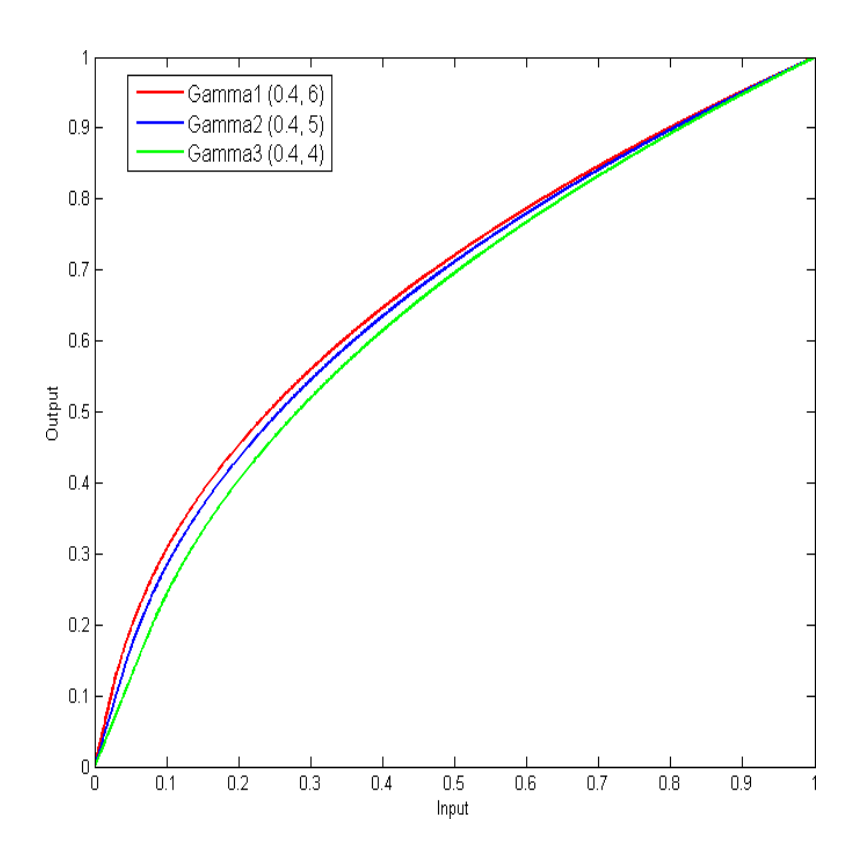

Fig. 5.27: Impact of SlopeAtZero on Gamma curve

## 5.12.1.4 Tuning Custom Curve with Parameters

Step 1. On the Gamma page, switch " CurveType " to " GAMMA\_USER\_DEFINE "

Step 2. Enter the desired value directly in "GammaCOEFFI" and "SlopeAtZero" .

Step 3. Check out the current Gamma curve

Step 4. Use the "Save" button to save the current Gamma curve for later loading.

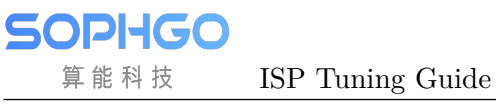

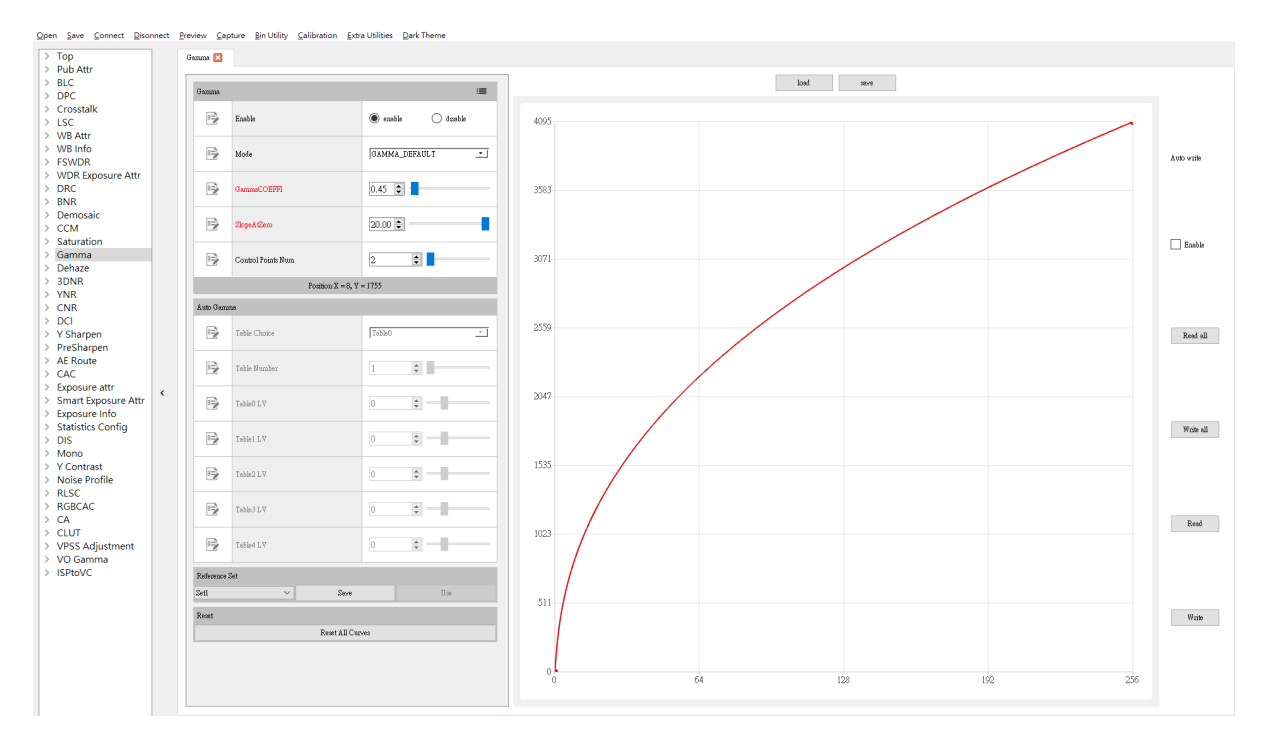

Fig. 5.28: Diagram of custom curve using parameter adaptation

## 5.12.1.5 Using Control Points to Tune Custom Curves

Step 1. On the Gamma page, switch "CurveType "to "GAMMA\_USER\_DEFINE " Step 2. If there is a Gamma curve stored before, you can use the "Load" button to load it Step 3. Enter the desired number of control points directly in "Gontrol Point Num " Step 4. Drag the control points on the Gamma curve directly with the left mouse button Step 5. Use the "Save" button to save the current Gamma curve for later loading

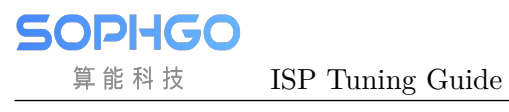

|                                         |   | Gamma 🔀     |                    |                   |       |                                                                                                    |
|-----------------------------------------|---|-------------|--------------------|-------------------|-------|----------------------------------------------------------------------------------------------------|
|                                         | [ | _           |                    |                   |       | Load zave                                                                                                    |
|                                         |   | Gamma       |                    |                   | -     |                                                                                                    |
| k                                       |   | B           | Enable             | enable  disable   | 409   |                                                                                                    |
| o<br>R                                  |   |             | Mode               | GAMMA_USER_DEFINE | J     | A CONTRACT OF A CONTRACT OF A CONTRACT. |
| posure Attr                             |   |             | GammaCOEFFI        | 0.45 🗘            | 358   |                                                                                                    |
| saic                                    |   | E.          | SlopeAtZero        | 20.00 \$          | •     |                                                                                                    |
| na                                      |   | 3           | Control Points Num | 7                 | - 307 |                                                                                                    |
|                                         |   |             | Position.          | K = 6, Y = 2811   |       |                                                                                                    |
|                                         |   | Auto Game   | na                 |                   |       |                                                                                                    |
| pen<br>arpen                            |   | 3           | Table Choice       | Table0            | 255   |                                                                                                    |
| ute                                     |   |             | Table Number       | 1                 |       |                                                                                                    |
| ure attr<br>: Exposure Attr<br>ure Info | < | -           | Table0 LY          | 0 🔹 —             | 204   |                                                                                                    |
| tics Config                             |   | -           | Table1 LV          | 0 0               |       |                                                                                                    |
| trast<br>Profile                        |   | E.          | Table2 LV          | 0 🔹 —             | 153   |                                                                                                    |
| AC                                      |   |             | Tabla3 LV          | 0 .               |       |                                                                                                    |
| Adjustment<br>amma                      |   | -           | Table4 LV          | 0 0               | - 102 |                                                                                                    |
| 'C                                      |   | Reference : | Set                |                   |       |                                                                                                    |
|                                         |   | Set1        | ~                  | Seve Use          | 51    |                                                                                                    |
|                                         |   | Recet       |                    |                   | 51    |                                                                                                    |
|                                         |   |             | Rese               | t All Curves      |       |                                                                                                    |
|                                         |   |             |                    |                   |       |                                                                                                    |
|                                         |   |             |                    |                   |       |                                                                                                    |

# 5.13 Dehaze

# 5.13.1 Dehaze Tuning Method

## 5.13.1.1 Function Description

Dehazing algorithm is mainly used in the scene with fog to improve the contrast and color saturation of the image and increase the clarity of the scene. The dehazing algorithm estimates the concentration of fog by calculating the statistical value of image content, and adaptively adjusts the intensity of dehazing.

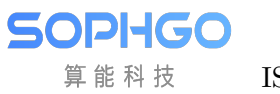

ISP Tuning Guide

## 5.13.1.2 Key Parameters

| Parameter                       | Value range                          | Default<br>value                  | Description                                                                                                    |
|---------------------------------|--------------------------------------|-----------------------------------|----------------------------------------------------------------------------------------------------|
| Enable                          | [0, 1]                               | 0                                 | To enable Dehaze function<br>0: close                                                                                                    |
| Strength                        | [0, 100]                             | 60                                | Used to control the intensity of dehaze.<br>The larger the value is, the stronger the dehazing intensity is.                                                                                                    |
| MinTransMapValue                | [0, 8191]                            | 819                               | The minimum permitted transmission coefficient.                                                                                                    |
| CumulativeThr                   | [0, 16383]                           | 1024                              | The statistical threshold of haze con-<br>centration was calculated. The default<br>value is about 0.05% of the total num-<br>ber of images in the original image.                                                |
| DehazeLumaEnable                | [0, 1]                               | 0                                 | <ul><li>Adjust the dehazing intensity function<br/>according to the brightness to enable.</li><li>0: Disable.</li><li>1: Enable.</li></ul>                                                                        |
| DehazeSkinEnable                | [0, 1]                               | 0                                 | <ul><li>Adjusts the dehazing intensity function<br/>to enable according to the skin tone.</li><li>0: Disable.</li><li>1: Enable.</li></ul>                                                                        |
| SkinCb                          | [0, 255]                             | 124                               | Customize the skin color coordinates<br>on the Cb domain.                                                                                                    |
| SkinCr                          | [0, 255]                             | 132                               | Customize the skin color coordinates on the Cr domain.                                                                                                    |
| AirLightMax                     | [0, 4095]                            | 4013                              | Airlight' s maximum allowable value.                                                                                                    |
| AirLightMin                     | [0, 4095]                            | 3276                              | Airlight' s minimum allowable value.                                                                                                    |
| AirLightMixWgt                  | [0, 32]                              | 0                                 | Airlight blending weight                                                                                                    |
| AirlightDiffWgt                 | [0, 16]                              | 0                                 | Airlight                                                                                                    |
| DehazeLumaCOEFFI                | [0, 255]                             | 0.5                               | According to the brightness control de-<br>hazing intensity curve, the brightness is<br>divided into 16 steps. The higher the<br>value, the stronger the dehazing inten-<br>sity.                                 |
| DehazeSkinCOEFFI                | [0, 255]                             | 0.25                              | The dehazing intensity curve is con-<br>trolled according to skin tone, and<br>the brightness is differentiated into<br>16 steps. The higher the value, the<br>stronger the dehazing intensity.                   |
| DehazeWgt                       | [0, 32]                              | 0                                 | Dehaze output blending weight                                                                                                    |
| TransMapScale                   | [0, 255]                             | 16                                | Transmission coefficient gain.                                                                                                    |
| TransMapWgt<br>• Wgt<br>• Sigma | • Wgt:<br>[0,<br>128]<br>•<br>Sigma: | • Wgt:<br>64<br>•<br>Sigma:<br>96 | The transmission coefficient gain con-<br>trol determines the weight curve of the<br>Dehaze result blended with the orig-<br>inal image; the larger the <b>Wgt</b> , the<br>larger the proportion of the original |
|                                 | [1, 255]                             | 86                                | image blended; the larger the <b>Sigma</b> ,<br>the larger the number of pixels blended<br>with the original image.                                                                                               |

| Table 5.20: Dehaze key paramet | ters |
|--------------------------------|------|
|--------------------------------|------|

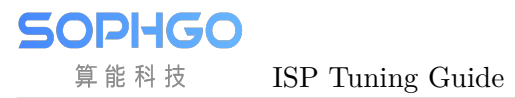

## 5.13.1.3 Tuning Steps

For the image of foggy scene, the parameter **Strength** is adjusted according to the demand to improve the contrast and clarity of the whole image. In principle, except **Strength**, other parameters can be configured according to the recommended default values.

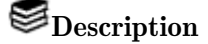

- The stronger the dehazing intensity is, the higher the overall contrast and color saturation of the image will be, and the details of the dark area may be lost. Therefore, user should make a compromise parameter tuning according to the actual scene.
- After dehazing is enabled, in order to make the screen display normally, two frames are delayed

## 5.13.1.4 Dehaze Parameters

The parameters **DehazeLumaCOEFFI** and **DehazeSkinCOEFFI** are adjusted separately to control the shape of the generated curves according to the brightness and skin tone, both curves are adapted in the same way and similar to Gamma.

Taking **DehazeLumaCOEFFI** of 0.45 as an example, the effect on the shape of the curve is shown below.

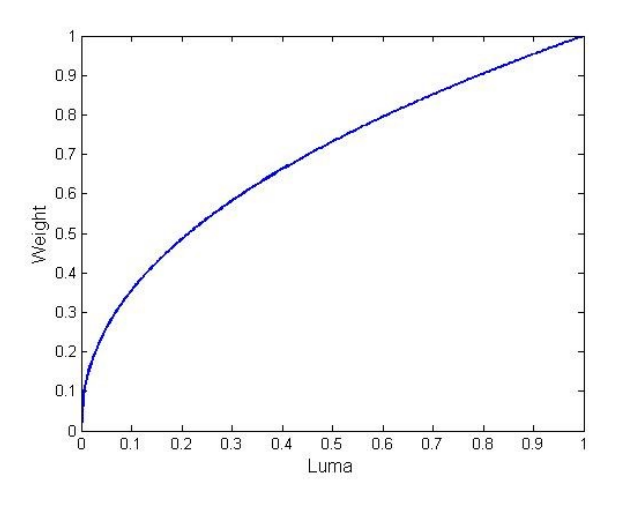

Fig. 5.29: Effect of GammaCOEFF on Gamma curve

# 5.14 RGBCAC

## 5.14.1 RGBCAC Tuning Method

## 5.14.1.1 Function Description

RGBCAC (Chromatic Abberation Correction) is mainly used to eliminate the problem of purple edges in images.

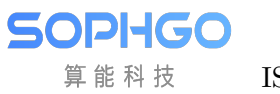

ISP Tuning Guide

## 5.14.1.2 Key Parameters

ISP Tuning Guide

SOPIHGO 算能科技

| Parameter       | Value range | Default                  | Description                              |
|-----------------|-------------|--------------------------|------------------------------------------|
|                 |             | value                    |                                          |
| Enable          | [0, 1]      | 0                        | Enable the RGBCAC module.                |
|                 |             |                          | 0: Disable.                              |
|                 |             |                          | 1: Enable.                               |
| ОрТуре          | [0, 1]      | 0                        | RGBCAC operating type.                   |
|                 |             |                          | 0: Automatic mode                        |
|                 |             |                          | (OP_TYPE_AUTO).                          |
|                 |             |                          | 1: Manual mode                           |
|                 |             |                          | (OP_TYPE_MANUAL).                        |
| PurpleDetRange0 | [0, 128]    | 64                       | Threshold value for long frame purple    |
|                 |             |                          | edge detection. The higher the value,    |
|                 |             |                          | the more areas are judged as purple      |
|                 |             |                          | edges.                                   |
| PurpleDetRange1 | [0, 128]    | 96                       | The threshold value for short frame      |
|                 |             |                          | purple edge detection. The higher the    |
|                 |             |                          | value, the more areas are judged as pur- |
|                 |             |                          | ple edges.                               |
| DePurpleStr0    | [0, 255]    | 16                       | The intensity of the long frame de-      |
|                 |             |                          | purfacing. The higher the value, the     |
|                 |             |                          | less the purple edge phenomenon.         |
| DePurpleStr1    | [0, 255]    | 16                       | The intensity of the short frame de-     |
|                 |             |                          | purfacing. The higher the value, the     |
|                 |             |                          | less the purple edge phenomenon.         |
| DePurpleStrMax0 | [0, 255]    | 232                      | The maximum allowable intensity of       |
|                 |             |                          | long frame removal purple edge.          |
| DePurpleStrMin0 | [0, 255]    | 0                        | The minimum allowable intensity of       |
|                 |             |                          | long frame removal purple edge.          |
| DePurpleStrMax1 | [0, 255]    | 232                      | The maximum allowable intensity of       |
|                 |             |                          | short frame removal purple edge.         |
| DePurpleStrMin1 | [0, 255]    | 0                        | The minimum allowable intensity of       |
|                 |             |                          | short frame removal purple edge.         |
| EdgeGlobalGain  | [0, 4095]   | 64                       | The total intensity gain of the edge de- |
|                 |             |                          | tection.                                 |
| DePurpleCrStr0  | [0, 16]     | 8                        | Long frame R-channel correction edge     |
|                 |             |                          | intensity.                               |
| DePurpleCbStr0  | [0, 16]     | 8                        | Long frame B-channel correction edge     |
|                 |             |                          | intensity.                               |
| DePurpleCrStr1  | [0, 16]     | 8                        | Short frame R-channel correction edge    |
|                 |             |                          | intensity.                               |
| DePurpleCbStr1  | [0, 16]     | 8                        | Short frame B-channel correction edge    |
|                 |             |                          | intensity.                               |
| EdgeGainIn[3]   | [0, 16]     | [1, 2, 12]               | An array of three values. Defines        |
|                 |             |                          | the edge strength level, the higher the  |
|                 |             |                          | value, the stronger the edge strength.   |
| EdgeGainOut[3]  | [0, 32]     | $[0, 16, \overline{32}]$ | An array of three values. Defines        |
|                 |             |                          | the edge strength gain, the higher the   |
|                 |             |                          | value, the stronger the effect of remov- |
|                 |             | 89                       | ing purple edges.                        |
| PurpleCb        | [0, 4095]   | 3712                     | The coordinates of the first set of cus- |

## 5.14.1.3 Tuning Steps

Before doing parameter tuning, make sure that the modules listed in Table 5.22 have been tuneged and that the default values of key parameters are configured according to Table 5.21.

| Module            | Status/Value |
|-------------------|--------------|
| BLC               | Tuned        |
| DPC               | Tuned        |
| CrossTalk Removal | Tuned        |
| BNR               | Tuned        |
| AWB               | Tuned        |
| Demosaic          | Tuned        |

Step 1. Adjusting **EdgeGlobaGain** to determine the total intensity gain of the edge detection. If you only need to correct the purple edges at the strong edges, you can adjust **EdgeGainIn[2]** and **EdgeGainOut[2]** appropriately to increase the gain value corresponding to the strong edges.

Step 2. Adjusting the **PurpleDeRange** to determine the extent to which purple edges are detected. Increase **PurpleDeRange** appropriately so that areas with significant purple edges in the highlights can be detected. If it is found that the normal purple color is corrected out of the highlighted areas of the image, then decrease the **PurpleDeRange** to protect the normal purple areas.

**Tuning principle:** Default values are recommended for **PurpleCb/PurpleCb2/PurpleCb3**, **PurpleCr/PurpleCr2/PurpleCr3**, **GreenCb** and **GreenCr**. Interested users only need to fine tune the default values for **PurpleCb/PurpleCb2/PurpleCb3**, **PurpleCr/PurpleCr2/PurpleCr3**.

Step 3. After the detection parameters have been configured by the above steps, **DePurpleStr** can be adjusted to determine the correction intensity of the purple edge as required. Further, **DePurpleCrStr** and **DePurpleCbStr** can be adjusted to determine the correction intensity of R and B channels respectively.

**Tuning principle:** Note that if **DePurpleStr** is set too high, making the correction intensity too strong, it is likely to cause significant graying at the purple edge. Therefore, it is sufficient to adjust **DePurpleStr** to an acceptable correction intensity for the purple border. Alternatively, you can adjust **DePurpleStrMax** and **DePurpleStrMin** to achieve the desired correction intensity.

# 5.15 LCAC

## 5.15.1 LCAC Tuning Method

## 5.15.1.1 Function Description

LCAC (Chromatic Abberation Correction) is mainly used to eliminate the problem of purple edges in images.

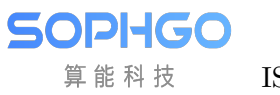

ISP Tuning Guide

## 5.15.1.2 Key Parameters

ISP Tuning Guide

SOPIHGO 算能科技

| Parameter          | Value range | Default | Description                                   |
|--------------------|-------------|---------|-----------------------------------------------|
|                    |             | value   |                                               |
| Enable             | [0, 1]      | 0       | Enable LCAC module                            |
|                    |             |         | 0: Disable                                    |
|                    |             |         | 1: Enable                                     |
| OpType             | [0, 1]      | 0       | LCAC operating type                           |
|                    |             |         | 0: Automatic mode                             |
|                    |             |         | (OP_TYPE_AUTO).                               |
|                    |             |         | 1: Manual mode                                |
|                    |             |         | (OP_TYPE_MANUAL).                             |
| DePurpleCrGain     | [0, 4095]   | 32      | R channel purple edge correction gain.        |
|                    |             |         | 32 for 1x gain.                               |
| DePurpleCbGain     | [0, 4095]   | 32      | B channel purple edge correction gain.        |
|                    |             |         | 32 for 1x gain.                               |
| DePurpleCrStr0     | [0, 64]     | 32      | Long frame R-channel correction inten-        |
|                    |             |         | sitv.                                         |
| DePurpleCbStr0     | [0, 64]     | 32      | Long frame B-channel correction inten-        |
|                    |             |         | sity                                          |
| DePurpleCrStr1     | [0 64]      | 32      | Short frame B-channel correction in-          |
|                    |             | 02      | tensity                                       |
| DoPurploChStr1     | [0, 64]     | 20      | Short frame B channel correction in           |
| Der urpieCosti i   | [0, 04]     | 32      | short frame D-channel correction in-          |
| Eilter/Terra De es |             | 0       | Eilter cleation The leaves the                |
| FilterTypeBase     | [0, 3]      | 0       | Filter selection. The larger the              |
|                    |             |         | value, the stronger the de-purple edge        |
|                    |             | 20      | strengtn.                                     |
| EdgeGainBase0      | [0, 64]     | 28      | Strength gain for long frame edge de-         |
|                    |             |         | tection.                                      |
| EdgeGainBase1      | [0, 64]     | 35      | Strength gain for short frame edge de-        |
|                    |             |         | tection.                                      |
| EdgeCoringBase     | [0, 255]    | 0       | Noise suppression control for edge de-        |
|                    |             |         | tection.                                      |
| FilterTypeAdv      | [0, 3]      | 0       | Advanced filter selection. The larger         |
|                    |             |         | the value, the stronger the de-purple         |
|                    |             |         | edge intensity.                               |
| EdgeGainAdv0       | [0, 64]     | 28      | Advanced intensity gain for long frame        |
|                    |             |         | edge detection.                               |
| EdgeGainAdv1       | [0, 64]     | 35      | Advanced intensity gain for short frame       |
|                    |             |         | edge detection.                               |
| EdgeCoringAdv      | [0, 255]    | 0       | Noise suppression control for edge de-        |
|                    |             |         | tection.                                      |
| EdgeWgtBase        |             |         | The degree of purple edge removal is          |
| • Wet              | • Wgt:      | • Wgt:  | controlled by the edge intensity, which       |
| Sigma              | [0,         | 96      | determines the weight curve for blend-        |
| ~-0*****           | 128]        | •       | ing the result with the original im-          |
|                    | •           | Sigma:  | age the larger the Wot the smaller            |
|                    | Sigma:      | 76      | the percentage of the original image is       |
|                    | [1,         |         | blended: the larger the <b>Sigma</b> the more |
|                    | 255]        |         | nivels are blonded with the original im       |
|                    |             | 92      | are biolitic with the original fill-          |
| EdgoWgtAdy         |             |         | The degree of numbered are removed in         |
| Dagewethav         | • Wot       | • Wot   | The degree of purple edge removal is          |

Table 5.23: LCAC key parameters

## 5.15.1.3 Tuning Steps

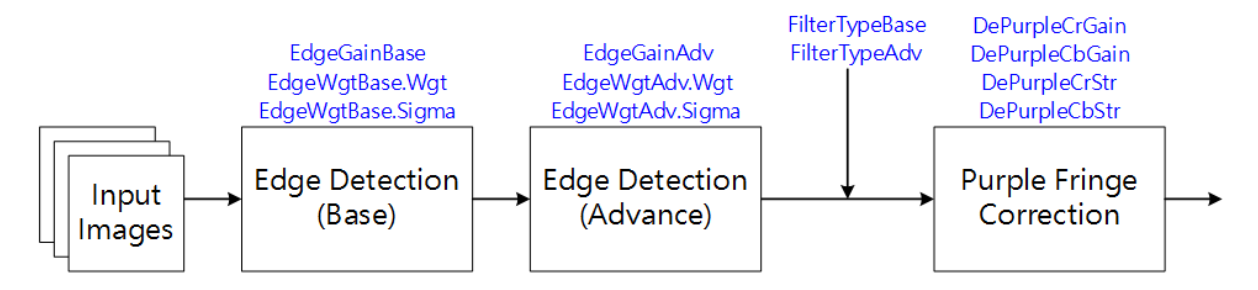

Fig. 5.30: LCAC processing flow chart and key parameters

Before doing parameter tuning, make sure that the modules listed in Table 5.24 have been tuneged and that the default values of key parameters are configured according to Table 5.23.

|                   | 5            |
|-------------------|--------------|
| Module            | Status/Value |
| BLC               | Tuned        |
| DPC               | Tuned        |
| CrossTalk Removal | Tuned        |
| BNR               | Tuned        |
| AWB               | Tuned        |
| Demosaic          | Tuned        |

Table 5.24: LCAC Pre-tuning related modules

Step 1. First, adjust **EdgeGainBase** to determine the intensity gain of edge detection. If you only need to correct the purple edge at the strong edge, you can adjust **EdgeWgtBase.Wgt** and **EdgeWgtBase.Sigma** appropriately to increase the gain value corresponding to the strong edge, the former controls the maximum value of edge detection intensity and the latter determines the range of edge detection.

**Tuning Principle: EdgeGainBase**, **EdgeWgtBase.Wgt** and **EdgeWgtBase.Sigma** are recommended to take the default value first and jump directly to step 3. If the result is not yet as expected, you can start the adjustment from **EdgeGainBase** first.

Step 2. The tuning principle is the same as step 1, starting with step 3. EdgeGainAdv, EdgeWgtAdv. Wgt and EdgeWgtAdv. Sigma suggest that the default values can be taken first. Depending on your needs, you can start with EdgeGainAdv first.

Step 3. Adjusting **DePurepleCrGain** and **DePurepleCbGain** to determine the intensity of the purple edge correction for the R and B channels, respectively.

**Tuning principle:** In WDR mode, **DePurpleCrStr0**, **DePurpleCbStr0**, **DePurple-CrStr1** and **DePurpleCbStr1** can be adapted to determine the R-channel and B-channel correction strength for long and short frames, respectively. In addition, **FilterTypeBase** and **FilterTypeAdv** control the intensity of the de-purple edge, generally using the default values first and starting to adapt as needed.

# 5.16 CLUT

# 5.16.1 CLUT Calibration Method

CLUT calibration is to establish 3D image table between input image and target image with 24 color card or user-defined source and target color pair provided by user. CLUT algorithm will image the image pixel by pixel to meet the needs of users for color adjustment. The purpose of calibration is to determine the three-dimensional shift components of CLUT for various colors by RGB pairs of input image and target image.

## 5.16.1.1 Environment and Related Equipment Preparation

- Standard 24 color card
- Uniform light source (D50 or D65 light box)
- Device to be calibrated and target calibration device
- Fix the lens and adjust the distance between the lens and the color card to make the color card cover at least 1/2 of the imaging screen.

## 5.16.1.2 CLUT Calibration Tool Interface

Switch the main function tab of ISP calibration tool to CLUT to see the interface of CLUT calibration.

The calibration interface consists of four parts

• Image control area: Control function for input images when performing CLUT calibration (red box selection area).

It contains project fonctions:

- 1. Select the image to be calibrated (Support jpg and bmp image files.)
- 2. Locate the position of the color block of the image file to be calibrated
- 3. Select target image document (Support jpg and bmp image files.)
- 4. Locate the color block position of the target image file
- Display image area: Displays the contents of the read calibration file with the color block range (blue boxed area).
- CLUT control area: The main control item (orange boxed area) when performing a CLUT calibration.

It contains the buttons:

- 1. Color selection button, confirm the color block positioning is complete, then press to obtain color block information
- 2. Constant brightness option, which can be checked according to the input image (If you do not want the CLUT to perform luminance correction you can check this item and the internal algorithm can be adjusted to reduce the effect of the CLUT on luminance

tuning. It is recommended to align the brightness of the calibration file with the target file beforehand to reduce the impact of the algorithm on the color block due to the brightness alignment behavior.)

- 3. Calibration button for CLUT calibration
- 4. Write calibration data, write the corrected CLUT information to the board side
- 5. Export calibration data, save the corrected CLUT information to disk
- RGB Color Pair Area: Displays color information for the calibrated color block (green boxed area).

| shit seller:                |                       | lapethy    |          |             |      |                 | Target  |          |             |      |                 |
|-----------------------------|-----------------------|------------|----------|-------------|------|-----------------|---------|----------|-------------|------|-----------------|
| Open Firsters Inage         | Open Target Image     | Zeonin     | Zono est | 1008 V 100x | See  | Colar Histogram | Zeon In | Zorm cut | 1008 V 100x | See  | Coler Hirtngron |
| Bit Some ROb                | Etc Supr EC6          |            |          |             |      |                 |         |          |             |      |                 |
| clicc quoce                 | (R78 ~                |            |          |             |      |                 |         |          |             |      |                 |
| garens                      | - 808 v               |            |          |             |      |                 |         |          |             |      |                 |
| pt genne                    | (878 V                |            |          |             |      |                 |         |          |             |      |                 |
| M metain                    | Expert CCH veliberies |            |          |             |      |                 |         |          |             |      |                 |
| 1 1                         |                       |            |          |             |      |                 |         |          |             |      |                 |
| 1 1                         |                       |            |          |             |      |                 |         |          |             |      |                 |
| 1 1                         |                       |            |          |             |      |                 | *       |          |             |      |                 |
|                             | ten in tet in t       |            |          |             |      |                 |         |          |             |      |                 |
|                             |                       |            |          |             |      |                 |         |          |             |      |                 |
|                             |                       |            |          |             |      |                 |         |          |             |      |                 |
|                             |                       |            |          |             |      |                 |         |          |             |      |                 |
|                             |                       |            |          |             |      |                 |         |          |             |      |                 |
|                             |                       |            |          |             |      |                 |         |          |             |      |                 |
|                             | ten for ten for       |            |          |             |      |                 |         |          |             |      |                 |
|                             |                       |            |          |             |      |                 |         |          |             | 1.01 |                 |
| konnte ogh frem inpet ipg å | inard:                | Cleve R/RB |          |             |      |                 |         |          | 1           | 2    |                 |
| Color                       | Check 24              | Sal        | OviCk    | EarCh       | Oilt | Orió            | Oviā    | ExtR.    | EwG         | ExtB | Del             |
| T operations                |                       |            |          |             |      |                 |         |          |             |      |                 |
| ] Ioninese loveied          |                       |            |          |             |      |                 |         |          |             |      |                 |
| Cd                          | onton                 |            |          |             |      |                 | *       |          |             |      |                 |
| Fulle cal                   | ilostics data         |            |          |             |      |                 |         |          |             |      |                 |
| Espect se                   | ibotics.feb.          |            |          |             |      |                 |         |          |             |      |                 |
|                             |                       |            |          |             |      |                 |         |          |             |      |                 |

Fig. 5.31: CLUT Calibration tool interface

## 5.16.1.3 CLUT Calibration Steps

Since the brightness, white balance, Gamma curve, CCM parameters and shading of the image may affect the accuracy of the CLUT calibration, before the CLUT calibration, it is necessary to ensure that the AWB, brightness and gray scale of the device to be calibrated and the target device are in accordance with each other and the Shating correction is performed before the CLUT calibration is carried out.

Step 1. The D50 or D65 lightbox illumination provides approximately 600lux illumination for shooting with the device to be calibrated and the target device against a 24-color card, and the file can be acquired by the CviPQTool Preview function to generate a BMP file or by a back-end streaming program for image acquisition (BMP or JPG file).

**Calibration principle:** It is recommended that the image be obtained from the back-end streamer or the final output to align with the target device.

Step 2. Since most of the target devices are not capable of brightness fine tuning, and different devices have different brightness tuning strategies, we need to manually fine tune the device to be

calibrated to achieve the brightness-to-target result (this action is mainly for the CLUT to correct only the color tones without brightness correction, and the alignment of brightness needs to be adjusted by other modules), when performing the brightness-to-target action. The value of the G-channel of the 21st color block in the 24-color card can be obtained by adjusting the exposure function of the device to be calibrated for fine-tuning (such as EvBias item or gain item), and it will be completed when the value of the G-channel of the 21st color block and the screenshot of the target device are in close agreement.

**Calibration principle:** It is recommended that color cards be obtained by selecting scenes that are as bright as possible. You can refer to the 19th color block in the 24 color card and suggest that its RGB value is above 240 in order to obtain better correction results.

Step 3. Click the "Open Source Image" and "Open Target Image" buttons to load the image files taken by the device to be calibrated and the target device.

Step 4. Click the "Edit Source ROIs" and "Edit Target ROIs" buttons to check the color block of the image to be calibrated and the target image.

Step 5. Generate the corresponding color pairs. Press the "Color Check 24" button to extract the color block information selected in the previous stage to the RGB color pair area.

Step 6. "Luminance Invariant" option can be checked according to the input image. This option allows the algorithm to perform pre-processing to uniformly adjust the input color block to the brightness part of the target block, in order to reduce the effect of CLUT on the brightness tuning.

**Calibration principle:** It is recommended to align the brightness of the calibration file to the target file and turn off this option to reduce the impact of the algorithm on the color block by performing brightness alignment.

Step 7. Click on the "Calibration" button and wait a few minutes for the CLUT calibration parameters to be generated inside the tool.

Step 8. Apply the generated CLUT to the device to be calibrated to confirm the effect of the color adjustment (write directly to the board via the "Write calibration data" button) or export the CLUT calibration contents via the "Export calibration data" button.

Fig. 5.32: Standard 24 color card No.19 (blue circle) and color block No.21 (red circle)

# 5.16.2 CLUT Tuning Method

## 5.16.2.1 Function Description

Provide the preferred color adjustment function, by doing 17x17x17 3D LUT to linear RGB space to achieve the adjustment of preferred colors, such as green, blue, skin tone refinement adjustment.

## 5.16.2.2 Key Parameters

| Parameter       | Value range | Default | Description                              |
|-----------------|-------------|---------|------------------------------------------|
|                 |             | value   |                                          |
| Enable          | [0, 1]      | 0       | To enable CLUT module                    |
|                 |             |         | 0: close                                 |
|                 |             |         | 1: enable                                |
| ClutR[17*17*17] | [0, 4095]   | 0       | Adjustment for R channel. The range      |
|                 |             |         | of R, G, and B values is divided into 16 |
|                 |             |         | segments.                                |
| ClutG[17*17*17] | [0, 4095]   | 0       | Adjustment for G channel. The range      |
|                 |             |         | of R, G, and B values is divided into 16 |
|                 |             |         | segments.                                |
| ClutB[17*17*17] | [0, 4095]   | 0       | Adjustment for B channel. The range      |
|                 |             |         | of R, G, and B values is divided into 16 |
|                 |             |         | segments.                                |

Table 5.25: CLUT key parameters

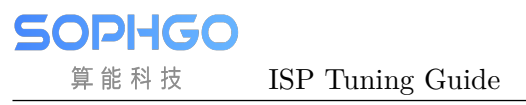

## 5.16.2.3 Tuning Steps

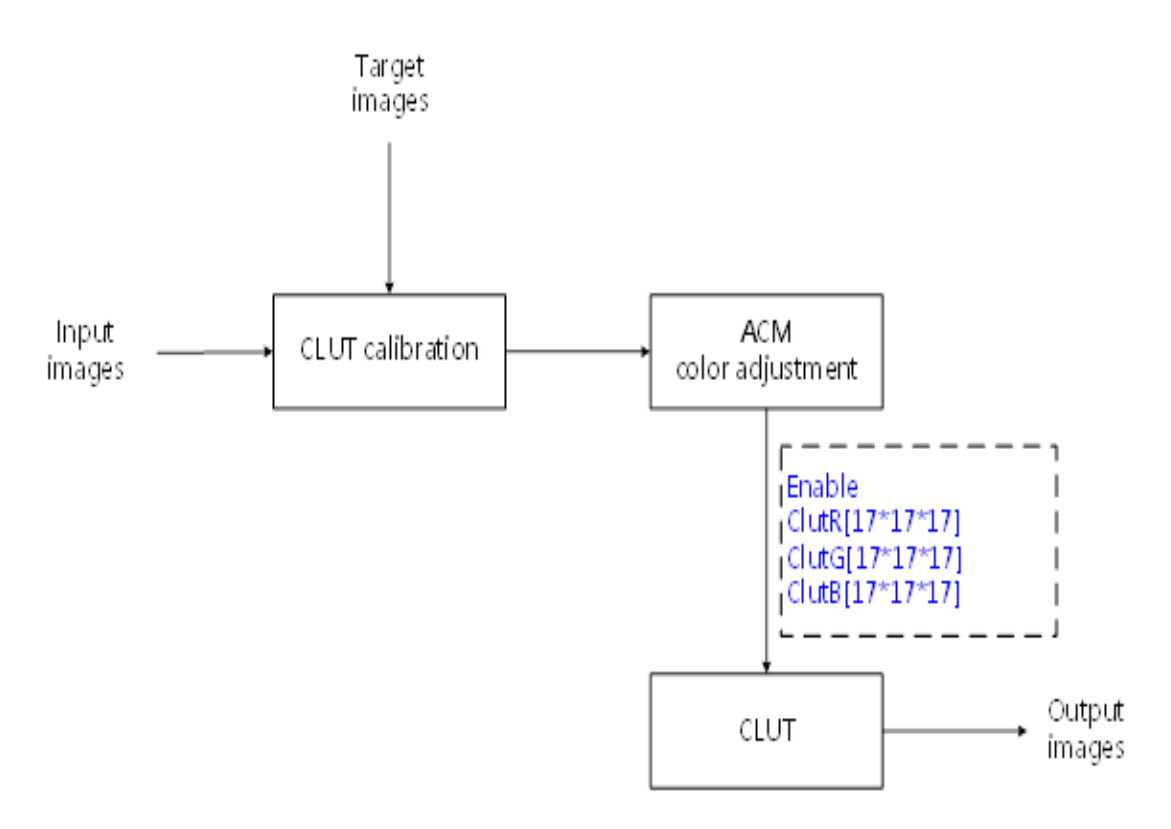

Fig. 5.33: ACM processing flow chart and key parameters

Before tuning parameters, please confirm that the modules listed in Table 5.26 have been tuneged, and the default values of key parameters are configured according to Table 5.25.

| Module            | Status/Value       |
|-------------------|--------------------|
| BLC               | Tuned              |
| DPC               | Tuned              |
| CrossTalk Removal | Tuned              |
| MLSC              | Tuned              |
| AWB               | Tuned              |
| CCM               | Tuned              |
| GAMMA             | Tuned              |
| DCI               | Tuned (if enabled) |
| CLUT Calibration  | Tuned              |

| Table ! | 5.26· | CLUT | pre-tuning | related  | modules |
|---------|-------|------|------------|----------|---------|
| Table   | 5.20. |      | pre-tuning | renation | modules |

# 5.17 PreSharpen

# 5.17.1 PreSharpen Tuning Method

## 5.17.1.1 Function Description

The PreSharpen module is used to enhance image sharpness and is located before 3DNR to sharpen edges and detailed textures in images. Multiple intensity combinations in different frequency bands allow for a variety of styles of sharpness enhancement, while also providing sharpened white edge white point (Over Shoot) and black edge black point (Under Shoot) suppression. Fig. 5.34 shows the system framework of the Sharpen module, with the data flow diagram in black and the open parameter interface in blue.

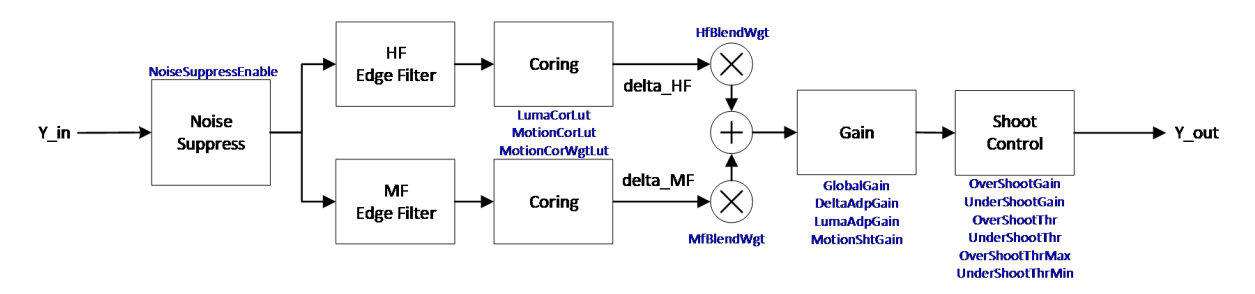

Fig. 5.34: System framework of the PreSharpen module

## 5.17.1.2 Key Parameters

| Parameter       | Value range | Default      | Description                            |
|-----------------|-------------|--------------|----------------------------------------|
|                 |             | value        |                                        |
| Enable          | [0, 1]      | 0            | To enable Pre-Sharpen module           |
|                 |             |              | 0: Disable                             |
|                 |             |              | 1: Enable                              |
| ОрТуре          | OP_TYPE_    | AUPTO,YPE_   | MACHALAIg type                         |
|                 | OP_TYPE_    | MANUAL       | OP_TYPE_AUTO: Automatic mode           |
|                 |             |              | OP_TYPE_MANUAL: Manual mode            |
| LumaAdpGainEn   | [0, 1]      | 1            | To enable brightness sharpening        |
|                 |             |              | weights                                |
| LumaAdpGain[33] | [0, 63]     | 16           | Brightness sharpening weights. $(1x =$ |
|                 |             |              | 64)                                    |
|                 |             |              | *It consists of 33 values divided      |
|                 |             |              | equally into 33 luminance zones, and   |
|                 |             |              | each luminance zone corresponds to a   |
|                 |             |              | luminance weight. The smaller the      |
|                 |             |              | value of the corresponding luminance   |
|                 |             |              | band, the weaker the pixel sharpening  |
| LumaCorLutIn[4] | [0, 255]    | [0, 64, 128, | luma-based coring, this is the input   |
|                 |             | 192]         | node, enter luma.                      |

Table 5.27: PreSharpen key parameters

continues on next page

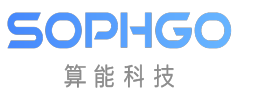

| Table 5.27 – continued from previous page | Table | 5.27 – continued | from | previous page |
|-------------------------------------------|-------|------------------|------|---------------|
|-------------------------------------------|-------|------------------|------|---------------|

| Parameter                  | Value range | Default                                                 | Description                                                                                                    |  |
|----------------------------|-------------|---------------------------------------------------------|----------------------------------------------------------------------------------------------------|--|
| LumaCorLutOut[4]           | [0, 255]    | [1, 1, 1, 1]                                            | Luma-based coring, this is the output<br>node that outputs the corresponding<br>coring value.                                                                                                    |  |
| MotionCorLutIn[4]          | [0, 255]    | [0, 64, 128, 192]                                       | Motion-based coring, this is the input<br>node and the input is luma.                                                                                                    |  |
| MotionCorLutOut[4]         | [0, 255]    | [8, 8, 8, 8]                                            | Motion-based coring, this is the out-<br>put node that outputs the correspond-<br>ing coring value.                                                                                                    |  |
| MotionCorWgtLutIn[4]       | [0, 255]    | [0, 64, 128, 255]                                       | Adjusting the weight of luma coring<br>and motion coring based on motion,<br>this is the input node and enter the size<br>of the input motion.                                                                                                    |  |
| MotionCorWgt-<br>LutOut[4] | [0, 255]    | $\begin{bmatrix} 0, & 32, & 64, \\ & 128 \end{bmatrix}$ | Adjusting the weight of luma coring<br>and motion coring based on motion,<br>This is the output node that outputs<br>the weight of the motion coring. (max<br>= 128)                                                                                                    |  |
| DeltaAdpGainEn             | [0, 1]      | 0                                                       | To enable sharpness sharpening weights                                                                                                    |  |
| DeltaAdpGain[33]           | [0, 63]     | 32                                                      | Sharpness sharpening weights<br>*It consists of 33 values divided<br>equally into 33 sharpening zones, and<br>each sharpening zone corresponds to<br>a sharpening weight. The larger the<br>value of the corresponding sharpening<br>interval, the stronger the pixel point<br>sharpening. |  |
| GlobalGain                 | [0, 255]    | 32                                                      | Global sharpening weight.<br>*The higher the value, the stronger the<br>sharpening.                                                                                                    |  |
| OverShootGain              | [0, 255]    | 4                                                       | Multiplier for the upper magnitude of white edge sharpening. $(1x = 16)$                                                                                                    |  |
| UnderShootGain             | [0, 255]    | 4                                                       | Multiplier for the upper magnitude of black edge sharpening. $(1x = 16)$                                                                                                    |  |
| OverShootThr               | [0, 255]    | 32                                                      | White edge sharpening upper limit magnitude.                                                                                                    |  |
| UnderShootThr              | [0, 255]    | 32                                                      | Black edge sharpening lower limit mag-<br>nitude.                                                                                                    |  |
| OverShootThrMax            | [0, 255]    | 255                                                     | Maximum upper limit magnitude of white edge sharpening.                                                                                                    |  |
| UnderShootThrMax           | [0, 255]    | 255                                                     | The maximum lower limit magnitude<br>of black edge sharpening.                                                                                                    |  |
| HFBlendWgt                 | [0, 255]    | 128                                                     | Weight of high frequency edge enhance-<br>ment                                                                                                    |  |
| MFBlendWgt                 | [0, 255]    | 128                                                     | Weight of mid-frequency edge enhance-<br>ment                                                                                                    |  |

continues on next page

\_\_\_\_\_

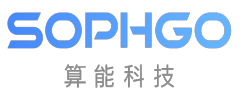

| Parameter           | Value range | Default                                               | Description                                                                                                    |
|---------------------|-------------|-------------------------------------------------------|----------------------------------------------------------------------------------------------------|
| NoiseSuppressEnable | [0, 1]      | 1                                                     | Edge enhancement is done for edge-<br>detected images after pre-processing<br>with enhanced denoising.                                                                                                 |
| MotionShtGainIn[4]  | [0, 255]    | [0, 64, 128, 192]                                     | The LUT that determines the degree of<br>edge enhancement for the motion area,<br>this is the horizontal node and the in-<br>put value is the motion value.                                            |
| MotionShtGainOut[4] | [0, 128]    | [128, 128, 128, 128, 128, 128]                        | The LUT that determines the degree of<br>edge enhancement for the motion area,<br>this is the vertical node and the out-<br>put value is the enhancement intensity<br>corresponding to the motion.     |
| SatShtCtrlEn        | [0, 1]      | 1                                                     | <ul><li>Enables edge enhancement by satura-<br/>tion adjustment.</li><li>0: Disable</li><li>1: Enable</li></ul>                                                                                        |
| HueShtCtrl[33]      | [0, 63]     | $[16, \dots, 16]$                                     | Edge enhancement based on specified color                                                                                                    |
| SatShtGainIn[4]     | [0, 255]    | $\begin{bmatrix} 0, & 8, & 16, \\ 192 \end{bmatrix}$  | Do edge enhancement based on the specified saturation, this is the input node, input saturation.                                                                                                    |
| SatShtGainOut[4]    | [0, 128]    | $\begin{bmatrix} 0, & 0, & 128, \\ 128 \end{bmatrix}$ | Based on the specified saturation to do<br>edge enhancement, this is the output<br>node that outputs the edge intensity<br>corresponding to the saturation.                                            |
| SoftClampEnable     | [0, 1]      | 0                                                     | Enables Smooth processing edge en-<br>hancement<br>0: Disable<br>1: Enable                                                                                                    |
| SoftClampLB         | [0, 255]    | 1                                                     | Smoothing handles the upper and<br>lower bounds of edge enhancement.<br>The larger the value set, the more con-<br>tinuous the edge enhancement will be,<br>but the weaker the enhancement will<br>be. |
| SoftClampUB         | [0, 255]    | 1                                                     | Smoothing handles the upper and<br>lower bounds of edge enhancement.<br>The larger the value set, the more con-<br>tinuous the edge enhancement will be,<br>but the weaker the enhancement will<br>be. |

## 5.17.1.3 Tuning Steps

Before tuning the parameters, make sure that the modules listed in Table 5.28 have been tuned and that the default values of the key parameters are configured according to Table 5.27.

| Module            | Status/Value |
|-------------------|--------------|
| BLC               | Tuned        |
| DPC               | Tuned        |
| CrossTalk Removal | Tuned        |
| MLSC              | Tuned        |
| BNR               | Tuned        |
| AWB               | Tuned        |
| Demosaic          | Tuned        |
| 3DNR              | Tuned        |

| Table 5.28: | PreSharpen | pre-tuning | related | modules |
|-------------|------------|------------|---------|---------|
|-------------|------------|------------|---------|---------|

### Noise suppression of input images

The input image is pre-processed for noise removal, **NoiseSuppressEnable** is to enable the prenoise removal processing mode.

#### Coring value adjustment

Coring value can be adjusted by **LumaCorLut**[4] for the static zone coring value, while the moving zone part is adjusted by **MotionCorLut**[4], and finally **MotionCoringWgtLut**[4] decides the combined weight of static zone coring value and dynamic zone coring value according to the amount of movement.

### Edge combination for different frequency bands

For the edge to be enhanced, it can be subdivided into the high-frequency detail area and the mid-frequency edge information, and the intensity of the high-frequency detail can be adjusted through **HfBlendWgt** and the intensity of the mid-frequency edge through **MfBlendWgt**.

### Adjustment of edge strength

The adjustment of edge intensity is divided into GlobalGain, DeltaGain, LumaGain, and Motion-Gain, and adapting **GlobalGain** enhances the overall sharpening level. Adjusting **DeltaAdpGain** sets the sharpening weight according to the edge strength of the pixel. In areas where the edge strength is strong enough, the degree of sharpening itself is high, so you can set a smaller weight to avoid over-sharpening the image. In areas with weak edges, set a large weight to enhance sharpening of weak texture areas. Adjust **LumaAdpGain** to set the sharpening weight according to the brightness of the pixel. In low luminance areas, the human eye is more sensitive to pixel differences, so the sharpening weight can be set smaller. In high luminance areas, the human eye is less sensitive to pixel differences, so the sharpening weight can be configured to be larger.

The LUT input and output nodes of MotionShtGainIn [4] and MotionShtGainOut [4] are adapted. MotionShtGainIn is the input node, representing the amount of object movement, and MotionSht-GainOut the amount of object movement corresponds to the degree of image edge enhancement, which can be fine-tuned for the edge intensity of the moving region, and the intensity of the edge can be gradually adjusted down in the larger moving region to enhance the visual sense of continuity.

### Amplitude control (Shoot Control)
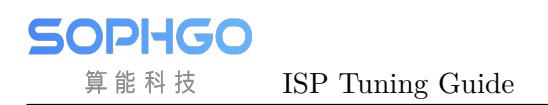

The amplitude of the edges can be adjusted by **OverShhotGain**, **UnderShhotGain**, **OverShootThr**, **UnderShootThr**, **OverShootThrMax**, **UnderShootThrMax**, and turning down **OverShhotGain**, **UnderShhotGain**, **OverShootThr**, **UnderShootThr** can reduce the white spots (Over Shoot) and black spots (Under Shoot) caused by over-sharpening. As shown in Fig. 5.35, the higher the value of ShootThr, the greater the sharpening, but relatively speaking, it is also easy to find white and black dots on the image. In addition, you can control **OverShootThrMax** / **OverShootThrMax** to limit the maximum value of ShootThr.

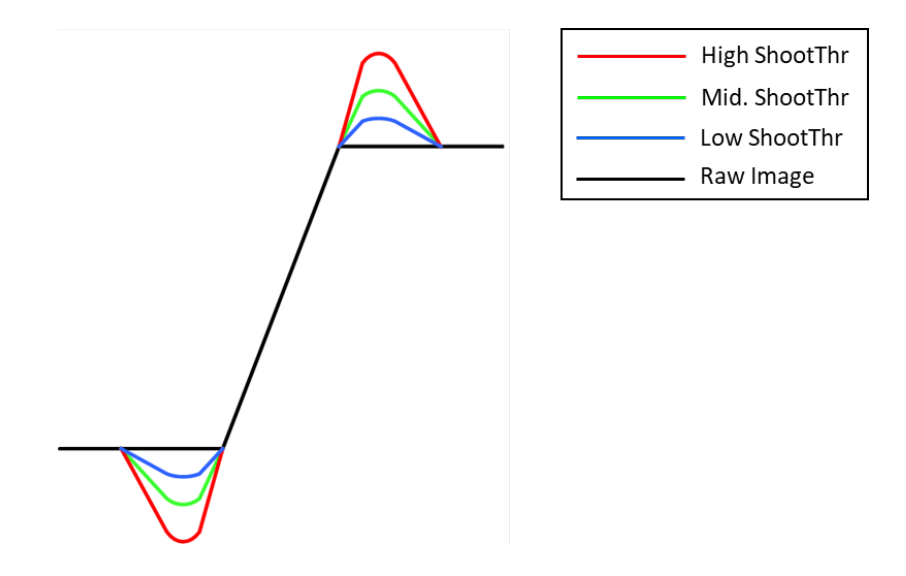

Fig. 5.35: Shoot Control Schematic

# 5.18 3DNR

# 5.18.1 3DNR Tuning Method

#### 5.18.1.1 Function Description

3DNR is mainly used in YUV domain for time-domain denoising. The degree of motion of the object is classified, and the denoising model is established according to the degree of motion. After 3DNR denoising, the jumping random noise can be effectively suppressed, and the picture is cleaner. Because 3DNR is a noise reduction method in time domain, it will produce drag shadow in processing, which will be aggravated on moving objects. The configuration of key parameters provides the configuration of motion strength and de-noising intensity of 3DNR de-noising model. At the same time, the state protection mechanism is added to weaken the performance of tailing.

## 5.18.1.2 Key Parameters

:numref:"

| Parameters       | Value range   | Default | Description                          |
|------------------|---------------|---------|--------------------------------------|
|                  |               | value   |                                      |
| Enable           | [0, 1]        | 1       | To enable 3DNR module:               |
|                  |               |         | 0: close                             |
|                  |               |         | 1: enable                            |
| ОрТуре           | OP_TYPE_AUTO, | OP_TYP  | E_WAOUHINg type                      |
|                  | OP_TYPE_MANUA | L       | OP_TYPE_AUTO: auto mode              |
|                  |               |         | OP_TYPE_MANUAL: manual               |
|                  |               |         | mode                                 |
| MtDetectUnit     | [3, 5]        | 3       | Noise immunity during motion         |
|                  |               |         | detection, the higher the value,     |
|                  |               |         | the stronger the noise immunity,     |
|                  |               |         | but the less detailed the detection. |
| MtFiltMode       | [0, 1]        | 1       | Motion detection filter mode.        |
| MtFiltWgt        | [0, 256]      | 128     | Motion detection filter weight.      |
| TuningMode       | [0,1]         | 0       | Motion Map switch                    |
|                  |               |         | 0: close                             |
|                  |               |         | 1: open                              |
|                  |               |         | In Motion Map, the brighter the      |
|                  |               |         | pixel, the greater the amount of     |
|                  |               |         | motion, and the darker the pixel,    |
|                  |               |         | the smaller the amount of motion.    |
| TnrMtMode        | [0,1]         | 0       | Motion mode:                         |
|                  |               |         | 0: Motion IIR                        |
|                  |               |         | 1: Motion history                    |
| YnrCnrSharpenMt- | [0, 1]        | 1       | Motion mode:                         |
| Mode             |               |         | 0: Motion IIR                        |
|                  |               |         | 1: Motion history                    |
| PreSharpenMtMode | [0,1]         | 0       | Motion mode:                         |
|                  |               |         | 0: Motion IIR                        |
|                  |               |         | 1: Motion history                    |
| ChromaScaling-   | [0, 3]        | 0       | chroma scaling down                  |
| DownMode         |               |         | 0: avg                               |
|                  |               |         | 1: drop even                         |
|                  |               |         | 2: drop odd                          |
|                  |               |         | 3: drop toggle                       |

#### Table 5.29: 3DNR key parameters

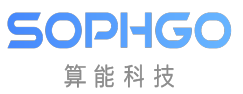

| Parameters  | Value range | Default | Description                          |
|-------------|-------------|---------|--------------------------------------|
|             |             | value   |                                      |
| RNoiseLevel | [0, 255]    | 16      | The dark noise tolerance of R        |
|             |             |         | pixel. The larger the value is,      |
|             |             |         | the more tolerant the noise is. At   |
|             |             |         | this time, the moving information    |
|             |             |         | of the static region disturbed by    |
|             |             |         | noise is easier to be judged as sta- |
|             |             |         | tionary, which can improve the ef-   |
|             |             |         | fect of 3DNR noise reduction. If     |
|             |             |         | the value is too high, the small     |
|             |             |         | moving area will be judged to be     |
|             |             |         | stationary, and the 3DNR noise       |
|             |             |         | will appear motion drag.             |
| GNoiseLevel | [0, 255]    | 16      | The dark noise tolerance of G pix-   |
|             |             |         | els. The larger the value is, the    |
|             |             |         | more tolerant the noise is. At       |
|             |             |         | this time, the moving information    |
|             |             |         | of the static region disturbed by    |
|             |             |         | noise is easier to be judged as sta- |
|             |             |         | tionary, which can improve the ef-   |
|             |             |         | fect of 3DNR noise reduction. If     |
|             |             |         | the value is too high, the small     |
|             |             |         | moving area will be judged to be     |
|             |             |         | stationary, and the 3DNR noise       |
|             |             |         | will appear motion drag.             |
| BNoiseLevel | [0, 255]    | 16      | The dark noise tolerance of B pix-   |
|             |             |         | els. The larger the value is, the    |
|             |             |         | more tolerant the noise is. At       |
|             |             |         | this time, the moving information    |
|             |             |         | of the static region disturbed by    |
|             |             |         | noise is easier to be judged as sta- |
|             |             |         | tionary, which can improve the ef-   |
|             |             |         | Tect of 3DNR noise reduction. If     |
|             |             |         | the value is too high, the small     |
|             |             |         | moving area will be judged to be     |
|             |             |         | stationary, and the 3DNR noise       |
|             |             |         | will appear motion drag.             |

Table 5.29 – continued from previous page

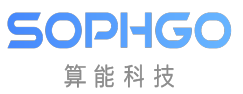

| Parameters         | Value range                           | Default                                           | Description                          |
|--------------------|---------------------------------------|---------------------------------------------------|--------------------------------------|
|                    |                                       | value                                             |                                      |
| RNoiseHiLevel      | [0, 255]                              | 16                                                | The brightness noise tolerance of    |
|                    |                                       |                                                   | R pixel. The larger the value is,    |
|                    |                                       |                                                   | the more tolerant the noise is. At   |
|                    |                                       |                                                   | this time, the moving information    |
|                    |                                       |                                                   | of the static region disturbed by    |
|                    |                                       |                                                   | noise is easier to be judged as sta- |
|                    |                                       |                                                   | tionary, which can improve the ef-   |
|                    |                                       |                                                   | fect of 3DNR noise reduction. If     |
|                    |                                       |                                                   | the value is too high, the small     |
|                    |                                       |                                                   | moving area will be judged to be     |
|                    |                                       |                                                   | stationary, and the 3DNR noise       |
| CN-iII:Ll          |                                       | 16                                                | Will appear motion drag.             |
| GNOISEHILEVEI      | [0, 255]                              | 10                                                | C pivel. The larger the value is     |
|                    |                                       |                                                   | the more telerent the noise is At    |
|                    |                                       |                                                   | this time, the moving information    |
|                    |                                       |                                                   | of the static region disturbed by    |
|                    |                                       |                                                   | noise is easier to be judged as sta- |
|                    |                                       |                                                   | tionary which can improve the ef-    |
|                    |                                       |                                                   | fect of 3DNR noise reduction If      |
|                    |                                       |                                                   | the value is too high, the small     |
|                    |                                       |                                                   | moving area will be judged to be     |
|                    |                                       |                                                   | stationary, and the 3DNR noise       |
|                    |                                       |                                                   | will appear motion drag.             |
| BNoiseHiLevel      | [0, 255]                              | 16                                                | The brightness noise tolerance of    |
|                    |                                       |                                                   | B pixel. The larger the value is,    |
|                    |                                       |                                                   | the more tolerant the noise is. At   |
|                    |                                       |                                                   | this time, the moving information    |
|                    |                                       |                                                   | of the static region disturbed by    |
|                    |                                       |                                                   | noise is easier to be judged as sta- |
|                    |                                       |                                                   | tionary, which can improve the ef-   |
|                    |                                       |                                                   | fect of 3DNR noise reduction. If     |
|                    |                                       |                                                   | the value is too high, the small     |
|                    |                                       |                                                   | moving area will be judged to be     |
|                    |                                       |                                                   | stationary, and the 3DNR noise       |
|                    | [ <b>0</b> 40 <b>)</b> ⊏ <sup>1</sup> | [400_000                                          | will appear motion drag.             |
| L2min00~L2min03(L2 | 1110 (11409)<br>1                     | $\begin{bmatrix} 400, 000, \\ 1000 \end{bmatrix}$ | An array of four numeric values.     |
|                    |                                       | 1000,                                             | the value the higher the marger      |
|                    |                                       | 2000]                                             | lovel                                |
| L2mQu+00_L2mQu+02  | (I@m63irvo)                           | 63 16                                             | An array of four numeric values      |
|                    | (the through the)                     | $\begin{bmatrix} 16 & 16 \end{bmatrix}$           | Define the motion gain the larger    |
|                    |                                       | 10, 10]                                           | the value is the stronger the am-    |
|                    |                                       |                                                   | plitude of motion judgment is.       |

Table 5.29 – continued from previous page

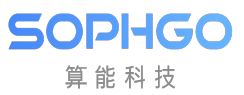

| Parameters                            | Value range    | Default      | Description                           |
|---------------------------------------|----------------|--------------|---------------------------------------|
|                                       |                | value        |                                       |
| TurStrength                           | [0 255]        | 16           | Motion Man amplification factor       |
|                                       |                | 10           | 16. 1v                                |
|                                       |                |              | $20. 9_{\rm W}$                       |
|                                       |                |              | 52. 2X<br>64. 4                       |
|                                       |                |              | 04: 4X                                |
|                                       |                |              | 128: 8X                               |
|                                       |                | 4            | 255:10X                               |
| MtLumaMode                            | [0, 1]         |              | luma gain :                           |
|                                       |                |              | 0: Luma                               |
|                                       |                |              | 1: Max                                |
| MapThdLow                             | [0, 255]       | 0            | Motion Map zoom in the lower          |
|                                       |                |              | limit.                                |
| MapThdHigh                            | [0, 255]       | 255          | Motion Map zoom in the upper          |
|                                       |                |              | limit.                                |
| PrvMo-                                | [0, 255]       | [16, 64,     | An array of four numeric values;      |
| tion00~PrvMotion03(I                  | rtctCurve)     | 128, 240]    | define the movement level. The        |
| , , , , , , , , , , , , , , , , , , , |                |              | greater the value, the stronger the   |
|                                       |                |              | movement range.                       |
| PrtctWgt00~PrtctWgt                   | 030Prt5tCurve) | [8, 8, 8, 8] | An array of four numeric values:      |
|                                       |                |              | the state protection gain is de-      |
|                                       |                |              | fined which refers to the previous    |
|                                       |                |              | frame data for dynamic and static     |
|                                       |                |              | protoction of the current frame       |
|                                       |                |              | protection of the current frame       |
|                                       |                |              | the mean reference the must           |
|                                       |                |              | the more reference the previous       |
|                                       |                |              | frame data is.                        |
| BrightnessNoiseLevel                  | [0, 1024]      | 0            | To prevent misjudgment of mo-         |
|                                       |                |              | tion caused by flashing lights; the   |
|                                       |                |              | larger the value is, the more resis-  |
|                                       |                |              | tant it is to light flicker. However, |
|                                       |                |              | if the value is too large, it will be |
|                                       |                |              | difficult to detect moving objects.   |
| MotionHistoryStr                      | [0, 15]        | 12           | Defines the degree of trajectory      |
|                                       |                |              | retention of the output to the        |
|                                       |                |              | YNR reference. The higher the         |
|                                       |                |              | value, the longer the trajectory      |
|                                       |                |              | retention, and vice versa, the        |
|                                       |                |              | shorter the trajectory retention.     |

Table 5.29 – continued from previous page

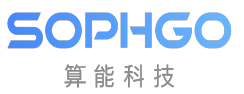

| Parameters                                                | Value range | Default           | Description                           |
|-----------------------------------------------------------|-------------|-------------------|---------------------------------------|
|                                                           |             | value             |                                       |
| LowMtPrtEn                                                | [0,1]       | 0                 | Enables airspace noise reduction      |
|                                                           |             |                   | micro motion protection; this         |
|                                                           |             |                   | function can define the protection    |
|                                                           |             |                   | degree according to the difference    |
|                                                           |             |                   | between the front and back frames     |
|                                                           |             |                   | in pixels. The higher the protec-     |
|                                                           |             |                   | tion degree is, the more likely it is |
|                                                           |             |                   | to output the original pixel value.   |
|                                                           |             |                   | On the contrary, the lower the        |
|                                                           |             |                   | value is, the more likely it is to    |
|                                                           |             |                   | be output.                            |
| LowMtPrtLevelY                                            | [0, 255]    | 255               | Y-channel protection upper limit      |
|                                                           |             |                   | value. The higher the value, the      |
|                                                           |             |                   | more the protected motion area        |
|                                                           |             |                   | will be outputted in favor of the     |
|                                                           |             |                   | original pixel value. Conversely,     |
|                                                           |             |                   | the lower the value, the more it      |
|                                                           |             |                   | tends to output the pixel value af-   |
|                                                           |             |                   | ter time domain noise reduction.      |
| LowMt-                                                    | [0, 255]    | [0, 64, 100, 055] | Defines the horizontal axis of the    |
| PrtIn Y [4] (LowMtPrtC                                    | urve Y)     | [128, 255]        | LUT, i.e. the difference between      |
|                                                           |             |                   | the front and back frames in Y-       |
| T                                                         |             | [0 64             | Defines the continuity of the         |
| $\frac{\text{LOWML}}{\text{PrtOutV}[4](\text{LowMtPrt})}$ | [0, 255]    | [0, 04, 128, 255] | LUT is the degree of protection       |
|                                                           | Curver)     | 126, 200]         | of the frame difference before and    |
|                                                           |             |                   | after the V-channel                   |
| LowMtPrtLevelU                                            | [0. 255]    | 255               | Il-channel protection upper limit     |
|                                                           |             | 200               | value The higher the value the        |
|                                                           |             |                   | more the protected motion area        |
|                                                           |             |                   | will be outputted in favor of the     |
|                                                           |             |                   | original pixel value. Conversely.     |
|                                                           |             |                   | the lower the value, the more it      |
|                                                           |             |                   | tends to output the pixel value af-   |
|                                                           |             |                   | ter time domain noise reduction.      |
| LowMtPrt-                                                 | [0, 255]    | 0                 | Defines the horizontal axis of the    |
| InU[4](LowMtPrtCurv                                       | eU)         |                   | LUT, i.e. the difference between      |
|                                                           | ,           |                   | the front and back frames in U-       |
|                                                           |             |                   | channel pixel units.                  |
| LowMt-                                                    | [0, 255]    | 0                 | Defines the vertical axis of the      |
| PrtOutU[4](LowMtPrt                                       | CurveU)     |                   | LUT, i.e. the degree of protection    |
|                                                           |             |                   | of the frame difference before and    |
|                                                           |             |                   | after the U-channel.                  |

| Table 5.29 - continued t | from | previous | page |
|--------------------------|------|----------|------|
|--------------------------|------|----------|------|

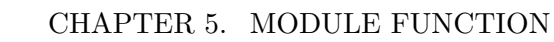

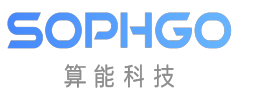

| Parameters                 | Value range                                                | Default                                                 | Description                         |
|----------------------------|------------------------------------------------------------|---------------------------------------------------------|-------------------------------------|
|                            |                                                            | value                                                   |                                     |
| LowMtPrtLevelV             | [0, 255]                                                   | 255                                                     | V-channel protection upper limit    |
|                            |                                                            |                                                         | value. The higher the value, the    |
|                            |                                                            |                                                         | more the protected motion area      |
|                            |                                                            |                                                         | will be outputted in favor of the   |
|                            |                                                            |                                                         | original pixel value. Conversely,   |
|                            |                                                            |                                                         | the lower the value, the more it    |
|                            |                                                            |                                                         | tends to output the pixel value af- |
|                            |                                                            |                                                         | ter time domain noise reduction.    |
| LowMtPrt-                  | [0, 255]                                                   | 0                                                       | Defines the horizontal axis of the  |
| InV[4](LowMtPrtCurv        | eV)                                                        |                                                         | LUT, i.e. the difference between    |
|                            |                                                            |                                                         | the front and back frames in V-     |
|                            |                                                            |                                                         | channel pixel units.                |
| LowMt-                     | [0, 255]                                                   | 0                                                       | Defines the vertical axis of the    |
| PrtOutV[4](LowMtPrt        | CurveV)                                                    | Ŭ                                                       | LUT, i.e. the degree of protection  |
|                            |                                                            |                                                         | of the frame difference before and  |
|                            |                                                            |                                                         | after the V-channel                 |
| MotionHistoryStr           | [0 15]                                                     | 12                                                      | Defines the degree of trajectory    |
| 1100101111150019501        |                                                            | 12                                                      | retention of the output to the      |
|                            |                                                            |                                                         | VNB reference The higher the        |
|                            |                                                            |                                                         | value the longer the trajectory     |
|                            |                                                            |                                                         | retention and vice versa the        |
|                            |                                                            |                                                         | shorter the trajectory retention    |
| AdaptNrLumaS_              | [0. 255]                                                   | [0 64                                                   | Defines the horizontal axis of the  |
| trIn[4](AdaptNrLuma        | $\begin{bmatrix} [0, 200] \end{bmatrix}$                   | $\begin{bmatrix} 10, & 04, \\ 128, & 255 \end{bmatrix}$ | LUT is the difference between       |
|                            |                                                            | [ 120, 200]                                             | the front and back frames in V-     |
|                            |                                                            |                                                         | channel blocks                      |
| AdaptNrLumaS-              | [0. 255]                                                   | [0 64                                                   | Defines the vertical axis of the    |
| trOut[4](AdaptNrLum        | aStr                                                       | $128 \ 255$                                             | LUT is the degree of protection     |
|                            |                                                            | [ 120, 200]                                             | of the frame difference before and  |
|                            |                                                            |                                                         | after the V-channel                 |
| AdaptNrChromaS-            | [0. 255]                                                   | [0 64                                                   | Defines the horizontal axis of the  |
| trIn[4](AdaptNrChrom       | $\begin{bmatrix} 0, 200 \end{bmatrix}$                     | $\begin{bmatrix} 10, & 04, \\ 128, & 255 \end{bmatrix}$ | LUT is the difference between       |
|                            | (4,5,01)                                                   | [ 120, 200]                                             | the front and back frames in UV     |
|                            |                                                            |                                                         | channel blocks                      |
| AdaptNrChromaS-            | [0. 255]                                                   | [0 64                                                   | Defines the vertical axis of the    |
| trOut[4](AdoptNrChrc       | $\begin{bmatrix} [0, 200] \\ m_0 \text{Str} \end{bmatrix}$ | [0, 04, 128, 255]                                       | LUT is the degree of protection     |
|                            | (111a,501)                                                 | [ 120, 200]                                             | of the frame difference before and  |
|                            |                                                            |                                                         | after the UV channel                |
| LowMtPrt Ad-               | [0 255]                                                    | [0 64                                                   | Defines the horizontal axis of the  |
| v In [4] (Low Mt Prt A dy) |                                                            | 128 255                                                 | LUT is the difference between       |
|                            |                                                            | [ 120, 200]                                             | the front and back frames in        |
|                            |                                                            |                                                         | blocks                              |
| LowMtPrtAd                 | [0. 255]                                                   | [0 64                                                   | Dafines the vortical axis of the    |
| vOut[4](AdaptNrI up        | [0, 200]                                                   | [0, 04, 128, 255]                                       | LUT is the protection gain of       |
|                            | 1001)                                                      | [ 120, 200]                                             | the difference between the front    |
|                            |                                                            |                                                         | and back frames                     |
|                            |                                                            |                                                         | and Dack Hames.                     |

| Table | 5.29 – | continued | from | previous | page |
|-------|--------|-----------|------|----------|------|
|-------|--------|-----------|------|----------|------|

| Parameters          | Value range | Default   | Description                          |
|---------------------|-------------|-----------|--------------------------------------|
|                     | Vulue runge | value     |                                      |
| CompGainEnable      | [0 1]       | 0         | Enables the brightness compensa-     |
|                     |             | 0         | tion function                        |
| LowMtLowDoggEn      | [0, 1]      | 0         | Week motion detection is used to     |
|                     | [0, 1]      | 0         | weak motion detection is used to     |
| able                |             | 0         | perform low-pass filtering.          |
| LowMtPrtAd-         | [0, 1]      | 0         | Enables the null-field noise re-     |
| vLumaEnable         |             |           | duction minute-motion protection     |
|                     |             |           | function. This function defines      |
|                     |             |           | the degree of protection based on    |
|                     |             |           | the difference between the front     |
|                     |             |           | and back frames in blocks, the       |
|                     |             |           | higher the degree of protection      |
|                     |             |           | the more the original pixel value is |
|                     |             |           | output. Conversely, the lower the    |
|                     |             |           | value, the more it tends to output   |
|                     |             |           | the pixel value after time domain    |
|                     |             |           | noise reduction.                     |
| LowMtPrtAdvMode     | [0, 1]      | 0         | Airspace noise reduction tiny mo-    |
|                     |             |           | tion mode.                           |
| LowMtPrtAd-         | [0, 255]    | [8, 11,   | Defines the horizontal axis of the   |
| vIn[4](LowMtPrtAdvY | Y)          | 192, 208] | LUT, i.e. the difference between     |
|                     |             |           | the front and back frames in         |
|                     |             |           | blocks.                              |
| LowMtPrtAd-         | [0, 255]    | [16, 16,  | Defines the vertical axis of the     |
| vOut[4](LowMtPrtAd  | vY)         | 16, 16]   | LUT, i.e. the protection gain of     |
|                     | ,           |           | the difference between the front     |
|                     |             |           | and back frames.                     |
| LowMtPrtAdvMax      | [0, 255]    | 255       | Protection gain upper limit.         |
| LowMtPrtAdvDe-      | [0, 1]      | 0         | Adjustment mode, output visual       |
| bugMode             |             |           | aid information to help users        |
|                     |             |           | adapt                                |
|                     |             |           | 0: Outputs motion detection vi-      |
|                     |             |           | sualization results.                 |
|                     |             |           | 1: Outputs motion detection vi-      |
|                     |             |           | sualization results according to     |
|                     |             |           | LowMtPrtDebug LUT.                   |
| LowMtPrtAdvDebu-    | [0, 255]    | [8. 11.   | Adjustment mode. tiny motion in-     |
| gIn[4]              |             | 192.208   | put range setting.                   |
| LowMtPrtAdvDebu-    | [0. 255]    | [16. 16   | Adjustment mode, tiny motion         |
| gOut[4]             |             | 16.16     | output value setting.                |
| gOut[4]             |             | 16, 16]   | output value setting.                |

Table 5.29 – continued from previous page

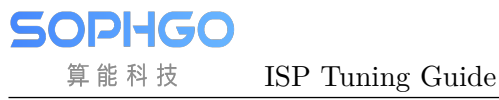

#### 5.18.1.3 Tuning Steps

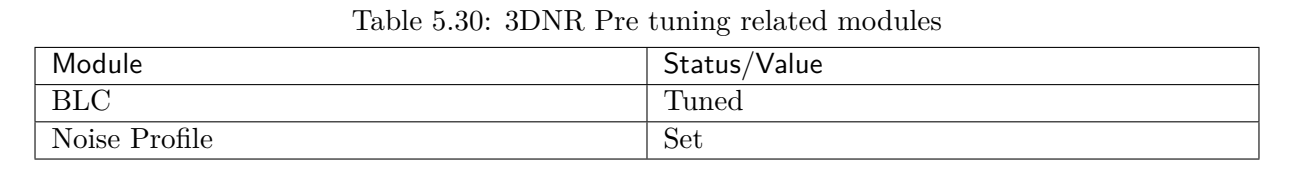

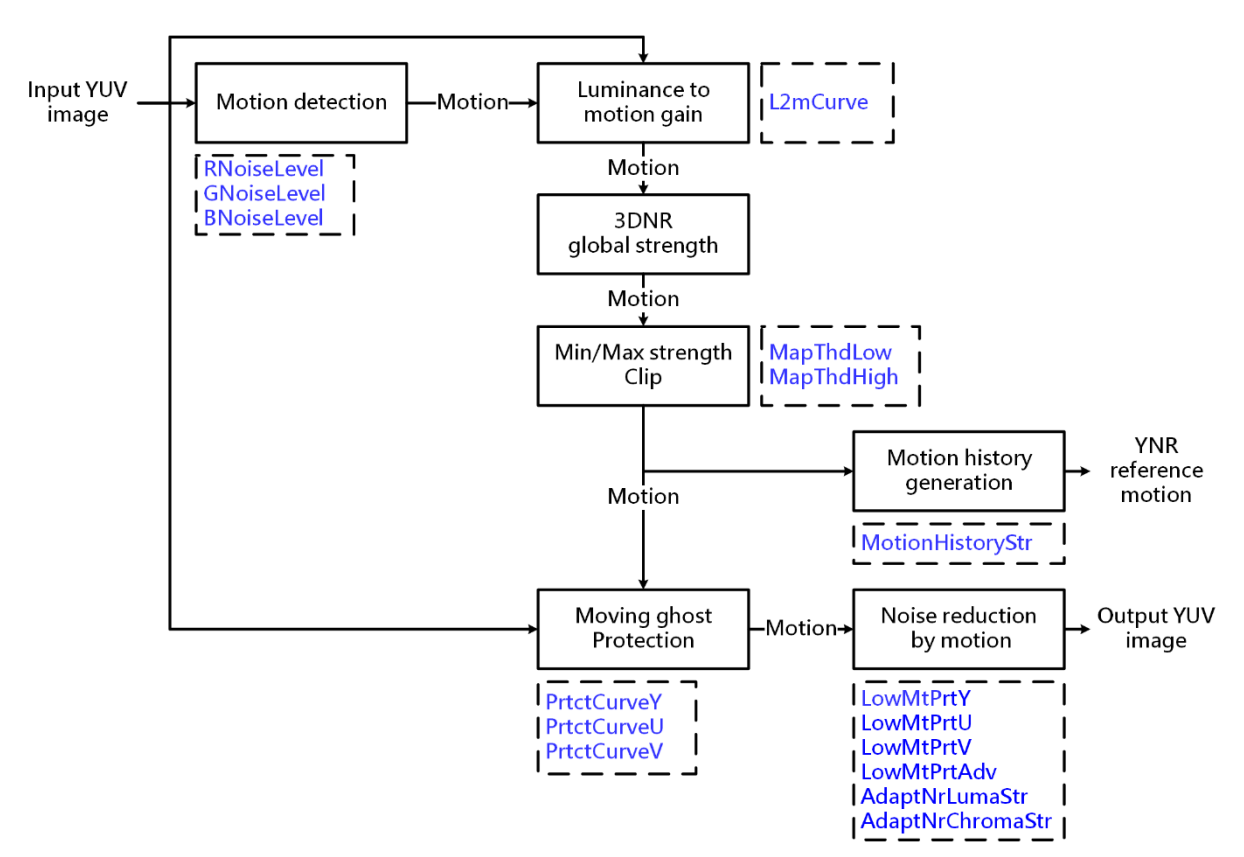

Fig. 5.36: 3DNR Process flow chart and key parameters

**Step 1. Define the noise tolerance level.** Control **RNoiseLevel** / **GNoiseLevel** / **BNoiseLevel** /**RNoiseHiLevel** / **GNoiseHiLevel** / **BNoiseHiLevel**. The greater the value, the greater the noise tolerance, the more the motion information of the static region disturbed by noise is easily judged as static, which can improve the noise reduction effect of 3DNR. But it can not be amplified too, because the excessive value makes the small moving area be judged to be stationary, and the moving residual shadow appears after 3DNR noise reduction.

**Tuning principle:** It is recommended to set TuningMode to 1 and open the Motion Map (the brighter the Motion Map is, the greater the amount of motion is; the darker the motion map is, the less the amount of motion is). Then, adjust the **RNoiseLevel** / **GNoiseLevel** / **BNoiseLevel** / **RNoiseHiLevel** / **GNoiseHiLevel** / **BNoiseHiLevel** / **BNoiseHiLevel** / **GNoiseHiLevel** / **BNoiseHiLevel** / **BNoiseHiLevel** / **BNoiseHiLevel** / **BNoiseHiLevel** / **BNoiseHiLevel** / **BNoiseHiLevel** to 0, and you will find a lot of runout noise. Then, gradually enlarge the value, and you will find that the runout noise is getting smaller and smaller. Properly raise the value to close to no runout noise. Don't increase the value infinitely, which will cause the 3DNR effect to be too strong and make the moving object drag.

Step 2. Define the motion gain of different gray levels. Four levels are divided according to the

gray level, namely L2mIn00 / L2mIn01 / L2mIn02 / L2mIn03 in L2mCurve. The first level gray range is defined as the darkest to the faintest motion to be distinguished; the second level gray scale is divided into areas with distinguishable but weak resolution; the third level gray scale is divided into the regions with obvious motion; the fourth level gray scale is divided into the specific configuration can be adjusted according to the actual situation.

**Tuning principle:** It is recommended to set TuningMode to 1 to open the motion map screen. Take the first stage as an example, first set the **L2mOut00** corresponding to **L2mIn00** to the maximum value of 63, and the gain of other stages **L2mOut01** ~ **L2mOut03** to the minimum value of 0. You will find that the motion level of **L2mIn00** area is much higher than other gray levels. If the motion area does not match the expectation, you can adjust **L2mIn00** to further define the appropriate gray range for the first stage motion. The other three gray levels are configured in the same way as the first level, as shown in Fig. 5.37 below. In order to make it easier for the dark area to detect motion, the motion gain **L2mOut00** of the first level is set to the maximum value of 63, while the other gray levels are consistent.

| 😇 Edit Curve                                     |                            |                            | -                      | - 🗆 X     |
|--------------------------------------------------|----------------------------|----------------------------|------------------------|-----------|
| isp_3dnr/Auto.L2mCurve0                          |                            |                            |                        |           |
|                                                  | 1000                       | 2000                       | 3000                   | 4000      |
| L2mIn00 400<br>L2mOut00 63<br>Current ISO ISO100 | L2mIn01 600<br>L2mOut01 16 | L2mIn02 100<br>L2mOut02 16 | 20 L2mIn03<br>L2mOut03 | 2000      |
|                                                  |                            |                            | Switch Impor           | rt Export |

Fig. 5.37: Luminance to motion gain noise reduction model adaptation

Step 3. Define the total gain. Adjust ThrStrength to control the overall 3DNR intensity. The smaller the value is, the more regions can be easily judged as stationary regions, which can achieve the 3DNR effect, but it may also make moving objects mistakenly judged as stationary regions, resulting in shadowing phenomenon. On the contrary, the larger the value is, the smaller the motion will be detected easily, but the noise may also be misjudged as a moving object, which makes the whole picture more floating.

**Tuning principle:** It is recommended to set TuningMode to 1 to open the Motion Map screen. Gradually enlarge **ThrStrength** from the minimum value of 0, so that moving objects are detected more and more completely. Pay attention not to over amplify, because it is easy to cause too much jumping noise.

Step 4. Define the upper and lower limits of the total gain. Adjust the upper and lower limits of the overall gain of MapThdLow / MapThdHigh control. Initially, it is suggested to set MapThd-Low= 0 and MapThdHigh = 255 to keep the original gain state. If the value is lowered, the whole can be easily identified as a static region, and the more 3DNR superposition effect the whole has, but if the value is too low, it may cause serious drag. On the contrary, the higher the value is,

the easier it is to judge the whole as a moving area, but the higher the value is, the weaker the 3DNR effect in the static area will be, and there will be floating noise in the static area.

**Step 5. Establish protection model.** The tuning logic is the same as step 2, and the static area is divided into the moving area according to four levels. It is mainly used to suppress the jumping noise and shadowing in the background area. Therefore, it is suggested to set the gain high in the still region to refer to more previous frame image data. In the motion region, it is suggested to set the gain low to reduce the weight of the previous frame data.

**Tuning principle:** First, set **PrtctWgt00** in the first level protection gain **PrtctCurve** to the maximum 15, while the other protection gain **PrtctWgt01**  $\sim$  **PrtctWgt03** is set to 0 (unprotected), then adjust **PrvMotion00** to the appropriate value, and then adjust **PrvMotion00** to achieve the desired effect. The following two to four levels are configured in the same order. At present, the default value of protection gain at all levels is 8, which makes the weight of the previous frame number equal to the current frame number.

**Step 6. Create a trajectory for YNR reference.** The adaptation idea continues from step 4, and the motion track is created according to the **MotionHistoryStr** intensity and output to YNR for reference. The larger the value of **MotionHistoryStr**, the longer the trajectory can last, and the smaller the value, the shorter the trajectory can last. In this way, YNR can adaptively change the intensity of the moving area to match with 3DNR for the size of the moving track.

Step 7. Adjusts the denoising intensity for the amount of object motion. LowMtPrtY / LowMt-PrtU / LowMtPrtV / LowMtPrtAdv is mainly for the weak motion area, and the motion volume is divided according to four levels to control the de-stimulation intensity. Finally, AdaptNr-LumaStr / AdaptNrChromaStr can be adjusted to control the mapping curve of motion volume to suppress the effect of noise on motion volume detection.

**Tuning principle:** First, the weak motion detection parameters **LowMtPrtY** / **LowMtPrtU** / **LowMtPrtV** are adjusted in pixel units to detect the range of weak motion while suppressing noise. Then, adjust the block-based weak motion detection parameters **LowMtPrtAdv** to further adjust and optimize the weak motion detection range. Finally, adjust the control image curve parameters **AdaptNrLumaStr** / **Adapt-NrChromaStr** to strengthen the noise immunity of motion detection and reduce the areas that are misidentified as motion due to the influence of noise.

# 5.19 YNR

## 5.19.1 YNR Tuning Method

YNR (Y-domain Noise Reduction) is used to suppress the bright noise.

#### 5.19.1.1 Function Description

YNR is mainly used for spatial denoising in luma domain. According to different sensors, the denoising model is established. After proper denoising by YNR, the final image looks natural, and some common visual defects, such as insect noise and pattern noise, are avoided. The configuration of key parameters provides flexibility to adjust the intensity of denoising. At the same time of noise suppression, the edge, texture and details of the image are retained, the original noise pattern is not changed, and the random noise is retained to a certain extent, so the signal-to-noise ratio and overall uniformity of the image results can be improved.

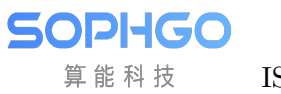

## 5.19.1.2 Key Parameters

| Parameter        | Value range | Default<br>value | Description                                |
|------------------|-------------|------------------|--------------------------------------------|
| Enable           | [0, 1]      | 0                | Enable YNR module ;                        |
|                  |             |                  | 0: close.                                  |
|                  |             |                  | 1: enable.                                 |
| OpType           | [0, 1]      | 0                | YNR working type;                          |
|                  |             |                  | 0: automatic mode                          |
|                  |             |                  | (OP_TYPE_AUTO)                             |
|                  |             |                  | 1: manual mode                             |
|                  |             |                  | (OP_TYPE_MANUAL)                           |
| WindowType       | [0, 11]     | 11               | The local degree of denoising filter.; the |
|                  |             |                  | smaller the value is, the more localized   |
|                  |             |                  | the action is.                             |
| DetailSmoothMode | [0, 1]      | 1                | Enable the de-noising detail smoothing     |
|                  |             |                  | function;.                                 |
|                  |             |                  | 0: close.                                  |
|                  |             |                  | 1: enable.                                 |
| NoiseSuppressStr | [0, 255]    | 0                | Noise suppression intensity; the larger    |
|                  |             |                  | the value is, the stronger the suppres-    |
|                  |             |                  | sion intensity of bright noise is.         |
| FilterType       | [0, 255]    | 0                | Denoising filter strength; the larger the  |
|                  |             |                  | value is, the stronger the suppression     |
|                  |             |                  | intensity of bright noise is.              |
| NoiseCoringBase  | [0, 255]    | 0                | Motion zone luminance noise tolerance      |
|                  |             |                  | value, the judgment of the motion zone     |
|                  |             |                  | is linked with TNR motion zone detec-      |
|                  |             |                  | tion. The larger the value, the greater    |
|                  |             |                  | the denoising intensity of the motion      |
|                  |             |                  | area.                                      |
| NoiseCoringAdv   | [0, 255]    | 0                | Brightness noise tolerance value in        |
|                  |             |                  | static region ; the judgment of mo-        |
|                  |             |                  | tion area is linked with the detection     |
|                  |             |                  | of TNR motion area. The larger the         |
|                  |             |                  | value, the greater the denoising inten-    |
|                  |             |                  | sity of the static area.                   |
| FiltModeEnable   | [0, 1]      | 1                | Enables the filter manual tuning mix-      |
|                  |             |                  | ing mode.                                  |
| FiltMode         | [0, 256]    | 128              | Filter manual tuning mixing weights.       |
| VarThr           | [0, 255]    | 64               | The threshold of edge detection; the       |
|                  |             |                  | larger the value, the less the number      |
|                  |             |                  | of edges.                                  |
| NonDirFiltStr    | [0, 31]     | 0                | Adjust the denoising intensity in the      |
|                  |             |                  | low frequency region. The larger the       |
|                  |             |                  | value is, the more noise is removed in     |
|                  |             |                  | the low frequency region.                  |
| VhDirFiltStr     | [0, 31]     | 0                | Adjust the denoising intensity in the      |
|                  |             |                  | horizontal and vertical areas. The         |
|                  |             | ^                | larger the value is, the more noise is     |
|                  |             | 116              | removed at the horizontal and vertical     |
|                  |             |                  | edges.                                     |

| Table 5 | 5.31: | YNR | key | parameters |
|---------|-------|-----|-----|------------|
|---------|-------|-----|-----|------------|

#### 5.19.1.3 Tuning Steps

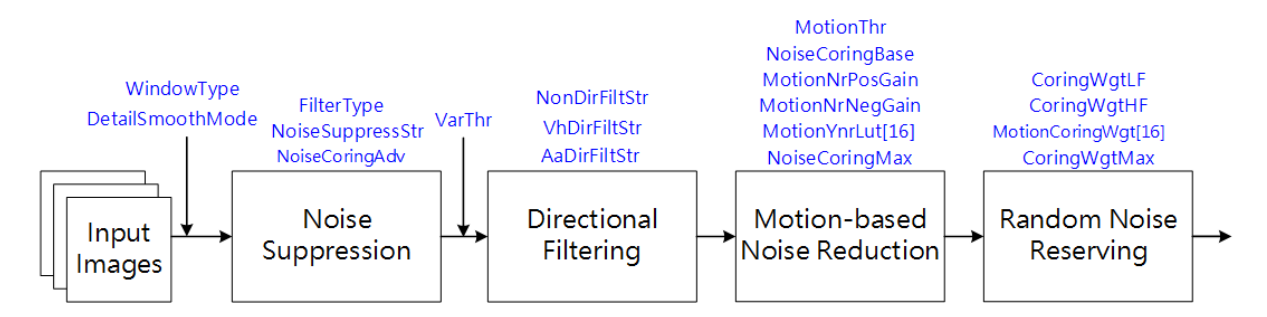

Fig. 5.38: YNR Process flow chart and key parameters

Before tuning parameters, please confirm that the modules listed in Table 5.32 have been tuneged, and the default values of key parameters are configured according to Table 5.31.

| Module            | Status/ Value |
|-------------------|---------------|
| BLC               | Tuned         |
| DPC               | Tuned         |
| CrossTalk Removal | Tuned         |
| AWB               | Tuned         |
| Demosaic          | Tuned         |
| CCM               | Tuned         |
| Gamma             | Tuned         |
| 3DNR              | Tuned         |
| Noise Profile     | Set           |

Table 5.32: YNR pre tuning related modules

**Step 1.** Adjust the brightness noise denoising function. The relevant parameters include noise suppression strength, **NoiseSuppressStr**, static area noise suppression strength, **NoiseCoringAdv**, and denoising filter strength, **FilterType**. The parameters will be configured according to different ISO. First, adjust the **NoiseSuppressStr** to increase gradually until the whole image can keep the full details and minimize the noise. Especially for the static region, the **NoiseCoringAdv** can be adjusted appropriately to reduce the noise. Then, increase the **FilterType** appropriately, and cooperate with other denoising modules to tune.

**Tuning principle:** The uniformity of the whole image noise is kept as much as possible, and the impact noise, insect noise and pattern noise are avoided. For the configuration of the parameters **WindowType** and **DetailSmoothMode**, the default values are recommended.

**Step 2.** VarThr is controlled to determine the low and high frequency regions of the image, and then NonDirFiltStr and VhDirFiltStr / AaDirFiltStr are adjusted to change the denoising intensity. The larger the NonDirFiltStr is, the less the noise is in the low frequency region, while the larger the VhDirFiltStr / AaDirFiltStr is, the smoother the image edge is.

**Tuning principle:** It is suggested that **NonDirFiltStr** and **VhDirFiltStr** / **AaDirFiltStr** should be set to the same value to denoise the whole image evenly. If the smoothness of image edge meets the requirement, **NonDirFiltStr** and **VhDirFiltStr** / **AaDirFiltStr** are set to 0.

**Step 3.** Adjust the **MotionThr** to divide the image into moving regions and regions with static background: the larger the **NoiseCoringBase** and **MotionNrPosGain**, the less the noise in the regions with moving amount larger than this **MotionThr**; The smaller the **MotionNrNegGain** is, the less the noise is in the area with less movement than **MotionThr**. **NoiseCoringBase** can also be adjusted appropriately for object moving regions to reduce noise. Alternatively, if one wishes to fine-tune the de-noise intensity of the object moving region at different amounts of motion, one can use **MotionYnrLut** [16].

**Tuning principle:** If you want to reduce the noise in the moving area of the image, it is recommended to use **NoiseCoringBase** first, and gradually increase **NoiseCoringBase** to enhance the noise removal intensity until it is similar to the background noise pattern. **MotionThr** and **MotionNrPosGain** are recommended to use default values. In addition, **NoiseCoringMax** can be adjusted according to the demand to set the maximum allowable noise removal intensity.

**Step 4.** According to the low-frequency and high-frequency regions of the image obtained in step 2, the degree of random noise is retained by adjusting the parameters **CoringWgtLF** and **CoringWgtHF** respectively. Appropriately increasing **CoringWgtLF** can improve the worm noise and pattern noise, while appropriately increasing **CoringWgtHF** can increase the sense of detail. Alternatively, if one wishes to fine-tune the degree of noise retention in the moving region of the object for different amounts of motion, one can use **MotionCoringWgtLut** [16].

**Tuning principle:** It is suggested that **CoringWgtLF** and **CoringWgtHF** should be set to the same value to make the noise of the whole image evenly distributed. If the above noise types do not appear in the image, **CoringWgtLF** and **CoringWgtHF** are set to 0. In addition, the **CoringWgtMax** and **MotionCoringWgtMax** settings can be adjusted separately for the overall image and object motion areas allowing the maximum amount of noise to be retained.

# 5.20 CNR

## 5.20.1 CNR Tuning Method

CNR (Color Noise Reduction) can suppress color noise.

#### 5.20.1.1 Function Description

CNR is mainly used for spatial color and noise removal in YUV domain. The edge of the object in the image is adaptively calculated to suppress the color noise and avoid the color overflow phenomenon.

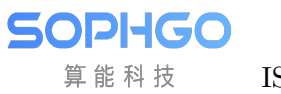

## 5.20.1.2 Key Parameters

| Parameter              | Value range | Default | Description                               |
|------------------------|-------------|---------|-------------------------------------------|
| Fnable                 | [0, 1]      |         | Enable CNR module :                       |
|                        | [0, 1]      | 0       | Chable Civit module ,                     |
|                        |             |         | 1: onable                                 |
| OpTupa                 | [0, 4]      | 0       | CNP working two:                          |
| Optype                 | [0, 4]      | 0       | Or automatia mode                         |
|                        |             |         | (OP_TYPE_AUTO)                            |
|                        |             |         | 1: manual mode                            |
|                        |             |         | (OP_TYPE_MANUAL)                          |
| DetailSmoothMode       | [0, 1]      | 0       | Enable the de-noising detail smoothing    |
|                        |             |         | function;                                 |
|                        |             |         | 0: close.                                 |
|                        |             |         | 1: enable.                                |
| CnrStr                 | [0, 255]    | 16      | the intensity of color noise removal: the |
|                        | [0, _00]    |         | larger the value is, the stronger the de- |
|                        |             |         | noising intensity is.                     |
| FilterType             | [0, 31]     | 0       | the strength of color noise filter: the   |
|                        | [0, 01]     | Ŭ       | larger the value is the stronger the      |
|                        |             |         | color noise removal is                    |
| LumaWat                | [0.8]       | 1       | The weight of color noise denoising       |
| Dunia (Vg)             | [0, 0]      | 1       | with reference to luminance. The          |
|                        |             |         | larger the value the stronger the lumi-   |
|                        |             |         | nance affects the color noise denoising   |
| NoisoSupproseStr       | [0. 255]    | 0       | Color poise suppression intensity: the    |
| roisesuppressor        | [0, 200]    | 0       | larger the value is the stronger the de   |
|                        |             |         | noising intensity is                      |
| NoigeSuppress          | [1 0]       | 0       | Indishig intensity is.                    |
| NoiseSuppressGam       | [1, 8]      | 0       | sign, the larger the value is the         |
|                        |             |         | sion; the larger the value is, the        |
| Mation NuCtor          |             | 20      | A limit the interview of value waits as   |
| MotionNrStr            | [0, 255]    | 32      | Adjust the intensity of color noise re-   |
|                        |             |         | moval in the moving area; the larger      |
|                        |             |         | the value is, the less color noise is in  |
|                        |             |         | the motion region.                        |
| MotionCnrEnable        | [0, 1]      | 0       | Enable adjusting the de-noise intensity   |
|                        |             |         | function with reference to the object     |
|                        |             |         | movement                                  |
|                        |             |         | U: close                                  |
|                        |             |         | 1: enable                                 |
| MotionCnrCoringLut[16] | [0, 255]    |         | Use LUT to adjust the color noise         |
|                        |             |         | suppression intensity corresponding to    |
|                        |             |         | different object motion amounts, and      |
|                        |             |         | distinguish the motion amounts into       |
|                        |             |         | 16 steps. The higher the value, the       |
|                        |             |         | stronger the color noise rejection inten- |
|                        |             |         | sity.                                     |
| MotionCnrStrLut[16]    | [0, 255]    |         | Use the LUT to adjust the de-noise in-    |
|                        |             | 100     | tensity corresponding to different ob-    |
|                        |             | 120     | ject motion amounts, distinguishing       |
|                        |             |         | the motion amounts into 16 steps. The     |

Table 5.33: CNR key parameters

#### 5.20.1.3 Tuning Steps

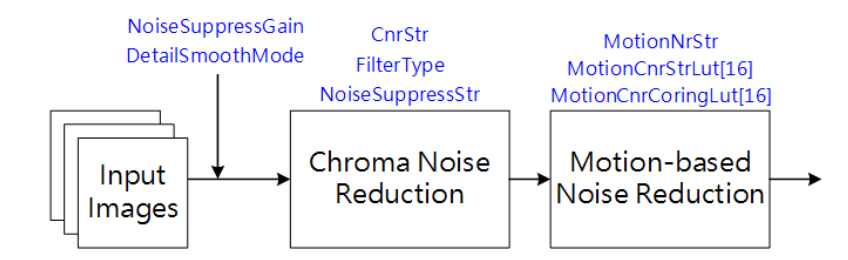

Fig. 5.39: CNR Process flow chart and key parameters

Before tuning parameters, please confirm that the modules listed in Table 5.34 have been tuneged, and the default values of key parameters are configured according to Table 5.33.

| Module             | Status/Value       |
|--------------------|--------------------|
| BLC                | Tuned              |
| DPC                | Tuned              |
| CrossTalke Removal | Tuned              |
| MLSC               | Tuned              |
| BNR                | Tuned              |
| Demosaic           | Tuned              |
| CCM                | Tuned              |
| Dehaze             | Tuned (if enabled) |
| CLUT               | Tuned (if enabled) |
| 3DNR               | Tuned              |

Table 5.34: CNR Pre tuning related modules

Step 1. The denoising intensity is adjusted for color noise. The related parameters include Color noise denoising strength **CnrStr** and Color noise denoising filter strength **FilterType**. The parameters will be configured according to different ISO. Firstly, the parameter **FilterType** is adjusted to increase gradually until the edge of the object in the image is minimized without color overflow. When the **FilterType** has reached the maximum value, but the color noise still needs to be eliminated, we can appropriately increase the intensity of **CnrStr** to control the color noise removal of the whole image, and it can be adapted with **NoiseSuppressStr**.

**Tuning principle:** The default value is recommended for the configuration of **DetailSmoothMode** and **NoiseSuppressGain**.

Step 2. Adjust the parameter **MotionNrStr** to control the color noise size of the moving area of the object in the image until it is similar to the background color noise pattern. The larger the value of **MotionNrStr** the stronger the denoising intensity of color noise. In addition, if you want to fine-tune the de-colorization intensity of the object moving area at different motion amounts, you can use **MotionCnrStrLut**[16] and **MotionCnrCoringLut**[16].

# 5.21 CA

# 5.21.1 CA Tuning Method

### 5.21.1.1 Function Description

The CA module mainly does the color gamut adjustment in the YUV domain and supports two different modes, CA mode and CP mode. CA mode provides chromaticity (U, V) mapping adjustment, which can determine the UV gain based on the luminance Y and ISO value, and then achieve the purpose of adjusting the local saturation, making the brighter colors more vivid while reducing the color noise in the dark areas. CP mode is generally used in thermal imaging color, and thermal imaging itself only luminance information, CP mode can be directly from the luminance Y to find the corresponding set of YUV output values.

## 5.21.1.2 Key Parameters

ISP Tuning Guide

SOPIHGO 算能科技

| Parameter      | Value range | Default | Description                               |
|----------------|-------------|---------|-------------------------------------------|
|                |             | value   |                                           |
| Enable         | [0, 1]      | 0       | Enable CA module.                         |
|                |             |         | 0: close                                  |
|                |             |         | 1: enable                                 |
| CaCpMode       | [0, 1]      | 0       | CA mode option                            |
|                |             |         | 0: CA mode                                |
|                |             |         | 1: CP mode                                |
| ISORatio       | [0, 2047]   | 128     | CA mode, find the UV gain according       |
|                |             |         | to the ISO value. The UV adjustment       |
|                |             |         | gain is the same for all pixel points. It |
|                |             |         | is recommended that this gain can be      |
|                |             |         | set larger at low ISO and smaller at      |
|                |             |         | high ISO to suppress color noise in dark  |
|                |             |         | areas.                                    |
| YRatioLut[256] | [0, 2047]   | 128     | CA mode, find the gain of UV accord-      |
|                |             |         | ing to the brightness Y. This value can   |
|                |             |         | be set according to different brightness  |
|                |             |         | levels of UV gain, it is recommended      |
|                |             |         | that the gain in the light area can be    |
|                |             |         | set larger, the color will be more vivid, |
|                |             |         | while the gain in the dark area can be    |
|                |             |         | set smaller, to suppress the dark area    |
|                |             |         | color noise.                              |
| CPLutY[256]    | [0, 255]    |         | CP mode, find the Y value correspond-     |
|                |             |         | ing to the LUT according to the lumi-     |
|                |             |         | nance Y.                                  |
| CPLutU[256]    | [0, 255]    |         | CP mode, find the U value correspond-     |
|                |             |         | ing to the LUT according to the bright-   |
|                |             |         | ness Y.                                   |
| CPLutV[256]    | [0, 255]    |         | CP mode, find the V value correspond-     |
|                |             |         | ing to the LUT according to the bright-   |
|                |             |         | ness Y.                                   |

| Table - | 5.35: | CA | Key | Parameters |
|---------|-------|----|-----|------------|
|---------|-------|----|-----|------------|

### 5.21.1.3 Precautions

CA mode and CP mode can only be on one of them, not both.

# 5.22 CAC

# 5.22.1 CAC Tuning Method

#### 5.22.1.1 Function Description

CAC (Chromatic Abberation Correction) mainly used to eliminate the problem of purple edge in the image.

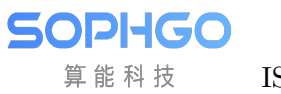

## 5.22.1.2 Key Parameters

| Parameter           | Value range | Default                        | Description                               |
|---------------------|-------------|--------------------------------|-------------------------------------------|
| Enable              | [0, 1]      | 0                              | Enable CAC module ;                       |
|                     |             |                                | 0: close.                                 |
|                     |             |                                | 1: enable.                                |
| ОрТуре              | [0, 5]      | 0                              | CAC working type;                         |
|                     |             |                                | 0: automatic mode                         |
|                     |             |                                | (OP_TYPE_AUTO)                            |
|                     |             |                                | 1: Manual mode                            |
|                     |             |                                | (OP_TYPE_MANUAL)                          |
| EdgeGlobalGain      | [0, 255]    | 12                             | The total gain in intensity of edge de-   |
|                     |             |                                | tection. The higher the value, the        |
|                     |             |                                | stronger the edge intensity.              |
| PurpleDetRange      | [0, 128]    | 96                             | The threshold value of purple edge de-    |
|                     |             |                                | tection; the larger the value is, the     |
|                     |             |                                | more areas are judged as purple edges.    |
| DePurpleStr         | [0, 255]    | 30                             | The intensity of removing the purple      |
|                     |             |                                | edge; the larger the value is, the less   |
|                     |             |                                | the purple edge phenomenon is.            |
| DePurpleCbStr       | [0, 8]      | 8                              | B channel purple edge correction edge     |
|                     |             |                                | intensity. The higher the value, the less |
|                     |             |                                | purple edge phenomenon.                   |
| DePurpleCrStr       | [0, 8]      | 8                              | R channel purple edge correction edge     |
| 1                   |             |                                | intensity. The higher the value, the less |
|                     |             |                                | purple edge phenomenon.                   |
| DePurpleStrMaxRatio | [0, 64]     | 64                             | The maximum gain that can be allowed      |
|                     |             | -                              | of removing purple edge intensity.        |
| DePurpleStrMinRatio | [0, 64]     | 0                              | The minimum gain that can be allowed      |
|                     |             | -                              | of removing purple edge intensity.        |
| PurpleCb            | [0, 255]    | 232                            | The coordinates of the first set of cus-  |
| 1                   |             |                                | tom purple edges in the Cb domain.        |
| PurpleCr            | [0, 255]    | 157                            | The coordinates of the first set of cus-  |
| 1                   |             |                                | tom purple edges in the Cr domain.        |
| GreenCb             | [0, 255]    | 43                             | The coordinates of green in Cb domain.    |
| GreenCr             | [0, 255]    | 21                             | The coordinates of green in Cr domain.    |
| PurpleCb2           | [0, 255]    | 232                            | The coordinates of the second set of      |
|                     |             | _                              | custom purple edges in the Cb domain.     |
| PurpleCr2           | [0, 255]    | 176                            | The coordinates of the second set of      |
|                     |             |                                | custom purple edges in the Cr domain.     |
| PurpleCb3           | [0, 255]    | 232                            | The coordinates of the third set of cus-  |
|                     |             | _                              | tom purple edges in the Cb domain.        |
| PurpleCr3           | [0, 255]    | 176                            | The coordinates of the third set of cus-  |
| 1                   |             |                                | tom purple edges in the Cr domain.        |
| GreenCb             | [0, 255]    | 43                             | The coordinates of green in the Cb do-    |
|                     | [0, _00]    |                                | main.                                     |
| GreenCr             | [0, 255]    | 21                             | The coordinates of green in the Cr do-    |
|                     | [2, _00]    |                                | main.                                     |
| EdgeGainIn[3]       | [0, 16]     | [1, 2, 7]                      | An array of two values Defines the        |
|                     |             | [±, <b>_</b> , •]              | edge strength level the higher the        |
|                     |             | 126                            | value, the stronger the edge strength     |
| EdgeGainOut[3]      | [0, 32]     | [0, 4, 32]                     | An array of two values. Defines the       |
| 1                   | I L⁻, ♡─J   | I L-, -, <b>-</b> , <b>-</b> ] |                                           |

Table 5.36: CAC key parameters

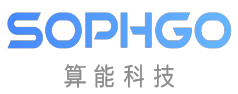

### 5.22.1.3 Tuning Steps

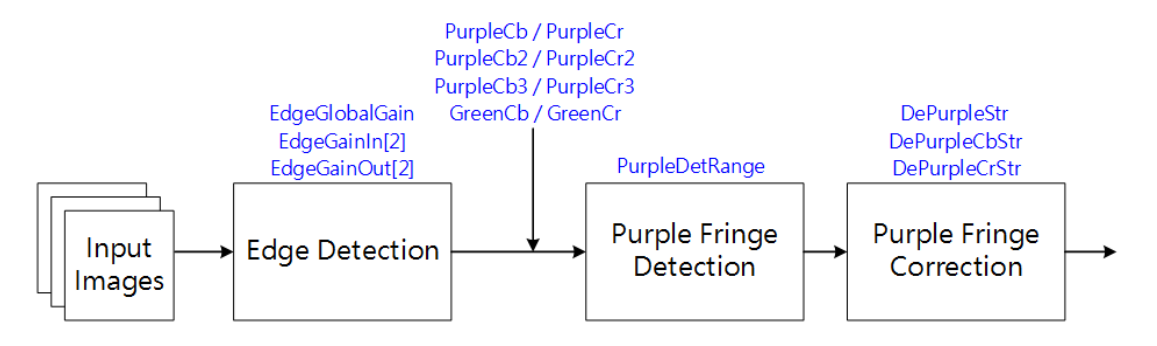

Fig. 5.40: CAC Process flow chart and key parameters

Before tuning parameters, please confirm that the modules listed in Table 5.37 have been tuneged, and the default values of key parameters are configured according to Table 5.36.

| Modules           | Status/Value       |
|-------------------|--------------------|
| BLC               | Tuned              |
| DPC               | Tuned              |
| CrossTalk Removal | Tuned              |
| MLSC              | Tuned              |
| BNR               | Tuned              |
| AWB               | Tuned              |
| Demosaic          | Tuned              |
| CCM               | Tuned              |
| Dehaze            | Tuned (if enabled) |
| CLUT              | Tuned (if enabled) |
| 3DNR              | Tuned              |

| Table $5.37$ : | CAC pre | tuning | related | modules |
|----------------|---------|--------|---------|---------|
|----------------|---------|--------|---------|---------|

Step 1. Adjusting EdgeGlobalGain to determine the total intensity gain of the edge detection. If only the purple edge at the strong edge needs to be corrected, EdgeGainIn[2] and EdgeGainOut[2] can be adjusted appropriately to increase the gain value corresponding to the strong edge.

**Tuning principle:** The above parameters are recommended to take the default values first, starting from step 2, and if the results are not found to be as expected, then the parameters related to edge detection can be adapted.

Step 2. Adjust the **PurpleDeRange** to determine the range to be detected as a purple edge. Increase the **PurpleDeRange** appropriately to make the areas with obvious purple edges in the highlight can be detected. If it is found that the normal purple in the highlight of the image is corrected, it is necessary to reduce the **PurpleDeRange** to protect the normal purple area.

**Tuning principle:** Interested users can fine-tune the three custom purple edge parameters **PurpleCb/PurpleCb2 /PurpleCb3** and **PurpleCr/PurpleCr2/PurpleCr3**. **GreenCb/GreenCb** is recommended to take the default value.

Step 3. After the detection parameters are configured by the above steps, **DePurpleStr** can be adjusted to determine the correction intensity of the purple edge according to the require-

ments. Further, **DePurpleCbStr** and **DePurpleCrStr** can be adjusted to determine the correction intensity of the R and B channels.

**Tuning principle:** Note that if **DePurpleStr** is set too high, the correction intensity will be too strong, which may cause obvious graying at the purple edge. Therefore, adjust **DePurpleStr** to an acceptable purple edge correction intensity.

# 5.23 DCI

# 5.23.1 DCI Tuning Method

### 5.23.1.1 Function Description

Human vision is more sensitive to contrast than brightness. After the whole ISP pipeline processing, the image often results in insufficient contrast, thus reducing the details in the bright or dark areas. DCI is a method based on histogram equalization, which can enhance the contrast of the whole image, and adjust the parameters to retain more details of bright and dark areas.

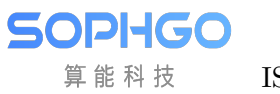

## 5.23.1.2 Key Parameters

| Parameter    | Value range | Default | Description                               |
|--------------|-------------|---------|-------------------------------------------|
|              |             | value   |                                           |
| Enable       | [0, 1]      | 0       | Enable DCI module ;                       |
|              |             |         | 0: close.                                 |
|              |             |         | 1: enable.                                |
| ОрТуре       | [0, 1]      | 0       | DCI working type;                         |
|              |             |         | 0: automatic mode                         |
|              |             |         | (OP_TYPE_AUTO)                            |
|              |             |         | 1: Manual mode                            |
|              |             |         | (OP_TYPE_MANUAL)                          |
| ContrastGain | [0, 1023]   | 100     | It is used to control the intensity       |
|              |             |         | of DCI. The larger the value is, the      |
|              |             |         | greater the contrast is.                  |
| BlcThr       | [0, 255]    | 60      | The threshold value used to determine     |
|              |             |         | the range of dark areas. The larger the   |
|              |             |         | value is, the larger the range of dark    |
|              |             |         | areas is.                                 |
| WhtThr       | [0, 255]    | 200     | The threshold value used to determine     |
|              |             |         | the range of bright areas. The larger     |
|              |             |         | the value is, the larger the range of     |
|              |             |         | bright areas is.                          |
| Method       | [0, 1]      | 0       | Switch between old and new algorithm,     |
|              |             |         | open DCI recommendation with new          |
|              |             |         | method.                                   |
|              |             |         | 0: Old                                    |
|              |             |         | 1: New                                    |
| BlcCtrl      | [0, 512]    | 256     | It is used to determine the contrast of   |
|              |             |         | dark areas. When the value is 256,        |
|              |             |         | the contrast of dark area remains un-     |
|              |             |         | changed. When the ratio is larger than    |
|              |             |         | 256, the larger the value is, the greater |
|              |             |         | the contrast in the dark area is; on the  |
|              |             |         | contrary, the smaller the value is, the   |
|              |             | 270     | smaller the contrast is.                  |
| WhtCtrl      | [0, 512]    | 256     | It is used to determine the contrast of   |
|              |             |         | bright areas. When the value is 256,      |
|              |             |         | the contrast of bright area remains un-   |
|              |             |         | changed. When the ratio is larger than    |
|              |             |         | 250, the larger the value is, the greater |
|              |             |         | the contrast in the oright area is; on    |
|              |             |         | the contrary, the smaller the value is,   |
| DeiStmon ath | [0.955]     | 0       | The non-meter to control DCL on           |
| Dependent    | [0, 200]    | U       | hancement effects the larger the value    |
|              |             |         | is the stronger the overall trans         |
|              |             |         | parenew is and vice verse                 |
| DeiCainMar   | [0.256]     | 18      | Isod to control the upper contract        |
|              | [0, 200]    | 40      | limit the higher the value the strenger   |
|              |             | 120     | the contrast can be                       |
| Speed        | [0.1024]    | 300     | The smoothness of DCL surve in time       |
| beed         |             | 300     | The smoothness of DCI curve in time       |

Table 5.38: DCI key parameters

### 5.23.1.3 Tuning Steps

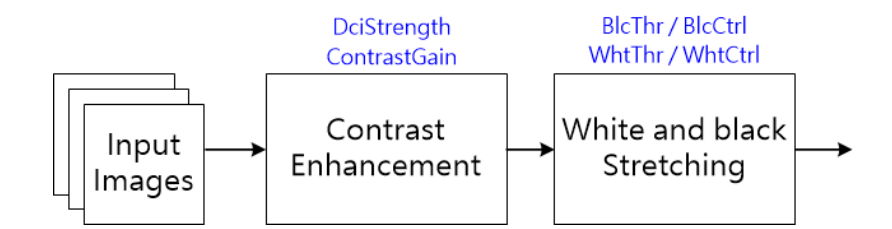

Fig. 5.41: DCI processing flow chart and key parameters

Before tuning parameters, please confirm that the modules listed in:numref: *DCI pre-tuning related modules* have been tuneged, and the default values of key parameters are configured according to Table 5.38.

| Module            | Status / Value     |
|-------------------|--------------------|
| BLC               | Tuned              |
| DPC               | Tuned              |
| CrossTalk Removal | Tuned              |
| MLSC              | Tuned              |
| BNR               | Tuned              |
| AWB               | Tuned              |
| Demosaic          | Tuned              |
| CCM               | Tuned              |
| Gamma             | Tuned              |
| Dehaze            | Tuned (if enabled) |
| CLUT              | Tuned (if enabled) |
| 3DNR              | Tuned              |

Table 5.39: DCI pre-tuning related modules

Step 1. First, **DciStrength** is used to adjust the overall image contrast enhancement. The larger the value, the stronger the contrast of the whole image. When **DciStrength** has reached the maximum value, but users still want further enhancement, **ContrastGain** can be appropriately increased to control the image contrast.

Step 2. The areas where brightness is increased and brightness is decreased after contrast enhancement can be further differentiated and controlled separately. The parameters **WhtThr** and **BlcThr** determine the range of light and dark areas, and then use **WhtCtrl** and **BlcCtrl** to control their contrast respectively. By increasing both **WhtCtrl** and **BlcCtrl**, the brighter and darker areas of the image are made brighter and darker to further enhance the contrast of the image.

Tuning principle: The WhtCtrl can be appropriately reduced to recover the image details due to the over saturation of brightness after contrast enhancement. In addition, the contrast enhancement of the dark area should be controlled appropriately to prevent the noise from being over enhanced. Note that BlcThr must be less than WhtThr.

Step 3. If the screen flickers, you can turn off the DCI function first, and then observe to make sure it is still there. If it does, you can use the parameter **Speed** to solve the problem. The higher the value, the smoother the DCI changes in the time range and the less the screen will flicker.

# 5.24 LDCI

# 5.24.1 LDCI Tuning Method

### 5.24.1.1 Fonction Discription

Human eye vision is more sensitive to contrast than brightness. LDCI is a method based on image chunking statistics to enhance the local contrast of an image, while the filtering parameters can be adjusted to adjust the local extent of local contrast enhancement. In addition, the parameters can be adjusted according to the brightness of the input image.

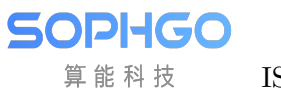

## 5.24.1.2 Key Parameters

| Parameter          | Value range | Default | Description                                |
|--------------------|-------------|---------|--------------------------------------------|
|                    |             | value   |                                            |
| Enable             | [0, 1]      | 0       | Enable the LDCI module.                    |
|                    |             |         | 0: Disable.                                |
|                    |             |         | 1: Enabled.                                |
| OpType             | [0, 1]      | 0       | LDCI operating type.                       |
|                    |             |         | 0: Automatic mode                          |
|                    |             |         | (OP_TYPE_AUTO).                            |
|                    |             |         | 1: Manual mode                             |
|                    |             |         | (OP_TYPE_MANUAL).                          |
| LdciStrength       | [0, 256]    | 192     | Controls the LDCI Enhancement pa-          |
|                    |             |         | rameter. The higher the value, the         |
|                    |             |         | stronger the local contrast stretch.       |
| LdciRange          | [0, 1023]   | 256     | Controls the degree of contrast en-        |
|                    |             |         | hancement for the high-frequency ar-       |
|                    |             |         | eas of the image. The larger the value,    |
|                    |             |         | the stronger the contrast in the high-     |
|                    |             |         | frequency area of the image.               |
| GaussLPFSigma      | [0, 255]    | 64      | The degree of local filtering, the smaller |
|                    |             |         | the value, the more localized the local    |
|                    |             |         | contrast enhancement effect, and vice      |
|                    |             |         | versa, the more globalized.                |
| LumaPosWgt         |             |         | The intensity of the LDCI effect is        |
| Wet                | • Wgt:      | • Wgt:  | controlled according to the brightness.    |
| Sigma              | [0,         | 128     | and the weight-brightness curve of the     |
| Mean               | 128]        | •       | LDCI result blended with the original      |
| 11100011           | •           | Sigma:  | image is determined.                       |
|                    | Sigma:      | 128     | mage is determined.                        |
|                    | [1,         | •       |                                            |
|                    | 255]        | Mean:   |                                            |
|                    | •           | 0       |                                            |
|                    | Mean:       |         |                                            |
|                    | [0,         |         |                                            |
|                    | 255]        |         |                                            |
|                    |             |         |                                            |
| LumaWgtMin         | [0, 255]    | 0       | LumaPosWgt lower limit                     |
| LumaWgtMax         | [0, 255]    | 128     | LumaPosWgt upper limit                     |
| VarMapMin          | [0, 255]    | 0       | VarMap lower limit                         |
| VarMapMax          | [0, 255]    | 255     | VarMap upper limit                         |
| BrightContrastHigh | [0, 255]    | 64      | The degree of brightness pulling in the    |
|                    |             |         | bright area, the larger the value, the     |
|                    |             |         | more the brightness pulling up.            |
| BrightContrastLow  | [0, 255]    | 64      | The degree of darkening of the bright      |
|                    |             |         | area, the larger the value, the more       |
|                    |             |         | brightness darkening.                      |
| DarkContrastHigh   | [0, 255]    | 96      | The degree of brightness pulling in dark   |
|                    |             |         | areas, the larger the value, the more      |
|                    |             |         | brightness pulling up.                     |
| DarkContrastLow    | [0, 255]    | 96 194  | The dark area of the degree of dark-       |
|                    |             | 104     | ness, the larger the value, the more       |
|                    |             |         | brightness darkness.                       |

#### 5.24.1.3 Tuning Steps

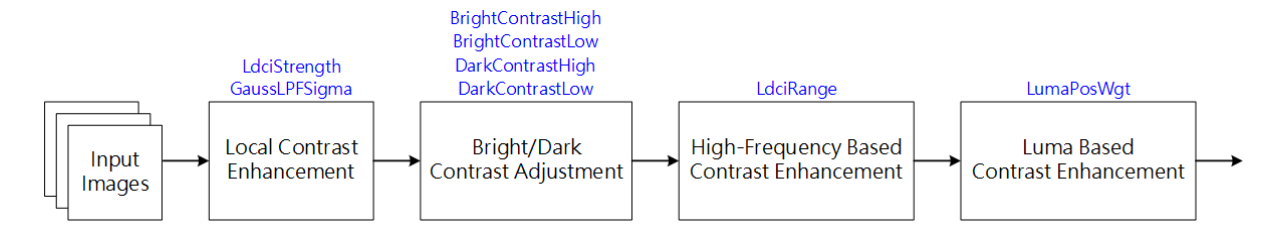

Fig. 5.42: LDCI processing flow chart and key parameters

Before tuning the parameters, make sure that the modules listed in Table 5.41 have been tuned and that the default values of the key parameters are configured according to Table 5.40.

| Module            | Status/Value       |
|-------------------|--------------------|
| BLC               | Tuned              |
| DPC               | Tuned              |
| CrossTalk Removal | Tuned              |
| MLSC              | Tuned              |
| BNR               | Tuned              |
| AWB               | Tuned              |
| Demosaic          | Tuned              |
| CCM               | Tuned              |
| Gamma             | Tuned              |
| Dehaze            | Tuned (if enabled) |
| CLUT              | Tuned (if enabled) |
| 3DNR              | Tuned              |

Table 5.41: LDCI pre-tuning related modules

**Step 1.** First, use **LdciStrength** to adjust the degree of local contrast enhancement of the image. The higher the value, the stronger the local contrast of the image.

**Step 2.** Adjust **BrightContrastHigh** and **BrightContrastLow** to increase and decrease the brightness of the bright areas of the image, respectively. Adjust **DarkContrastHigh** and **DarkContrast-Low** to increase and decrease the brightness of the dark areas of the image, respectively. The higher the value, the stronger the local contrast of the image.

**Step 3.** The window size of the filter is controlled by the parameter **GaussLPFSigma** to determine the degree of local contrast enhancement in the local area. The smaller the value, the more localized the image enhancement effect is, and conversely, the more global the tendency is.

• Trend of filter coefficient shapes with different **GaussLPFSigma** parameters

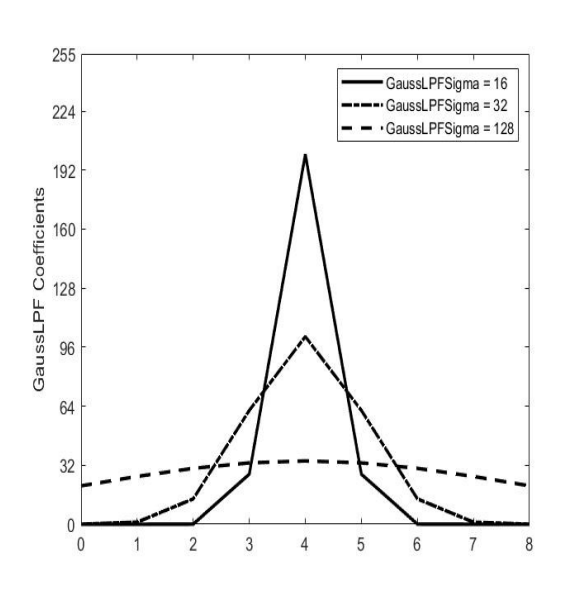

**Step 4.** The **LdciRange** can be adjusted to control the degree of contrast enhancement in the high-frequency region of the image. The larger the value, the greater the degree of contrast enhancement in the high frequency region of the image.

Step 5. Based on the brightness information of the input image, the weight-brightness curve can be generated by the parameters **Wgt**, Sigma and Mean to adjust the degree of local contrast enhancement and determine the ratio of the LDCI result to the original image. The higher the weight, the closer the result is to the LDCI image. The trend of the weight curve generated by these three parameters is shown below.

- Trend of weight-brightness curve of parameter  $\mathbf{Wgt}$ 

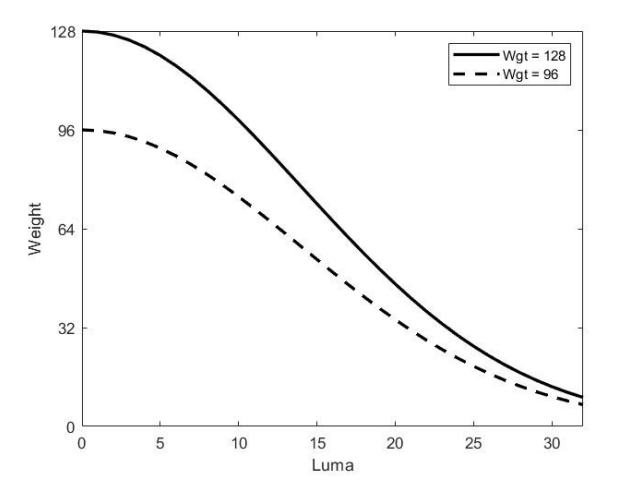

• Trend of weight-brightness curve with different Sigma parameters

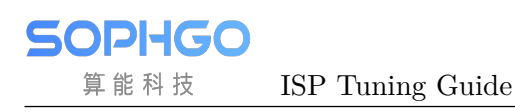

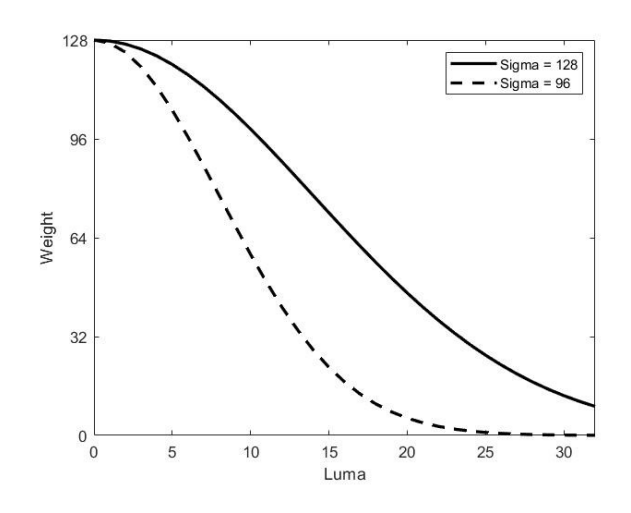

• Trend of weight-brightness curve under different **Mean** parameters

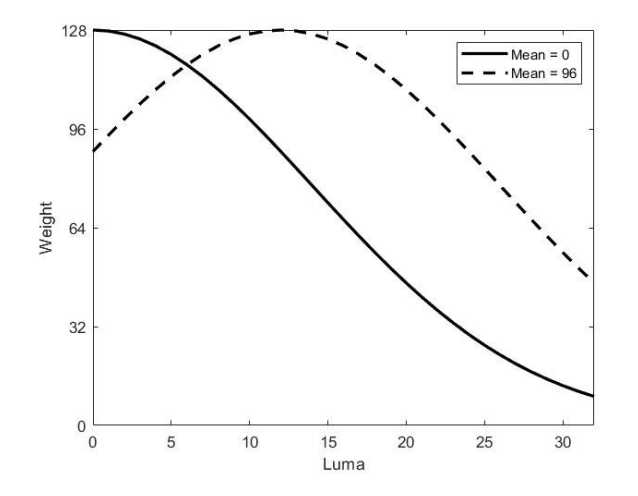

**Step 6.** The statistics of the LDCI are filtered in the time domain by the parameter **TprCoef** to make the statistics change smoothly. The smaller the value, the better the smoothness of the LDCI change in time domain.

# 5.25 CA\_Lite

## 5.25.1 CA\_Lite Tuning Method

#### 5.25.1.1 Fonction Discription

The CA\_Lite module can determine the UV gain value based on the saturation value to adjust the local saturation, especially to reduce the color noise of the image for better visual perception, and also to adjust the saturation according to the user's preference to make the overall picture look more comfortable.

#### 5.25.1.2 Key Parameters

| Parameter | Value range | Default value                       | Description                              |  |
|-----------|-------------|-------------------------------------|------------------------------------------|--|
| Enable    | [0, 1]      | 0                                   | Enable the CA_Lite module.               |  |
|           |             |                                     | 0: Disable.                              |  |
|           |             |                                     | 1: Enabled.                              |  |
| Ca2In[6]  | [0, 192]    | $[4\;, 8\;, 12\;, 18\;, 32\;, 192]$ | An array of six values that determines   |  |
|           |             |                                     | the input saturation level.              |  |
| Ca2Out[6] | [0, 2047]   | [128, 128, 128, 128, 128, 128]      | An array of six values that defines the  |  |
|           |             | , 128]                              | UV gain of the output. Find the UV       |  |
|           |             |                                     | gain based on the input saturation, the  |  |
|           |             |                                     | larger the value, the higher the satura- |  |
|           |             |                                     | tion; conversely, the smaller the value. |  |

| Table 5.42: | $CA_{-}$ | _Lite K | ey Pa | arameters |
|-------------|----------|---------|-------|-----------|
|-------------|----------|---------|-------|-----------|

#### 5.25.1.3 Tuning Steps

For scenes with particularly pronounced color noise or over-saturated areas in HDR effect, the parameters **CA2In[6]** and **CA2Out[6]** can be adjusted as needed to determine the corresponding UV gain for each input saturation range, respectively, to improve the overall image saturation and make the visual experience more comfortable.

# 5.26 Sharpen

## 5.26.1 Sharpen Tuning Method

#### 5.26.1.1 Function Description

Sharpen module is used to enhance image sharpness, mainly for enhancing large edges in images. By combining multiple intensities in different frequency bands, a variety of styles of sharpness enhancement can be achieved, while also providing sharpened white edge white point (Over Shoot) and black edge black point (Under Shoot) suppression. Fig. 5.43 shows the system framework of the Sharpen module, with the data flow diagram in black and the open-adjustment parameter interface in blue.

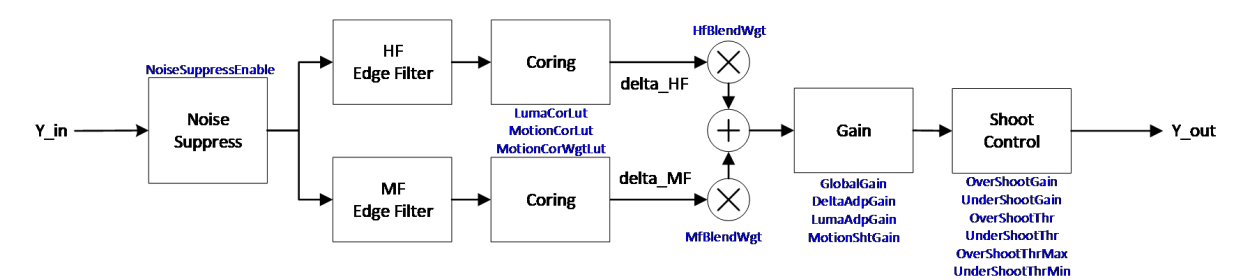

Fig. 5.43: System Framework for Sharpen Module
## 5.26.1.2 Key Parameters

| Parameter     | Value range | Default value     | Description                           |
|---------------|-------------|-------------------|---------------------------------------|
| Enable        | [0, 1]      | 0                 | Enable the Pre-Sharpen module.        |
|               |             |                   | 0: Disable.                           |
|               |             |                   | 1: Enabled.                           |
| ОрТуре        | OP_TYPE_AUT | OP_TYPE_MAN       | Monthead Type                         |
|               | OP_TYPE_MAI | NUAL              | OP_TYPE_AUTO: Automatic               |
|               |             |                   | mode                                  |
|               |             |                   | OP_TYPE_MANUAL: Manual                |
|               |             |                   | mode                                  |
| LumaAdp-      | [0, 1]      | 1                 | Enable brightness sharpening          |
| GainEn        |             |                   | weights                               |
| LumaAdp-      | [0, 63]     | 16                | Brightness sharpening weights $(1x =$ |
| Gain[33]      |             |                   | 64)                                   |
|               |             |                   | *It consists of 33 values divided     |
|               |             |                   | equally into 33 luminance zones, and  |
|               |             |                   | each luminance zone corresponds to    |
|               |             |                   | a luminance weight. The smaller       |
|               |             |                   | the value of the corresponding lu-    |
|               |             |                   | minance band, the weaker the pixel    |
|               |             |                   | sharpening                            |
| LumaCor-      | [0, 255]    | [0, 64, 128, 192] | luma-based coring, this is the input  |
| LutIn[4]      |             | [0, 0_,]          | node. enter luma.                     |
| LumaCor-      | [0, 255]    | [1, 1, 1, 1]      | luma-based coring, this is the output |
| LutOut[4]     |             |                   | node that outputs the corresponding   |
|               |             |                   | coring value.                         |
| MotionCor-    | [0, 255]    | [0, 64, 128, 192] | Motion-based coring, this is the in-  |
| LutIn[4]      |             |                   | put node and the input is motion.     |
| MotionCor-    | [0, 255]    | [8, 8, 8, 8]      | Motion-based coring, this is the out- |
| LutOut[4]     |             |                   | put node that outputs the corre-      |
|               |             |                   | sponding coring value.                |
| MotionCorWgt- | [0, 255]    | [0, 64, 128, 255] | Based on the motion adjusts the       |
| LutIn[4]      |             |                   | weights of the luma coring as well    |
|               |             |                   | as the motion coring, this is the in- |
|               |             |                   | put node and input the size of the    |
|               |             |                   | motion.                               |
| MotionCorWgt- | [0, 255]    | [0, 32, 64, 128]  | Based on the motion adjusts the       |
| LutOut[4]     |             |                   | weights of the luma coring as well as |
|               |             |                   | the motion coring, this is the out-   |
|               |             |                   | put node and output the size of the   |
|               |             |                   | motion. $(\max = 128)$                |
| DeltaAdp-     | [0, 1]      | 0                 | Enable sharpness sharpening           |
| GainEn        |             |                   | weights                               |

| Table 0.40. Sharpen key parameters | Table 5 | .43: S | harpen | key | parameters |
|------------------------------------|---------|--------|--------|-----|------------|
|------------------------------------|---------|--------|--------|-----|------------|

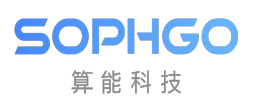

| Table | 5.43 – continued from previous page |  |
|-------|-------------------------------------|--|

| Parameter        | Value range     | Default value          | Description                             |
|------------------|-----------------|------------------------|-----------------------------------------|
| DeltaAdp-        | [0, 63]         | 32                     | Sharpness sharpening weights            |
| Gain[33]         |                 |                        | *It consists of 33 values divided       |
|                  |                 |                        | equally into 33 sharpening zones,       |
|                  |                 |                        | and each sharpening zone corre-         |
|                  |                 |                        | sponds to a sharpening weight. The      |
|                  |                 |                        | larger the value of the corresponding   |
|                  |                 |                        | sharpening interval, the stronger the   |
|                  |                 |                        | pixel point sharpening.                 |
| MotionSht-       | [0, 255]        | [0, 64, 128, 192]      | The LUT that determines the degree      |
| GainIn[4](Motion | ShtGainCurve)   |                        | of edge enhancement for the motion      |
|                  | ,               |                        | area, this is the horizontal node and   |
|                  |                 |                        | the input value is the motion value.    |
| MotionShtGain-   | [0, 128]        | [128, 128, 128, 128, ] | The LUT that determines the degree      |
| Out[4](MotionSht | GainCurve)      | 128]                   | of edge enhancement for the motion      |
|                  | ,               |                        | area, this is the vertical node and the |
|                  |                 |                        | output value is the enhancement in-     |
|                  |                 |                        | tensity corresponding to the motion.    |
| SatShtCtrlEn     | [0, 1]          | 1                      | Enable edge enhancement adjusted        |
|                  |                 |                        | by saturation                           |
|                  |                 |                        | 0: Off                                  |
|                  |                 |                        | 1: Enabled                              |
| HueShtCtrl[33]   | [0, 63]         |                        | Edge enhancement based on speci-        |
|                  |                 |                        | fied color                              |
| SatShtGainIn[4]  | [0, 255]        | [0, 8, 16, 192]        | Make edge enhancement based on          |
|                  |                 |                        | the specified saturation, this is the   |
|                  |                 |                        | input node, input saturation.           |
| SatShtGain-      | [0, 128]        | [0, 0, 128, 128]       | Based on the specified saturation to    |
| Out[4]           |                 |                        | make edge enhancement, this is the      |
|                  |                 |                        | output node that outputs the edge       |
|                  |                 |                        | intensity corresponding to the satu-    |
|                  |                 |                        | ration.                                 |
| GlobalGain       | [0, 255]        | 32                     | Global sharpening weights.              |
|                  |                 |                        | *The higher the value, the stronger     |
|                  |                 |                        | the sharpening.                         |
| OverShootGain    | [0, 255]        | 4                      | The multiplier of the upper magni-      |
|                  |                 |                        | tude of white edge sharpening. (1x      |
|                  |                 |                        | = 16)                                   |
| UnderShoot-      | [0, 255]        | 4                      | The multiplier of the upper magni-      |
| Gain             |                 |                        | tude of black edge sharpening. (1x      |
|                  |                 |                        | $  = 16 \rangle$                        |
| OverShootThr     | [0, 255]        | 32                     | White edge sharpening upper range.      |
| UnderShootThr    | [0, 255]        | 32                     | White edge sharpening lower range.      |
| OverShoot-       | [0, 255]        | 255                    | Maximum upper limit magnitude of        |
| ThrMax           | [ [ [ ] ] [ ] ] |                        | white edge sharpening.                  |
| UnderShoot-      | [0, 255]        | 255                    | Maximum lower limit magnitude of        |
| ThrMax           |                 |                        | black edge sharpening                   |
|                  |                 |                        | show ongo shar poining.                 |

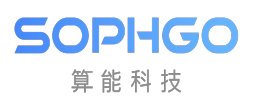

| Value range | Default value                                                  | Description                                                                                                    |
|-------------|----------------------------------------------------------------|----------------------------------------------------------------------------------------------------|
| [0, 255]    | 128                                                            | Weight of high frequency edge en-                                                                                                 |
|             |                                                                | hancement                                                                                                    |
| [0, 255]    | 128                                                            | Weight of mid-frequency edge en-                                                                                                  |
|             |                                                                | hancement                                                                                                    |
| [0, 1]      | 0                                                              | Edge enhancement is done for edge-                                                                                                |
|             |                                                                | detected images after pre-processing                                                                                              |
|             |                                                                | with enhanced denoising.                                                                                                    |
| [0, 1]      | 0                                                              | Smooth Handling Edge Enhance-                                                                                                    |
|             |                                                                | ment                                                                                                    |
|             |                                                                | 0: Off.                                                                                                    |
|             |                                                                | 1: Enabled.                                                                                                    |
| [0, 255]    | 1                                                              | Smooth the upper and lower bounds                                                                                                 |
|             |                                                                | of edge enhancement. The larger the                                                                                               |
|             |                                                                | value set, the more continuous the                                                                                                |
|             |                                                                | edge enhancement will be, but the                                                                                                 |
|             |                                                                | weaker the enhancement will be.                                                                                                   |
| [0, 255]    | 1                                                              | Smooth the upper and lower bounds                                                                                                 |
|             |                                                                | of edge enhancement. The larger the                                                                                               |
|             |                                                                | value set, the more continuous the                                                                                                |
|             |                                                                | edge enhancement will be, but the                                                                                                 |
|             |                                                                | weaker the enhancement will be.                                                                                                   |
|             | Value range   [0, 255]   [0, 1]   [0, 1]   [0, 255]   [0, 255] | Value range   Default value     [0, 255]   128     [0, 255]   128     [0, 1]   0     [0, 1]   0     [0, 255]   1     [0, 255]   1 |

Table 5.43 – continued from previous page

### 5.26.1.3 Tuning Steps

Before doing parameter debugging, make sure that the modules listed in Table 5.44 have been debugged and that the default values of key parameters are configured according to Table 5.43.

| Module            | Status/Value |
|-------------------|--------------|
| BLC               | Tuned        |
| DPC               | Tuned        |
| CrossTalk Removal | Tuned        |
| MLSC              | Tuned        |
| BNR               | Tuned        |
| AWB               | Tuned        |
| Demosaic          | Tuned        |
| 3DNR              | Tuned        |

Table 5.44: Sharpen pre-tuning related modules

#### Noise suppression of input images

The input image is pre-processed for noise removal, **NoiseSuppressEnable** is to enable pre-noise processing mode.

#### Coring value adjustment

Coring value can be adjusted by **LumaCorLut**[4] for the static zone coring value, while the moving zone part is adjusted by **MotionCorLut**[4], and finally **MotionCoringWgtLut**[4] decides the combined weight of static zone coring value and dynamic zone coring value according to the amount

of movement.

#### Edge combination of different frequency bands

For the edge to be enhanced, it can be subdivided into the high-frequency detail area and the mid-frequency edge information, and the intensity of the high-frequency detail can be adjusted through **HfBlendWgt** and the intensity of the mid-frequency edge through **MfBlendWgt**.

#### Edge strength adjustment

The adjustment of edge strength is divided into GlobalGain, DeltaGain, LumaGain, and Motion-Gain. Adjusting **GlobalGain** enhances the overall sharpening level. Adjusting **DeltaAdpGain** sets the sharpening weight according to the edge strength of the pixel. In areas with strong edges, the sharpening level is already high, so you can set the weight smaller to avoid over-sharpening the image. In areas with weak edges, you can set a large weight to enhance the sharpening of weak texture areas. Adjust **LumaAdpGain** to set the sharpening weight according to the brightness of the pixel. In low luminance areas, the human eye is more sensitive to pixel differences, so the sharpening weight can be set smaller. In high luminance areas, the human eye is less sensitive to pixel differences, so the sharpening weight can be configured to be larger.

The LUT input and output nodes of MotionShtGainIn [4] and MotionShtGainOut [4] are adapted. MotionShtGainIn is the input node, representing the amount of object movement, and MotionSht-GainOut the amount of object movement corresponds to the degree of image edge enhancement, which can be fine-tuned for the edge intensity of the moving region, and the intensity of the edge can be gradually adjusted down in the larger moving region to enhance the visual sense of continuity.

#### Amplitude control(Shoot Control)

The amplitude of the edges can be adjusted by **OverShhotGain**, **UnderShhotGain**, **OverShootThr**, **UnderShootThr**, **OverShootThrMax**, **UnderShootThrMax**, and turning down **OverShhotGain**, **UnderShhotGain**, **OverShootThr**, **UnderShootThr** can reduce the white spots (Over Shoot) and black spots (Under Shoot) caused by over-sharpening. As shown in Fig. 5.44, the higher the value of ShootThr, the greater the sharpening, but relatively speaking, it is also easy to find white and black dots on the image. In addition, you can control **OverShootThrMax** / **OverShootThrMax** to limit the maximum value of ShootThr.

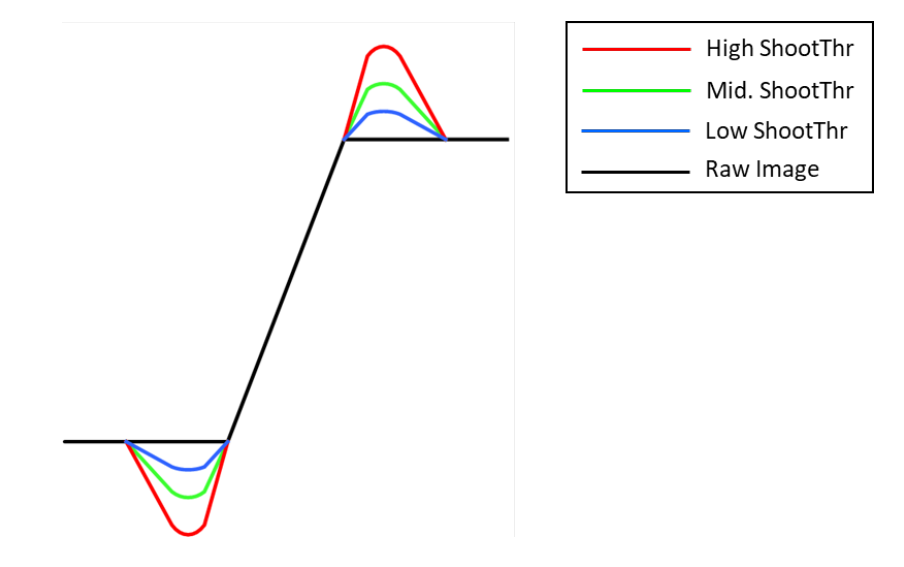

Fig. 5.44: Shoot Control Schematic

# 5.27 Auto Exposure

# 5.27.1 Auto Exposure Tuning Method

### 5.27.1.1 Fonction Discription

#### Linear mode

The main function of the AE module is based on the statistical information of the image and the set screen target brightness comparison, dynamic adjustment of the screen brightness to achieve the desired target brightness, when the screen brightness is higher than the target brightness, the AE will reduce the exposure, and vice versa to increase the exposure, AE is mainly through the control of exposure time, exposure gain, and aperture to adjust the exposure of the three ways, according to the needs of different scenes, can be designed Different AE exposure distribution route (route) to correspond, for example: dynamic scenes when objects move quickly, the need to correspond to a shorter exposure time to avoid objects produced by the movement of trailing shadows, in static scenes, the longer exposure time should be given priority to reduce the noise phenomenon of the screen, to get a better image quality.

#### WDR mode

When the contrast between light and dark of the scene is too large, because the AE in linear mode can only set one exposure, so it can only take into account the light or dark areas, not both, if the light areas are exposed properly, the dark areas will be too dark to see the details, on the contrary, if the dark areas are exposed properly, the light areas will be a whole white and can not see the details, then you need the WDR' s multiple exposure to solve this problem, respectively, the dark areas to do long exposure and light areas to do short exposure, so that the dark areas and light areas of the scene exposure is normal at the same time, to get a more generous image.

#### AE Route

Maximum support for 16 nodes , each node has exposure time , gain , aperture three components , exposure time in us , it is recommended not to set too small to avoid sensor can not support too short exposure time , the exposure of the node is the product of exposure time , gain and aperture , the exposure of the node is monotonically increasing , the exposure of the next node is greater than or equal to the exposure of the previous node. The exposure of the first node is the smallest, the exposure of the last node is the largest, the exposure of adjacent nodes increases, each node will only have a component increase, the other components are fixed, the increase in the component determines the allocation strategy of the route.

#### AE RouteEx

The use is the same as Route, but the gain can be set as analog gain, digital gain, or ISP digital gain, respectively, and the route or routeEx can be determined by setting AERouteExValid.

#### SmartExposure

If face detection is supported, you can use Smart AE to perform face metering based on the detected face.

#### Iris

If the lens supports aperture switching, AE can automatically switch Iris according to the ambient brightness, this function is currently only supported.

# 5.27.1.2 Key Parameters

| Parameter       | Value range | Default<br>value | Description                                |
|-----------------|-------------|------------------|--------------------------------------------|
| Bypass          | [0, 1]      | 0                | Enable AE module function, When By-        |
|                 |             |                  | Pass is true, the AE exposure parame-      |
|                 |             |                  | ter setting does not take effect and re-   |
|                 |             |                  | mains at the previous exposure param-      |
|                 |             |                  | eter                                       |
| OpType          | [0, 1]      | 0                | Manual exposure and auto exposure          |
|                 |             |                  | mode switching.                            |
| AERunInterval   | [1, 255]    | 1                | Detection interval for AE algorithm op-    |
|                 |             |                  | eration                                    |
| AERouteExValid  | [0, 1]      | 0                | Enables AE using routeEx                   |
| HistStatAdjust  | [0, 1]      | 0                | AE will automatically adjust the expo-     |
|                 |             |                  | sure according to the statistics of the    |
|                 |             |                  | bright area of the scene, suitable for the |
|                 |             |                  | use of dark exposure scenes                |
| AEGainSepCfg    | [0, 1]      | 0                | When in WDR mode, whether the gain         |
|                 |             | -                | of long/short detection is set separately  |
| ExpTimeOpType   | [0, 1]      | 0                | Enable manual exposure time                |
| GainType        | [0, 1]      | 0                | Manual exposure gain is controlled by      |
|                 |             |                  | ISO num or by Gain                         |
|                 |             |                  | 0:AE_TYPE_GAIN.                            |
|                 |             |                  | 1:AE_TYPE_ISO.                             |
| ISONumOpType    | [0, 1]      | 0                | Enable manual exposure ISO num             |
| AGainOpType     | [0, 1]      | 0                | Enable the manual exposure analog gain.    |
| DGainOpType     | [0, 1]      | 0                | Enable manual exposure digital gain        |
| ISPDGainOpType  | [0,1]       | 0                | Enable manual exposure ISP digital gain    |
| ExpTime         | [0, 214     | 16384            | Manual exposure time, in microseconds      |
|                 | 7483647]    |                  | (us), range related to sensor              |
| Again           | [1024, 214  | 1024             | Manual exposure analog gain, 10 bits       |
|                 | 7483647]    |                  | fractional precision, sensor-dependent     |
|                 |             |                  | range                                      |
| DGain           | [1024, 214  | 1024             | Manual exposure digital gain, 10           |
|                 | 7483647]    |                  | bits fractional precision, sensor related  |
|                 |             |                  | range                                      |
| ISPDGain        | [1024, 214  | 1024             | Manual exposure ISP digital gain , 10      |
|                 | 7483647]    |                  | bits fractional precision                  |
| ISONum          | [100, 214]  | 100              | Manual exposure ISO num , the spe-         |
|                 | 7483647]    |                  | cific range is related to the sensor       |
| ExpTimeRangeMax | [0, 214]    | 1 00000          | The maximum value of the automatic         |
|                 | 7483647]    |                  | exposure time in microseconds (us), in     |
|                 |             |                  | the range related to the sensor            |

| Table 5.45: A | E key paramet | $\operatorname{ers}$ |
|---------------|---------------|----------------------|
|---------------|---------------|----------------------|

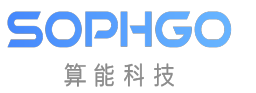

# Table 5.45 – continued from previous page

| Parameter           | Value range | Default    | Description                               |
|---------------------|-------------|------------|-------------------------------------------|
|                     |             | value      |                                           |
| ExpTimeRangeMin     | [0, 214]    | 10         | The minimum value of the automatic        |
|                     | 7483647]    |            | exposure time in microseconds (us), in    |
|                     |             |            | the range related to the sensor           |
| ISONumRangeMax      | [100, 214   | 1280 00000 | The maximum value of ISO Num for          |
|                     | 7483647]    |            | automatic exposure, in the range re-      |
|                     | -           |            | lated to the sensor                       |
| ISONumRangeMin      | [100, 214   | 100        | The minimum value of ISO Num for au-      |
|                     | 7483647]    |            | tomatic exposure, in the range related    |
|                     |             |            | to the sensor                             |
| AGainRangeMax       | [1024, 214  | 2 04800    | The maximum value of the auto-            |
|                     | 7483647]    |            | exposure analog gain, the specific range  |
|                     |             |            | is related to the sensor                  |
| AGainRangeMin       | [1024, 214  | 1024       | The minimum value of the auto-            |
|                     | 7483647]    |            | exposure analog gain, the specific range  |
|                     |             |            | is related to the sensor                  |
| DGainRangeMax       | [1024, 214  | 2 04800    | The maximum value of the auto-            |
|                     | 7483647]    |            | exposure digital gain, the specific range |
|                     |             |            | is related to the sensor                  |
| DGainRangeMin       | [1024, 214  | 1024       | The minimum value of the auto-            |
|                     | 7483647]    |            | exposure digital gain, the specific range |
|                     |             |            | is related to the sensor                  |
| ISPDGainRangeMax    | [1024,      | 32767      | The maximum value of the auto expo-       |
|                     | 262144]     |            | sure ISP digital gain                     |
| ISPDGainRangeMin    | [1024,      | 1024       | The minimum value of the auto expo-       |
|                     | 262144]     |            | sure ISP digital gain                     |
| SysGainRangeMax     | [1024, 214] | 13107      | The maximum value of the gain of the      |
|                     | 7483647]    | 20000      | automatic exposure system, the spe-       |
|                     |             |            | cific range is related to the sensor      |
| SysGainRangeMin     | [1024, 214] | 1024       | The minimum value of the gain of the      |
|                     | 7483647]    |            | automatic exposure system, the spe-       |
|                     |             |            | cific range is related to the sensor      |
| GainThreshold       | [1024, 429] | 13107      | System gain threshold during auto-        |
|                     | 4967295]    | 20000      | matic frame reduction, 10bit fractional   |
|                     |             |            | precision                                 |
| GridBvWeight        | [0, 100]    | 0          | AE metering is divided into two types     |
|                     |             |            | of block luma / bvStep average, the de-   |
|                     |             |            | fault is luma-based, this parameter can   |
|                     |             |            | set luma-based metering mixed with        |
|                     |             |            | bvStep metering weight, highlight pri-    |
|                     |             |            | ority if you think the image is too dark, |
|                     |             |            | you can adjust the weight of this pa-     |
|                     |             |            | rameter                                   |
| HighLightLumaThr    | [0, 255]    | 224        | Luminance threshold for highlight pri-    |
|                     |             |            | ority                                     |
| HighLightBufLumaThr | [0, 255]    | 176        | Luminance threshold of the high light     |
|                     |             |            | priority buffer                           |

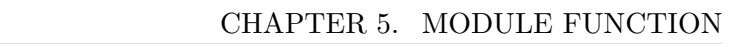

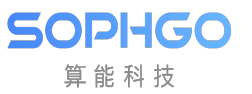

| Table | 5.45 – | continued | from | previous | page |
|-------|--------|-----------|------|----------|------|
| rabie | 0.10   | continued |      | premous  | Pubu |

| Parameter            | Value range | Default | Description                             |
|----------------------|-------------|---------|-----------------------------------------|
| LowLightLumaThr      | [0, 255]    | 16      | Luminance threshold for low light pri-  |
| 20112181102011012111 | [0, 200]    | 10      | ority                                   |
| LowLightBufLumaThr   | [0, 255]    | 48      | Luminance threshold for low light pri-  |
|                      |             |         | ority buffer                            |
| Speed                | [0, 255]    | 64      | AE convergence speed, the larger the    |
|                      |             |         | value, the faster the convergence speed |
| BlackSpeedBias       | [0, 65535]  | 144     | Deviation value of convergence speed    |
|                      |             |         | from dark to light AE, the larger the   |
|                      |             |         | value, the faster the speed from dark   |
| Talananaa            | [0.955]     | 0       | Televanes deviation of outematic sure   |
| Tolerance            | [0, 255]    | 2       | sure to picture brightness              |
| Compensation         | [0. 255]    | 56      | Target brightness of the auto exposure  |
| Compensation         | [0, 200]    | 50      | screen                                  |
| EVBias               | [0_65535]   | 1024    | Exposure deviation value for auto ex-   |
|                      |             | 1021    | posure adjustment . 10bit fractional    |
|                      |             |         | precision 1024 means no adjustment of   |
|                      |             |         | auto exposure                           |
| AEStrategyMode       | [0, 1]      | 0       | Automatic exposure strategy.            |
|                      |             |         | AE_EXP_HIGHLIGHT_PRIOR :                |
|                      |             |         | High light priority                     |
|                      |             |         | AE_EXP_LOWLIGHT_PRIOR :                 |
|                      |             |         | Low Light Priority                      |
| HistRatioSlope       | [0, 65535]  | 128     | Adjustment step of AE target bright-    |
|                      |             |         | ness decrease/rise when high/low opti-  |
|                      |             | 10      | mal light                               |
| MaxHistOffset        | [0, 255]    | 10      | The maximum range of AE target          |
|                      |             |         | timal light                             |
| AEMode               | [0 1]       | 1       | Auto exposure mode                      |
|                      |             | 1       | AE MODE SLOW SHUTTEB Au-                |
|                      |             |         | tomatic frame drop mode                 |
|                      |             |         | AE MODE FIX FRAME RATE:                 |
|                      |             |         | fixed frame rate mode                   |
| Antiflicker enable   | [0, 1]      | 0       | Anti-flash property, anti-flash is dis- |
|                      |             |         | abled by default                        |
| AntiflickerFrequency | [0, 1]      | 0       | Anti-flash frequency, it will be effec- |
|                      |             |         | tive only after the anti-flash property |
|                      |             |         | is turned on                            |
|                      |             |         | 0:60HZ                                  |
|                      |             | 0       | 1: 50H                                  |
| Antiflicker.Mode     | [0, 1]      | U       | Anti-flash mode: normal anti-flash      |
| Subfielen mable      | [0 1]       | 0       | Inode/automatic anti-flash mode         |
| Submcker.enable      |             | U       | fault sub anti flash is not onabled     |
| Subflicker luma Diff | [0. 255]    | 0       | Anti-flash setting                      |
|                      | [0, 200]    | U       | Ann-naon octuing                        |

When the image brightness is lower

than the target brightness for more

overall environment metering

The weight ratio of face metering and

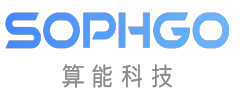

Parameter

AEDelay-

Attr.BlackDelayFrame

[0, 255]

|                                  |            |     | than BlackDelayFrame frames, AE starts to adjust                                                                                                    |
|----------------------------------|------------|-----|----------------------------------------------------------------------------------------------------|
| AEDelay-<br>Attr.WhiteDelayFrame | [0, 255]   | 0   | When the image brightness is greaterthan the target brightness for morethan WhiteDelayFrame frames, AEstarts to adjust.                                                                                                    |
| FSWDRMode                        | [0, 1]     | 0   | FSWDR mode of operation.ThedefaultISP_FSWDR_NORMAL_MODE.Note:cv180x does not support thisfunction                                                                                                    |
| WDRQuick                         | [0, 1]     | 0   | In WDR mode, whether to perform<br>temporal filtering in the first 50 frames<br>of AE                                                                                                    |
| ISOCalCoef                       | [0, 65535] | 256 | ISO calibration coefficient, used to en-<br>sure that the ISO displayed in the<br>DCF information required for taking<br>pictures is standard, 8bit precision                                                              |
| AdjustTargetMin                  | [0, 255]   | 50  | Luminance convergence lower limit for<br>AE at various ambient luminances<br>(LV)                                                                                                    |
| AdjustTargetMax                  | [0, 255]   | 60  | Luminance convergence cap for AE at<br>various ambient luminances (LV)                                                                                                    |
| LowBinThr                        | [0, 256]   | 10  | When the window statistical value of<br>the frame is below this value, and the<br>cumulative number of windows is less<br>than 25% of the total number of win-<br>dows, the frame's metering will ex-<br>clude this window |
| HighBinThr                       | [0, 256]   | 256 | When the window statistical value of<br>the frame is above this value, and the<br>cumulative number of windows is less<br>than 10% of the total number of win-<br>dows, the frame's metering will ex-<br>clude this window |
| EnableFace AE                    | [0, 1]     | 0   | Enable face recognition linked AE me-<br>tering                                                                                                    |
| FaceTargetLuma                   | [0, 255]   | 46  | Target brightness for face metering                                                                                                    |

#### Table 5.45 – continued from previous page Value range Default Description

value

0

#### WDR Mode

FaceWeight

80

[0, 100]

| Parameter         | Value    | De-   | Description                                          |
|-------------------|----------|-------|------------------------------------------------------|
|                   | Tange    | value |                                                      |
| ExpRatioType      | [0, 1]   | 0     | Only valid in multi-frame synthesis WDR mode.        |
|                   |          |       | OP_TYPE_AUTO: AE automatically calculates            |
|                   |          |       | the exposure ratio of long and short frames accord-  |
|                   |          |       | ing to the scene.                                    |
|                   |          |       | OP_TYPE_MANUAL: Manually set the long                |
|                   |          |       | and short detection exposure ratio.                  |
| ExpRatio          | [64,     | 64    | Only valid in multi-frame synthesis WDR mode         |
|                   | 16384]   |       | When ExpRatioType is OP_TYPE_MANUAL,                 |
|                   |          |       | set manual long and short exposure, this             |
|                   |          |       | OP TVPF AUTO                                         |
|                   |          |       | 6 bit decimal precision 0x40 means the exposure      |
|                   |          |       | ratio is 1 times                                     |
| ExpRatioMax       | [64.     | 16384 | Only valid in multi-frame synthesis WDR mode         |
|                   | 16384]   | 10001 | When ExpRatioType is OP TYPE AUTO, it                |
|                   | 1        |       | means the maximum exposure ratio of long and         |
|                   |          |       | short detection, this value is invalid when ExpRa-   |
|                   |          |       | tioType is OP_TYPE_MANUAL                            |
|                   |          |       | 6 bit decimal precision, 0x40 means the exposure     |
|                   |          |       | ratio is 1 times                                     |
| ExpRatioMin       | [64,     | 256   | Only valid in multi-frame synthesis WDR mode.        |
|                   | 16384]   |       | When ExpRatioType is OP_TYPE_AUTO, it                |
|                   |          |       | means the minimum exposure ratio of long and         |
|                   |          |       | short detection, this value is invalid when ExpRa-   |
|                   |          |       | tioType is OP_TYPE_MANUAL, 6 bit decimal             |
| Tolerance         | [0]      | 6     | Only in the multi-frame composite WDB mode           |
|                   | 255      | 0     | the tolerance deviation of the effective long and    |
|                   | 200]     |       | short frames to the screen brightness.               |
| Speed             | [0,      | 1024  | The adjustment speed of the automatic exposure       |
|                   | 255]     |       | ratio is only effective in the multi-frame composite |
|                   | 1        |       | WDR mode. The larger the value, the faster the       |
|                   |          |       | speed.                                               |
| RatioBias         | [0,      | 1024  | Only valid in multi-frame synthesis WDR mode.        |
|                   | 65535]   |       | When ExpRatioType is OP_TYPE_AUTO, the               |
|                   |          |       | larger the value, the greater the auto exposure ra-  |
|                   |          |       | tio, and when the value is 1024, it means that the   |
|                   | [0       | 50    | auto exposure ratio will not be adjusted.            |
| SECompensation    | [0, 255] | 56    | Target brightness for short frames.                  |
| LEAdjustTargetMin | [0.      | 50    | The lower limit of the brightness convergence of     |
|                   | 255]     |       | the AE long frame at each ambient brightness         |
|                   | L        |       | (LV), it is recommended that the settings of the     |
|                   |          |       | adjacent LV lower limit should not be too differ-    |
|                   |          |       | ent to avoid flickering caused by AE convergence.    |
| LEAdjustTargetMax | [0,      | 60    | The upper limit of the brightness convergence of     |
|                   | 255]     |       | AE long frames at each ambient brightness (LV),      |
|                   |          |       | it1i48recommended that the settings of the upper     |
|                   |          |       | limit of adjacent LVs should not be too different to |
|                   |          |       | avoid Higkoring galigod by AH' gonvorgongo           |

| Table 5.46: | WDR AE key parameters |  |
|-------------|-----------------------|--|
|-------------|-----------------------|--|

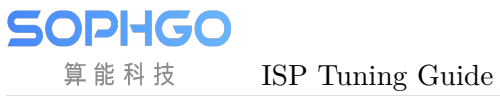

| Parameter | Value range | Default | Description                             |
|-----------|-------------|---------|-----------------------------------------|
|           |             | value   |                                         |
| TotalNum  | [0, 16]     | 0       | The number of nodes in the AE expo-     |
|           |             |         | sure distribution route                 |
| IntTime   | [0,         | 0       | AE route distribution route, node ex-   |
|           | 4294967295] |         | posure time, unit (us)                  |
| SysGain   | [1024,      | 1 024   | The distribution route of AE route, the |
|           | 4294967295] |         | exposure gain of the node, 10 bits dec- |
|           |             |         | imal precision                          |
| enIrisFno | [0, 10]     | 0       | The distribution route of AE route, the |
|           |             |         | aperture value of the node              |

Table 5.47: AE Route key parameters

| Table $5.48$ : | AE RouteEx | kev | parameters |
|----------------|------------|-----|------------|
| 10010 0.40.    | TIL HOUGLA | ncy | parameters |

| Parameter | Value range | Default | Description                              |
|-----------|-------------|---------|------------------------------------------|
|           |             | value   |                                          |
| TotalNum  | [0, 16]     | 0       | The number of nodes in the AE expo-      |
|           |             |         | sure distribution route                  |
| IntTime   | [0,         | 0       | AE routeEx distribution route, node      |
|           | 4294967295] |         | exposure time, unit (us)                 |
| Again     | [1024,      | 1024    | Allocation route of AE routeEx, expo-    |
|           | 4294967295] |         | sure simulation gain of nodes, 10 bits   |
|           |             |         | decimal precision                        |
| Dgain     | [1024,      | 1024    | Allocation route of AE routeEx, node     |
|           | 4294967295] |         | exposure digital gain, 10 bits decimal   |
|           |             |         | precision                                |
| IspDgain  | [1024,      | 1024    | AE routeEx distribution route, node      |
|           | 4294967295] |         | exposure ISP digital gain, 10 bits deci- |
|           |             |         | mal precision                            |
| enIrisFno | [0, 10]     | 0       | Aperture value of the node               |

| Table 5.49: Statistics config key paramet | ers |
|-------------------------------------------|-----|
|-------------------------------------------|-----|

| Parameter | Value range | Default value | Description                     |
|-----------|-------------|---------------|---------------------------------|
| Weight    | [0, 255]    | 1             | AE 17x15 window metering weight |
|           |             |               | value                           |

Exposure Info page for current AE information.

| Table $5.50$ : | AE | info | key | parameters |
|----------------|----|------|-----|------------|
|----------------|----|------|-----|------------|

| Parameter    | Value range     | Default | Description                     |
|--------------|-----------------|---------|---------------------------------|
|              |                 | value   |                                 |
| ExpTime      | [0, 4294967295] | 0       | AE current exposure time, unit: |
|              |                 |         | us                              |
| ShortExpTime | [0, 4294967295] | 0       | In WDR mode, short frame expo-  |
|              |                 |         | sure time, unit (us)            |

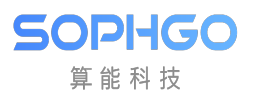

| Parameter                         | Value range        | Default | Description                        |
|-----------------------------------|--------------------|---------|------------------------------------|
|                                   |                    | value   |                                    |
| LongExpTime                       | [0, 4294967295]    | 0       | In WDR mode, long frame expo-      |
|                                   |                    |         | sure time, unit (us)               |
| WDRExpRatio                       | [0, 4294967295]    | 0       | In WDR mode, the exposure ra-      |
| () <u>D</u> 10 <u>D</u> 11p100010 |                    |         | tio of the long/short frame of the |
|                                   |                    |         | current frame 6 bits desimal pro   |
|                                   |                    |         | current frame, o bits decimal pre- |
|                                   |                    | 1004    |                                    |
| AGain                             | [1024, 4294967295] | 1024    | AE analog gain of the current ex-  |
|                                   |                    |         | posure, 10 bits decimal precision  |
| DGain                             | [1024, 4294967295] | 1024    | AE digital gain of current expo-   |
|                                   |                    |         | sure, 10 bits decimal precision    |
| ISPDGain                          | [1024, 2147483647] | 1024    | AE current exposure ISP digital    |
|                                   |                    |         | gain, 10 bits decimal precision    |
| Exposure                          | [64 4294967295]    | 64      | The current exposure is equal to   |
| Linpostaro                        |                    | 01      | the product of exposure time and   |
|                                   |                    |         | exposure gain where the unit of    |
|                                   |                    |         | exposure gain, where the unit of   |
|                                   |                    |         | exposure time is the number of     |
|                                   |                    |         | exposure lines, and the exposure   |
|                                   |                    |         | gain is 6bit decimal precision     |
| ExposureIsMax                     | [0, 1]             | 0       | 0: ISP has not reached the maxi-   |
|                                   |                    |         | mum exposure level;                |
|                                   |                    |         | 1: ISP reaches maximum expo-       |
|                                   |                    |         | sure level.                        |
| HistError                         | [-32768, 32767]    | 0       | The difference between AE cur-     |
|                                   |                    |         | rent frame brightness and target   |
|                                   |                    |         | brightness                         |
| AE Hist256Value                   | [0_4294967295]     | 0       | Histogram distribution of AE       |
|                                   | [0, 1201001200]    |         |                                    |
| A-+                               |                    | 0       | The brightness of the current      |
| AveLum                            | [0, 235]           | 0       | The brightness of the current      |
|                                   |                    |         | frame of AE, in WDR mode, indi-    |
|                                   |                    |         | cates the current frame brightness |
|                                   |                    |         | of the long frame.                 |
| $\operatorname{Fps}$              | [0, 4294967295]    | 0       | After dividing by 100, it is the   |
|                                   |                    |         | current frame rate of AE           |
| LinesPer500ms                     | [0, 4294967295]    | 0       | The current number of expo-        |
|                                   |                    |         | sure lines corresponding to every  |
|                                   |                    |         | 500ms can be used to convert the   |
|                                   |                    |         | unit of exposure time from us to   |
|                                   |                    |         | the number of lines                |
| PirisFno                          | [0 1024]           | 0       | The equivalent gain correspond     |
| 1 11151/110                       |                    |         | ing to the auront D Irig exerting  |
|                                   |                    |         | E relue                            |
| 100                               |                    | 100     | r value                            |
| 150                               |                    | 100     | AE current exposure ISO value      |
| ISOCalibrate                      | [0, 4294967295]    | 100     | Standard ISO, used for taking pic- |
|                                   |                    |         | tures DCF information display      |

Table 5.50 – continued from previous page

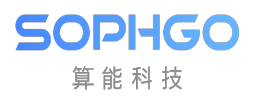

| Darameter         |                    | Dofault |                                     |
|-------------------|--------------------|---------|-------------------------------------|
| I arameter        | value range        | Delault | Description                         |
|                   | <b></b>            | value   |                                     |
| RefExpRatio       | [64, 16384]        | 64      | Reference exposure ratio, used to   |
|                   |                    |         | estimate the dynamic range of the   |
|                   |                    |         | current scene                       |
| FirstStableTime   | [0, 4294967295]    | 0       | The time for the first AE to con-   |
|                   |                    |         | verge and stabilize, in microsec-   |
|                   |                    |         | onds (us)                           |
| AERoute.TotalNum  | [0, 16]            | 0       | AE current number of route nodes    |
| AERoute.RouteNode | [0, 4294967295]    | 0       | The current route of AE             |
| AEB-              | [0, 16]            | 0       | AE current routeEx node number      |
| outeEx TotalNum   |                    |         |                                     |
|                   | [0_4204067205]     | 0       | AE current routeEx route            |
| ALIC-             |                    | 0       | AL CUITERI TOULELX TOULE            |
| NIDDCI A L        |                    |         |                                     |
| WDRShortAveLuma   | [0, 255]           | 0       | The brightness of the current       |
|                   |                    |         | frame of the WDR mode short         |
|                   |                    |         | frame                               |
| LEFrameAvgLuma    | [0, 255]           | 0       | The average brightness of the cur-  |
|                   |                    |         | rent frame in WDR mode long         |
|                   |                    |         | frame                               |
| SEFrameAvgLuma    | [0, 255]           | 0       | The average brightness of the cur-  |
|                   |                    |         | rent frame in WDR mode short        |
|                   |                    |         | frame                               |
| LightValue        | [-32768_32767]     | 0       | AE evaluates the current ambient    |
|                   |                    |         | lightness (IV) value                |
| AGainSF           |                    | 1024    | AE short frame current exposure     |
| AGamor            |                    | 1024    | analog gain 10 bits desimal pro     |
|                   |                    |         | analog gain, 10 bits decimal pre-   |
|                   |                    | 1004    |                                     |
| DGainSF           | [1024, 4294967295] | 1024    | The digital gain of the current ex- |
|                   |                    |         | posure of the AE short frame, 10    |
|                   |                    |         | bits decimal precision              |
| ISPDGainSF        | [1024, 2147483647] | 1024    | AE short frame current exposure     |
|                   |                    |         | ISP digital gain, 10 bits decimal   |
|                   |                    |         | precision                           |
| ISOSF             | [100, 2147483647]  | 100     | AE short frame current exposure     |
|                   |                    |         | ISO value                           |
| AER-              | [0, 16]            | 0       | The current number of route         |
| outeSF TotalNum   |                    | Ĭ       | nodes in the AE short frame         |
| AEB-              | [0_4294967295]     | 0       | The current route of the AE short   |
| outoSF BoutoNodo  |                    |         | frame                               |
| AED + C           |                    |         |                                     |
| ALKOUTES-         |                    |         | I ne current number of route        |
| FEX. IotalNum     |                    |         | nodes in the AE short frame         |
| AERouteS-         | [0, 4294967295]    | 0       | The current route of the AE short   |
| FEx.RouteNode     |                    |         | frame                               |

## Table 5.50 – continued from previous page

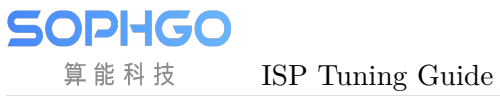

| Parameter     | Value range | Default | Description                            |
|---------------|-------------|---------|----------------------------------------|
|               |             | value   |                                        |
| Enable        | [0, 1]      | 0       | Enable smart AE                        |
| IRMode        | [0, 1]      | 0       | Whether it is infrared mode            |
| SmartExpType  | [0, 1]      | 0       | Smart AE automatic/manual mode se-     |
|               |             |         | lection                                |
| LumaTarget    | [0, 255]    | 46      | Smart AE target brightness             |
| ExpCoef       | [0, 65535]  | 1024    | Exposure Factor for Smart AE Manual    |
|               |             |         | Exposure Adjustment                    |
| ExpCoefMax    | [0, 65535]  | 4096    | Smart AE Exposure Factor Maximum       |
| ExpCoefMin    | [0, 65535]  | 256     | Smart AE exposure factor minimum       |
| SmartInterval | [1, 255]    | 1       | Smart AE running interval              |
| SmartSpeed    | [1, 255]    | 32      | Adjustment speed of smart AE           |
| SmartDelayNum | [1, 255]    | 5       | Smart AE delay recovery frame number   |
| Weight        | [0, 100]    | 80      | Light metering ratio of smart AE       |
| NarrowRatio   | [0, 100]    | 75      | Indented Area Ratio of Subject Bright- |
|               |             |         | ness Calculated by Smart AE            |

Table 5.51: SmartExposure key parameters

Table 5.52: AE RouteSF key parameters  $\mathbf{T}_{1}$ 

| Parameter | Value range        | Default | Description                        |
|-----------|--------------------|---------|------------------------------------|
|           |                    | value   |                                    |
| TotalNum  | [0, 16]            | 0       | The number of nodes in the AE      |
|           |                    |         | short frame exposure distribution  |
|           |                    |         | route                              |
| IntTime   | [0, 4294967295]    | 0       | AE short frame route distribution  |
|           |                    |         | route, node exposure time, unit    |
|           |                    |         | (us)                               |
| SysGain   | [1024, 4294967295] | 1024    | AE short frame route distribution  |
|           |                    |         | route, node exposure gain, 10 bits |
|           |                    |         | decimal precision                  |
| enIrisFno | [0, 10]            | 0       | Allocation route of AE short       |
|           |                    |         | frame route, aperture value of     |
|           |                    |         | node                               |

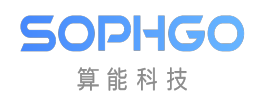

| Parameter | Value range        | Default | Description                          |
|-----------|--------------------|---------|--------------------------------------|
|           |                    | value   |                                      |
| TotalNum  | [0, 16]            | 0       | The number of nodes in the AE        |
|           |                    |         | short frame exposure distribution    |
|           |                    |         | route                                |
| IntTime   | [0, 4294967295]    | 0       | AE short frame routeEx distribu-     |
|           |                    |         | tion route, node exposure time,      |
|           |                    |         | unit (us)                            |
| Again     | [1024, 4294967295] | 1024    | AE short frame routeEx distribu-     |
|           |                    |         | tion route, node exposure analog     |
|           |                    |         | gain, 10 bits decimal precision      |
| Dgain     | [1024, 4294967295] | 1024    | AE short frame routeEx distribu-     |
|           |                    |         | tion route, node exposure digital    |
|           |                    |         | gain, 10 bits decimal precision      |
| IspDgain  | [1024, 4294967295] | 1024    | AE short frame routeEx distribu-     |
|           |                    |         | tion route, node exposure ISP dig-   |
|           |                    |         | ital gain, 10 bits decimal precision |
| enIrisFno | [0, 10]            | 0       | Aperture value of short frame        |
|           |                    |         | node                                 |

# Table 5.53: AE RouteSFEx key parameters $% \left( {{{\rm{A}}} \right)$

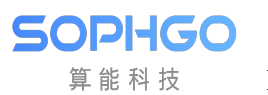

| Parameter   | Value range | Default | Description                                                                                                    |
|-------------|-------------|---------|----------------------------------------------------------------------------------------------------|
|             |             | value   |                                                                                                    |
| Enable      | [0, 1]      | 0       | Enable auto iris                                                                                                    |
| OpType      | [0, 1]      | 0       | Auto iris or manual iris mode se-                                                                                                    |
|             |             |         | lection                                                                                                    |
| IrisType    | [0, 1]      | 0       | Aperture type, DC-Iris or P-Iris                                                                                                    |
| IrisStatus  | [0, 255]    | 46      | Aperture status                                                                                                    |
| HoldValue   | [0, 65535]  | 1024    | Deep Learning correction value<br>for DC-Iris debugging                                                                                                    |
| IrisFNO     | [0, 65535]  | 4096    | The size of the manual aperture<br>is distinguished according to the<br>aperture F value, only supports<br>P-Iris, not DC-Iris.                                                                                                    |
| Кр          | [0, 65535]  | 256     | Proportional gain, used to adjust<br>the opening and closing speed of<br>the aperture, the larger the value,<br>the faster the aperture opens and<br>closes                                                                               |
| Ki          | [1, 255]    | 1       | Integral gain, used to adjust the<br>opening and closing speed of the<br>aperture, the larger the value,<br>the faster the aperture opens and<br>closes                                                                                   |
| Kd          | [1, 255]    | 32      | Differential gain, used to limit the<br>opening and closing speed of the<br>aperture when the light changes<br>drastically, the larger the value<br>is, the slower the aperture opens<br>and closes when the light changes<br>drastically |
| MinPwmDuty  | [1, 255]    | 5       | Minimum PWM duty cycle. The<br>smaller the value, the faster the<br>closing speed of the overexposure<br>aperture                                                                                                    |
| MaxPwmDuty  | [0, 100]    | 80      | Maximum PWM duty cycle. The<br>larger the value is, the faster the<br>aperture opens when the screen is<br>completely dark                                                                                                    |
| OpenPwmDuty | [0, 100]    | 75      | PWM duty cycle when the aper-<br>ture is open                                                                                                    |

### 5.27.1.3 Tuning Steps

Step 1. According to the application of the scene, the weight of metering can be set according to the area of interest in metering. Generally speaking, the central area of the screen will be the area of more attention, and the weight of metering in the center of the screen can be higher than that of the peripheral area.

Step 2. According to the application of the scene, set the required AE route, determine the distribution route of the shutter time and gain when metering, and the scene that needs to move the object quickly, the exposure time should not be set too long to avoid motion smear, if you care For noise performance, when the brightness is low, a longer exposure time can be used first and then the gain can be increased.

Step 3. According to different ambient brightness (LV), set the target brightness of AE and select high/low light priority. If you care about the details of the bright part, you should use high light priority to avoid overexposure of bright areas. In backlit scenes, you can choose low light priority , can improve the performance of dark parts to avoid too dark characters.

Step 4. If the screen flickers periodically, you can turn on the anti-flicker function and select an appropriate anti-flicker frequency to reduce the flicker phenomenon, but if the exposure time is too short (60HZ: shorter than 8333us, 50Hz: shorter than 10000us), even the anti-flicker The function is turned on, but the flickering cannot be avoided.

Step 5. According to the brightness of the environment, you can customize the upper and lower limits of the convergence brightness of long and short detection AE. In outdoor scenes during the day, the upper and lower limits can be set higher, and in night scenes, the upper and lower limits can be set lower. It is recommended that the upper and lower limit intervals between adjacent LVs should not differ too much, so as to avoid flickering caused by AE convergence. The range of the upper and lower limit intervals set will affect the result of AE automatically adjusting the convergence brightness (long detection and dark parts are brightened, Short detection and darkening the bright part), the smaller the set range, the smaller the range that AE can adjust.

---End